### Nuevo servicio Básical

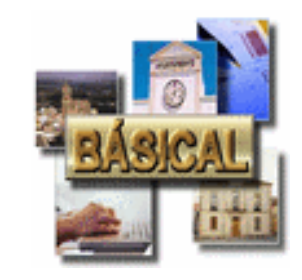

Intervención General de la Administración del Estado

Ministerio de Hacienda y Función Pública

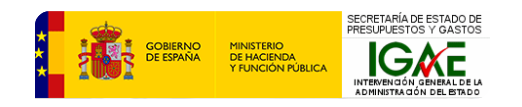

#### Contenido

- 1. Presentación
- 2. Funcionalidades de Básical
- 3. Aspectos técnicos y novedades de Básical
- 4. Ruegos y preguntas

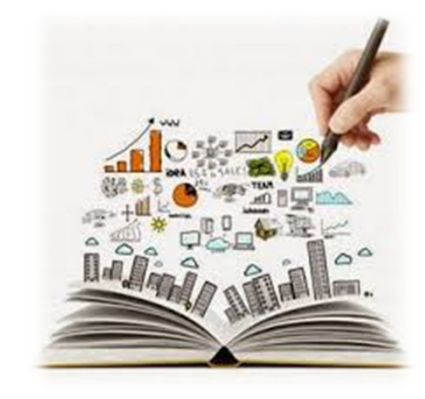

# Funcionalidades de Básical

# Funcionalidades de BÁSICAL

- 1. Introducción
- 2. Funcionalidades Principales
- 3. Funcionalidades Complementarias

#### Introducción

- BÁSICAL = APLICACIÓN DE CONTABILIDAD.
- SOPORTE INFORMÁTICO PARA EL SICAL-BÁSICO (Instrucción del modelo básico de contabilidad local).
- PARTIDA SIMPLE  $\rightarrow$  NO SE LLEVA PARTIDA DOBLE (no hay Plan de Cuentas).
- APARICIÓN EN 2006 COMO APLICACIÓN DE ESCRITORIO, CON DOS ARQUITECTURAS:
  - MODELO AYUNTAMIENTO.
  - MODELO DIPUTACIÓN.
- DE 2006 A 2017 → ACTUALIZACIONES (se ha pasado de la versión 1.0 a la versión 11.1).
- EN 2017 SE CAMBIA A MODELO SERVICIO (versión 12.0).

#### Funcionalidades principales

- ÁREAS CONTABLES.
- OPERACIONES.
- PROCESOS DE CIERRE:
  - CIERRE MENSUAL.
  - CIERRE/APERTURA.
- PROCESOS DE OBTENCIÓN DE INFORMACIÓN:
  - CUENTA DE LA ENTIDAD.
  - OTRA INFORMACIÓN A OBTENER.

# Funcionalidades principales

| 🥭 htt                                                | ps://webpub3.igae.minhafp. | gob.es/ - BASICAL - Internet Explorer | _ <b>D</b> X                              |
|------------------------------------------------------|----------------------------|---------------------------------------|-------------------------------------------|
| ☆☆☆                                                  |                            |                                       |                                           |
| _                                                    |                            | 👌 🕶 🗟 👻 🚍 🖛 🖬                         | Página 🔻 Seguridad 👻 Herramientas 👻 🛞 👻 🎽 |
| MINISTERIO DE<br>HACIENDA Y<br>FUNCIÓN PÚBLICA BÁSIC | AL                         |                                       |                                           |
| USUARIO:                                             | ENTIDAD: VILLAFELIZ        | EJERCICIO: 2016 🖓                     | VERSIÓN: 12.0 🛛 🔌 🏹 🖂                     |
| Administración 👻 Presupuesto                         | ▼ No presupuestarios ▼     | Gestión 👻 Operaciones 👻               | Tesorería 👻 Cierres 👻                     |
|                                                      |                            |                                       |                                           |
|                                                      |                            |                                       |                                           |
|                                                      |                            |                                       |                                           |
|                                                      |                            |                                       |                                           |

# Funcionalidades principales Áreas contables

- PRESUPUESTO DE INGRESOS.
- PRESUPUESTO DE GASTOS.
- OPERACIONES NO PRESUPUESTARIAS.
- ENDEUDAMIENTO.
- RECURSOS AFECTADOS.
- TESORERÍA.

# Funcionalidades principales Áreas contables

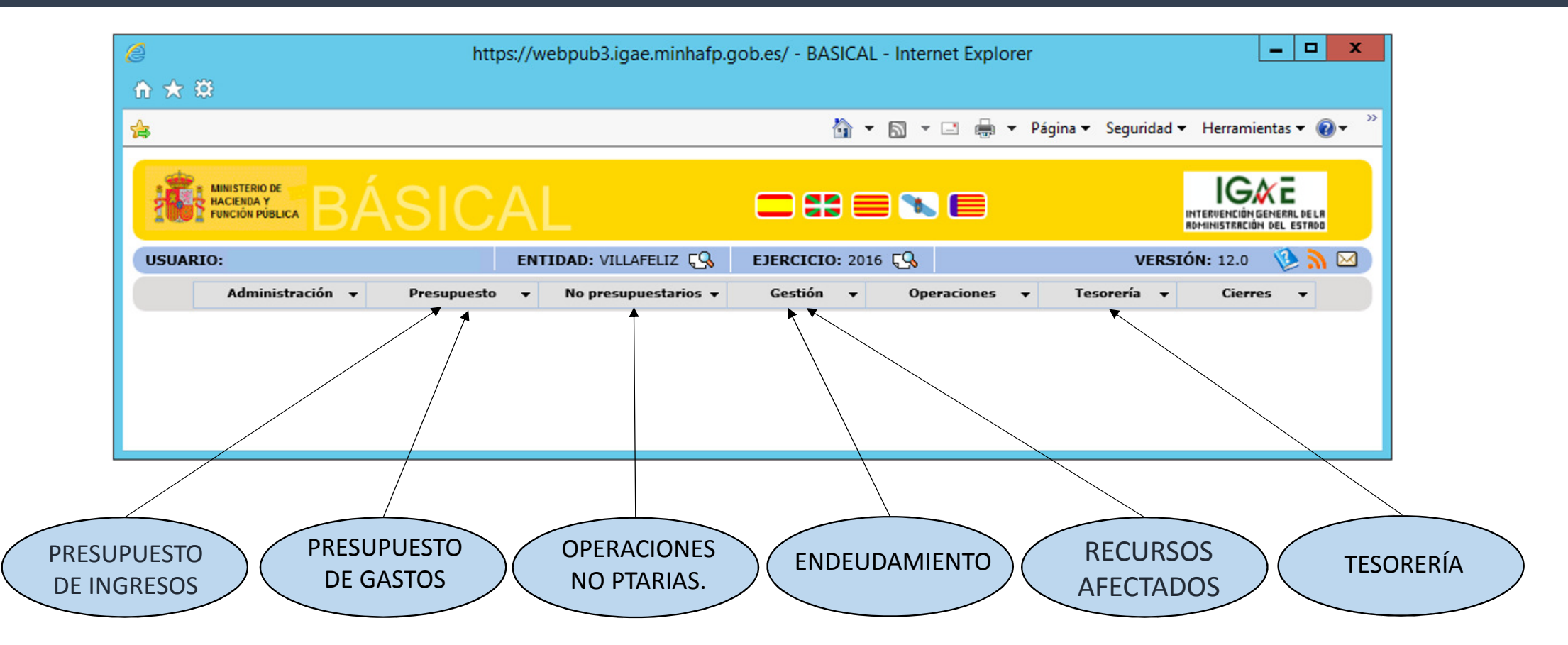

#### Funcionalidades principales Áreas contables: Presupuesto de ingreso corriente

|                                                                                                    |                                                                                                    | https:/                                                                                                    | //webpub3.igae                                                                                                    | e.minhafp.g                                                                                                    | ob.es/ - BA                                                                                                    | SICAL - Inter                                                                                                    | net Explore                                                                  | er                                                                                                    |                                                                                                    |                                                                            |
|----------------------------------------------------------------------------------------------------|----------------------------------------------------------------------------------------------------|----------------------------------------------------------------------------------------------------|----------------------------------------------------------------------------------------------------|----------------------------------------------------------------------------------------------------|----------------------------------------------------------------------------------------------------|----------------------------------------------------------------------------------------------------|------------------------------------------------------------------------------|----------------------------------------------------------------------------------------------------|----------------------------------------------------------------------------------------------------|----------------------------------------------------------------------------|
| 7 <b>4</b> 3                                                                                                    |                                                                                                    |                                                                                                    |                                                                                                    |                                                                                                    |                                                                                                    |                                                                                                    |                                                                              |                                                                                                    |                                                                                                    |                                                                            |
|                                                                                                    |                                                                                                    |                                                                                                    |                                                                                                    |                                                                                                    |                                                                                                    | Å • ₪ ·                                                                                                    | - 🚍 🖶 -                                                                      | 🕶 Página 🕶                                                                                                    | Seguridad 👻                                                                                                 | Herramientas 👻 🌘                                                           |
| MINISTER<br>HACIENDA<br>FUNCIÓN I                                                                                                    |                                                                                                    |                                                                                                    |                                                                                                    |                                                                                                    |                                                                                                    | : 🚍 🛰                                                                                                    |                                                                              |                                                                                                    | 047<br>80                                                                                                   |                                                                            |
| ARIO:                                                                                                    |                                                                                                    | E                                                                                                    | NTIDAD: VILLAFE                                                                                                    | LIZ ÇS                                                                                                    | EJERCICIO:                                                                                                    | 2013 (Cerrado                                                                                                    | o) 📢                                                                         |                                                                                                    | VERSIÓ                                                                                                    | N: 12.0 🛛 👀 🔊                                                              |
| Adı                                                                                                    | lministración 👻                                                                                                    | Presupuesto                                                                                                    | <ul> <li>No presupu</li> </ul>                                                                                                    | estarios 👻                                                                                                    | Gestión                                                                                                    | ▼ Ope                                                                                                    | raciones                                                                     | - Tesor                                                                                                    | ería 🔻                                                                                                    | Cierres 👻                                                                  |
|                                                                                                    |                                                                                                    | Corriente                                                                                                    |                                                                                                    | L                                                                                                    |                                                                                                    |                                                                                                    |                                                                              |                                                                                                    |                                                                                                    |                                                                            |
| resupue                                                                                                    | esto - Corrien                                                                                                    | Cerrados                                                                                                    |                                                                                                    | i)                                                                                                    |                                                                                                    |                                                                                                    |                                                                              |                                                                                                    |                                                                                                    |                                                                            |
|                                                                                                    |                                                                                                    |                                                                                                    |                                                                                                    | 9                                                                                                    |                                                                                                    |                                                                                                    |                                                                              |                                                                                                    |                                                                                                    |                                                                            |
|                                                                                                    |                                                                                                    |                                                                                                    |                                                                                                    |                                                                                                    |                                                                                                    |                                                                                                    | aualaa                                                                       |                                                                                                    |                                                                                                    |                                                                            |
| gresos                                                                                                    | Gastos Informes                                                                                                    | Bolsas de Vinculación                                                                                                    | Gastos Pluriano                                                                                                    | uales Saldo                                                                                                    | de lim. compr                                                                                                    | r. gastos pluriar                                                                                                    | iuales                                                                       |                                                                                                    |                                                                                                    |                                                                            |
| Gresos G                                                                                                    | Gastos Informes                                                                                                    | Bolsas de Vinculación                                                                                                    | Gastos Pluriano                                                                                                    | Previsión<br>Modific.                                                                                                    | de lim. compr                                                                                                    | Reconocidos                                                                                                    | Deree<br>Bajas                                                               | chos<br>Recaudación                                                                                                    | Pendientes                                                                                                  | Devoluciones                                                               |
| Clas.                                                                                                    | Gastos Informes                                                                                                    | Bolsas de Vinculación<br>Descripción<br>el capital                                                                                                    | Gastos Pluriano Inicial 35.000,00                                                                                                    | Previsión<br>Modific.<br>0,00                                                                                                    | Definitivo<br>35.000,00                                                                                                    | Reconocidos                                                                                                    | Deres<br>Bajas<br>0,00                                                       | chos<br>Recaudación<br>35.000,00                                                                                               | Pendientes<br>4.500,00                                                                                      | Devoluciones                                                               |
| <b>Clas.</b>                                                                                                    | Gastos Informes<br>D<br>Impuestos sobre A<br>Impuesto sobre A                                                                                                    | Bolsas de Vinculación<br>Descripción<br>el capital<br>ctividades Económicas                                                                                                    | Gastos Pluriano<br>Inicial<br>35.000,00<br>30.000,00                                                                                                    | Previsión<br>Modific.<br>0,00<br>0,00                                                                                                    | Definitivo<br>35.000,00<br>30.000,00                                                                                                    | Reconocidos<br>39.500,00<br>26.000,00                                                                                   | Dere<br>Bajas<br>0,00<br>0,00                                                | chos<br>Recaudación<br>35.000,00<br>26.000,00                                                                                  | Pendientes<br>4.500,00<br>0,00                                                                              | <b>Devoluciones</b> 0,00 0,00                                              |
| <b>Clas.</b><br>11<br>130<br>29                                                                                                    | Gastos Informes<br>D<br>Impuestos sobre A<br>Otros impuestos i                                                                                                    | Bolsas de Vinculación<br>Descripción<br>el capital<br>actividades Económicas<br>ndirectos                                                                                                    | Inicial           35.000,00           30.000,00           16.000,00                                                                                                    | Previsión<br>Modific.<br>0,00<br>0,00                                                                                                    | Definitivo<br>35.000,00<br>30.000,00<br>16.000,00                                                                                          | Reconocidos<br>39.500,00<br>26.000,00<br>12.000,00                                                                      | Dere<br>Bajas<br>0,00<br>0,00<br>0,00                                        | chos<br>Recaudación<br>35.000,00<br>26.000,00<br>10.000,00                                                                     | Pendientes<br>4.500,00<br>0,00<br>2.000,00                                                                  | Devoluciones<br>0,00<br>0,00<br>0,00                                       |
| <b>Clas.</b><br>11<br>130<br>29<br>302                                                                                                    | Gastos Informes<br>D<br>Impuestos sobre A<br>Otros impuestos i<br>Servicio de recogi                                                                                                    | Bolsas de Vinculación<br>Descripción<br>el capital<br>actividades Económicas<br>ndirectos<br>ida de basuras                                                                                      | Inicial           35.000,00           30.000,00           16.000,00           5.000,00                                                                                                    | Previsión<br>Modific.           0,00           0,00           0,00           0,00           0,00                                                                                                    | Definitivo<br>35.000,00<br>30.000,00<br>16.000,00<br>5.000,00                                                                              | Reconocidos<br>39.500,00<br>26.000,00<br>12.000,00<br>300,00                                                            | Dere<br>Bajas<br>0,00<br>0,00<br>0,00<br>0,00                                | chos<br>Recaudación<br>35.000,00<br>26.000,00<br>10.000,00<br>0,00                                                             | Pendientes<br>4.500,00<br>0,00<br>2.000,00<br>300,00                                                        | Devoluciones<br>0,00<br>0,00<br>0,00<br>0,00                               |
| <b>Clas.</b><br>11<br>130<br>29<br>302<br>391                                                                                                  | Gastos Informes<br>D<br>Impuestos sobre A<br>Otros impuestos i<br>Servicio de recogi<br>Multas                                                                                                    | Bolsas de Vinculación<br>Descripción<br>el capital<br>citividades Económicas<br>ndirectos<br>ida de basuras                                                                                      | Inicial           35.000,00           30.000,00           16.000,00           5.000,00           2.000,00                                                                                                    | Previsión<br>Modific.           0,00           0,00           0,00           0,00           0,00           0,00           0,00                                                                                                    | Definitivo<br>35.000,00<br>30.000,00<br>16.000,00<br>5.000,00<br>2.000,00                                                                  | Reconocidos<br>39.500,00<br>26.000,00<br>12.000,00<br>300,00<br>400,00                                                  | Dere<br>Bajas<br>0,00<br>0,00<br>0,00<br>0,00<br>0,00                        | chos<br>Recaudación<br>35.000,00<br>26.000,00<br>10.000,00<br>0,00<br>0,00                                                     | Pendientes<br>4.500,00<br>0,00<br>2.000,00<br>300,00<br>400,00                                              | Devoluciones<br>0,00<br>0,00<br>0,00<br>0,00<br>0,00                       |
| <b>Clas.</b><br>11<br>130<br>29<br>302<br>391<br>42                                                                                            | Gastos Informes<br>D<br>Impuestos sobre A<br>Otros impuestos i<br>Servicio de recogi<br>Multas<br>De la Administrac                                                                                                    | Bolsas de Vinculación<br>Descripción<br>el capital<br>actividades Económicas<br>ndirectos<br>ida de basuras                                                                                      | Inicial           35.000,00           30.000,00           16.000,00           2.000,00           100.500,00                                                                                                    | Previsión<br>Modific.           0,00           0,00           0,00           0,00           0,00           0,00           0,00           0,00           0,00           0,00           0,00           0,00                                                                                                    | Definitivo<br>35.000,00<br>30.000,00<br>16.000,00<br>5.000,00<br>2.000,00<br>100.500,00                                                    | Reconocidos<br>39.500,00<br>26.000,00<br>12.000,00<br>300,00<br>400,00<br>78.000,00                                     | Dere<br>Bajas<br>0,00<br>0,00<br>0,00<br>0,00<br>0,00<br>0,00                | chos<br>Recaudación<br>35.000,00<br>26.000,00<br>10.000,00<br>0,00<br>0,00<br>75.500,00                                        | Pendientes<br>4.500,00<br>0,00<br>2.000,00<br>300,00<br>400,00<br>2.500,00                                  | Devoluciones<br>0,00<br>0,00<br>0,00<br>0,00<br>0,00<br>0,00               |
| <b>Clas.</b><br>11<br>130<br>29<br>302<br>391<br>42<br>72                                                                                      | Gastos Informes<br>Impuestos sobre o<br>Impuesto sobre o<br>Otros impuestos i<br>Servicio de recogi<br>Multas<br>De la Administrac<br>De la Administrac                                                                                   | Bolsas de Vinculación<br>Descripción<br>el capital<br>actividades Económicas<br>ndirectos<br>ida de basuras<br>ión del Estado<br>ión del Estado                                                  | Inicial           35.000,00           30.000,00           16.000,00           2.000,00           100.500,00           2.000,00                                                                                                    | Previsión<br>Modific.           0,00           0,00           0,00           0,00           0,00           0,00           0,00           0,00           0,00           0,00           0,00           0,00           0,00           0,00           0,00           0,00           0,00           0,00           0,00                                                                                                    | Definitivo<br>35.000,00<br>30.000,00<br>16.000,00<br>5.000,00<br>2.000,00<br>100.500,00<br>3.000,00                                        | Reconocidos 39.500,00 26.000,00 12.000,00 300,00 400,00 78.000,00 3.500,00                                              | Dere<br>Bajas<br>0,00<br>0,00<br>0,00<br>0,00<br>0,00<br>0,00<br>0,00        | chos<br>Recaudación<br>35.000,00<br>26.000,00<br>10.000,00<br>0,00<br>0,00<br>75.500,00<br>3.500,00                            | Pendientes<br>4.500,00<br>2.000,00<br>300,00<br>400,00<br>2.500,00<br>0,00                                  | Devoluciones<br>0,00<br>0,00<br>0,00<br>0,00<br>0,00<br>0,00<br>0,00       |
| Clas.         G           11         130           29         302           391         42           72         750                            | Gastos Informes<br>D<br>Impuestos sobre A<br>Otros impuestos i<br>Servicio de recogi<br>Multas<br>De la Administrac<br>De la Administrac<br>De la Administrac<br>Comunidades Aut                                                          | Bolsas de Vinculación<br>Descripción<br>el capital<br>actividades Económicas<br>ndirectos<br>ida de basuras<br>ión del Estado<br>ión del Estado<br>ión General de las<br>ónomas                  | Inicial           35.000,00           30.000,00           16.000,00           2.000,00           100.500,00           2.000,00           100.500,00           15.500,00                                                                                                    | Previsión<br>Modific.           0,00           0,00           0,00           0,00           0,00           0,00           0,00           0,00           0,00           0,00           0,00           0,00           0,00           0,00           0,00           0,00           0,00           0,00                                                                                                    | Definitivo<br>35.000,00<br>30.000,00<br>16.000,00<br>2.000,00<br>100.500,00<br>3.000,00<br>15.500,00                                       | Reconocidos 39.500,00 26.000,00 12.000,00 300,00 400,00 78.000,00 3.500,00 16.000,00                                    | Derec<br>Bajas<br>0,00<br>0,00<br>0,00<br>0,00<br>0,00<br>0,00<br>0,00<br>0, | chos<br>Recaudación<br>35.000,00<br>26.000,00<br>0,00<br>0,00<br>75.500,00<br>3.500,00<br>13.000,00                            | Pendientes<br>4.500,00<br>2.000,00<br>300,00<br>400,00<br>2.500,00<br>0,00<br>3.000,00                      | Devoluciones<br>0,00<br>0,00<br>0,00<br>0,00<br>0,00<br>0,00<br>0,00<br>0, |
| Clas.         G           11         130           29         302           391         42           72         750           91         1     | Gastos Informes<br>D<br>Impuestos sobre A<br>Otros impuestos i<br>Servicio de recogi<br>Multas<br>De la Administrac<br>De la Administrac<br>De la Administrac<br>Comunidades Aut<br>Préstamos recibid                                     | Bolsas de Vinculación<br>Descripción<br>el capital<br>actividades Económicas<br>ida de basuras<br>ión del Estado<br>ión del Estado<br>ión General de las<br>ónomas<br>los en euros               | Inicial           35.000,00           30.000,00           16.000,00           2.000,00           100.500,00           2.000,00           100.500,00           2.000,00           2.000,00           2.000,00           2.000,00           2.000,00           2.000,00           2.000,00                     | Previsión<br>Modific.           0,00           0,00           0,00           0,00           0,00           0,00           0,00           0,00           0,00           0,00           0,00           0,00           0,00           0,00           0,00           0,00           0,00           0,00           0,00           0,00           0,00           0,00           0,00                                                             | Definitivo<br>35.000,00<br>30.000,00<br>16.000,00<br>2.000,00<br>100.500,00<br>3.000,00<br>15.500,00<br>22.000,00                          | Reconocidos 39.500,00 26.000,00 12.000,00 300,00 400,00 78.000,00 3.500,00 16.000,00 6.000,00                           | Dere<br>Bajas<br>0,00<br>0,00<br>0,00<br>0,00<br>0,00<br>0,00<br>0,00<br>0,  | chos<br>Recaudación<br>35.000,00<br>26.000,00<br>0,00<br>0,00<br>75.500,00<br>3.500,00<br>13.000,00                            | Pendientes<br>4.500,00<br>2.000,00<br>300,00<br>400,00<br>2.500,00<br>0,00<br>3.000,00                      | Devoluciones<br>0,00<br>0,00<br>0,00<br>0,00<br>0,00<br>0,00<br>0,00<br>0, |
| Clas.         G           11         130           29         302           391         42           72         750           91         TOTAL | Gastos Informes<br>D<br>Impuestos sobre A<br>Otros impuestos i<br>Servicio de recogi<br>Multas<br>De la Administrac<br>De la Administrac<br>De la Administrac<br>Comunidades Aut<br>Préstamos recibid                                     | Bolsas de Vinculación<br>Descripción<br>el capital<br>actividades Económicas<br>indirectos<br>ida de basuras<br>ión del Estado<br>ión del Estado<br>ión General de las<br>ónomas<br>los en euros | Inicial           35.000,00           30.000,00           16.000,00           2.000,00           100.500,00           2.000,00           100.500,00           2.000,00           2.000,00           2.000,00           2.000,00           2.000,00           2.000,00           2.000,00           20.000,00 | Previsión<br>Modific.           0,00           0,00           0,00           0,00           0,00           0,00           0,00           0,00           0,00           0,00           0,00           0,00           0,00           0,00           0,00           0,00           0,00           0,00           0,00           0,00           0,00           0,00           0,00           0,00           0,00           0,00           0,00 | Definitivo<br>35.000,00<br>30.000,00<br>16.000,00<br>2.000,00<br>100.500,00<br>3.000,00<br>15.500,00<br>22.000,00<br>229.000,00            | Reconocidos 39.500,00 26.000,00 12.000,00 300,00 400,00 78.000,00 3.500,00 16.000,00 181.700,00                         | Deree<br>Bajas<br>0,00<br>0,00<br>0,00<br>0,00<br>0,00<br>0,00<br>0,00<br>0, | chos<br>Recaudación<br>35.000,00<br>26.000,00<br>0,00<br>0,00<br>75.500,00<br>3.500,00<br>13.000,00<br>6.000,00                | Pendientes<br>4.500,00<br>2.000,00<br>300,00<br>400,00<br>2.500,00<br>0,00<br>3.000,00<br>0,00<br>12.700,00 | Devoluciones<br>0,00<br>0,00<br>0,00<br>0,00<br>0,00<br>0,00<br>0,00<br>0, |
| Clas.         G           11         130           29         302           391         42           72         750           91         TOTAL | Gastos Informes<br>Impuestos sobre o<br>Impuestos sobre o<br>Impuesto sobre A<br>Otros impuestos i<br>Servicio de recogi<br>Multas<br>De la Administrac<br>De la Administrac<br>De la Administrac<br>Comunidades Aut<br>Préstamos recibid | Bolsas de Vinculación<br>Descripción<br>el capital<br>actividades Económicas<br>indirectos<br>ida de basuras<br>ión del Estado<br>ión del Estado<br>ión General de las<br>ónomas<br>los en euros | Inicial           35.000,00           30.000,00           16.000,00           2.000,00           100.500,00           2.000,00           15.500,00           20.000,00           20.000,00           Fecha           31/12                                                                                   | Previsión<br>Modific.           0,00           0,00           0,00           0,00           0,00           0,00           0,00           0,00           0,00           0,00           0,00           0,00           0,00           0,00           0,00           0,00           0,00           0,00           0,00           0,00           2.000,00           3.000,00                                                                    | Definitivo<br>35.000,00<br>30.000,00<br>16.000,00<br>2.000,00<br>100.500,00<br>100.500,00<br>15.500,00<br>22.000,00<br>229.000,00<br>Calcu | Reconocidos 39.500,00 26.000,00 12.000,00 12.000,00 300,00 400,00 78.000,00 3.500,00 16.000,00 6.000,00 181.700,00 llar | Deres<br>Bajas<br>0,00<br>0,00<br>0,00<br>0,00<br>0,00<br>0,00<br>0,00<br>0, | chos<br>Recaudación<br>35.000,00<br>26.000,00<br>10.000,00<br>0,00<br>0,00<br>75.500,00<br>3.500,00<br>13.000,00<br>169.000,00 | Pendientes<br>4.500,00<br>2.000,00<br>300,00<br>400,00<br>2.500,00<br>0,00<br>3.000,00<br>12.700,00         | Devoluciones<br>0,00<br>0,00<br>0,00<br>0,00<br>0,00<br>0,00<br>0,00<br>0, |

#### Funcionalidades principales Áreas contables: Presupuesto de gastos cerrados

| A                     |                       |                  | https://webpub3.igae.minhafp.gob.es/?index=1 - E                                                                                                    | BASICAL - Intern                        | et Explorer       |                     |                                            |
|-----------------------|-----------------------|------------------|----------------------------------------------------------------------------------------------------|-----------------------------------------|-------------------|---------------------|--------------------------------------------|
| × 93                  |                       |                  |                                                                                                    |                                         | • 🛯 · 🗆 🖷 •       | Página 🔻 Segurio    | dad 🗙 Herramientas 🗙 🔞                     |
|                       |                       |                  |                                                                                                    | 1.00                                    |                   | rogino begone       |                                            |
| HACIENDA<br>FUNCIÓN F | IO DE<br>Y<br>PÚBLICA |                  | AL 🗆                                                                                                    | e 🚍 👟 (                                 |                   |                     |                                            |
| UARIO:                |                       |                  | ENTIDAD: VILLAFELIZ CS EJERCICIO: 2013 (Cerrado)                                                                                                    | <b>-S</b>                               |                   | VE                  | ERSIÓN: 12.0 🛛 🔌 为                         |
|                       |                       | Administración 👻 | Presupuesto 👻 No presupuestarios 👻 Gestión                                                                                                    | • Operacion                             | es 👻 Tesorería    | ✓ Cierres           | 5 🕶                                        |
|                       |                       |                  | Corriente                                                                                                    |                                         |                   |                     |                                            |
| Presupue              | sto - Ce              | rrados           | Cerrados                                                                                                    |                                         |                   |                     |                                            |
|                       |                       |                  |                                                                                                    |                                         |                   |                     |                                            |
| ngresos Ga            | stos                  | ormes            |                                                                                                    |                                         |                   |                     |                                            |
| Año                   | Clas. Pro             | g. Clas. Econ.   | Descripción                                                                                                    | Obligaciones<br>pend. pago a<br>1-Enero | Rectific. y Bajas | Pagos<br>realizados | Obligaciones<br>pend. pago a<br>31/12/2013 |
| 2012                  | 01                    | 31               | Deuda Pública.De préstamos y otras operaciones financieras en euros                                                                                                 | 150,00                                  | 0,00              | 0,00                | 150,00                                     |
| 2012                  | 01                    | 91               | Deuda Pública. Amortización de préstamos y de operaciones en euros                                                                                                  | 1.000,00                                | 0,00              | 0,00                | 1.000,00                                   |
| 2012                  | 34                    | 62               | Deporte.Inversión nueva asociada al funcionamiento operativo de los servicios<br>ACTUACIONES DE CARACTER ECONÓMICO.Maquinaria, instalaciones técnicas<br>y utilizio | 4.000,00                                | 0,00              | 0,00                | 4.000,00                                   |
| 2012                  | 920                   | 16000            | Administración General.Seouridad Social                                                                                                    | 9,200,00                                | 0.00              | 0.00                | 9,200,00                                   |
| 2012                  | 920                   | 22               | Administración General.Material, suministros y otros                                                                                                    | 800,00                                  | 0,00              | 0,00                | 800,00                                     |
| 2011                  | 4                     | 633              | ACTUACIONES DE CARACTER ECONÓMICO.Maquinaria, instalaciones técnicas<br>y utillaje                                                                                  | 1.500,00                                | 0,00              | 0,00                | 1.500,00                                   |
|                       | 920                   | 22               | Administración General.Material, suministros y otros                                                                                                    | 1.000,00                                | 0,00              | 0,00                | 1.000,00                                   |
| 2011                  |                       |                  |                                                                                                    | 18.550,00                               | 0,00              | 0,00                | 18.550,00                                  |
| 2011<br>TOTAL         |                       |                  |                                                                                                    |                                         |                   |                     |                                            |

#### Funcionalidades principales Áreas contables: Operaciones no presupuestarias – Acreedores

| Ø              |                |                                                  | https://webpub3.     | igae.minhafp.gob.es/ | - BASICAL - Internet Explo | orer                | _ 🗆 X                         |
|----------------|----------------|--------------------------------------------------|----------------------|----------------------|----------------------------|---------------------|-------------------------------|
| <del>ش</del> : | ★ \$           |                                                  |                      |                      |                            |                     |                               |
| ⊯              |                |                                                  |                      |                      | 📩 • 🔊                      | 👻 🖃 🖶 👻 Página 👻 Se | eguridad 🕶 Herramientas 🕶 🕢 🌱 |
|                | HACIE<br>FUNCI |                                                  | AL                   | C                    | = =: = 🛰 E                 |                     |                               |
| US             | UARIO:         |                                                  | ENTIDAD: VILLAFELIZ  | BIERCICIO: 201       | 5 (Cerrado) 📢              |                     | VERSIÓN: 12.0 🛯 🏷 💦 🖂         |
|                |                | Administración 👻                                 | Presupuesto 👻 No pre | supuestarios 👻 🛛 Ge  | estión 👻 Operaciones       | ▼ Tesorería ▼       | Cierres 🔻                     |
| -              |                |                                                  | D                    | eudores              |                            |                     |                               |
|                | No pres        | supuestarios - Acreedores                        | Ac                   | reedores             |                            |                     |                               |
|                |                |                                                  | Ir                   | ofrmes               |                            |                     |                               |
| 1              | Código         | Descripción                                      | Saldo a 1-Enero      | Rectific. y Bajas    | Abonos                     | Cargos              | Saldo a 31/12/2015            |
| 1              | 220            | Retenciones SS en nóminas                        | 1.900,00             | 0,00                 | 0,00                       | 0,00                | 1.900,00                      |
|                | 230            | Retenciones IRPF en nóminas                      | 1.300,00             | 0,00                 | 0,00                       | 0,00                | 1.300,00                      |
|                | 231            | Hacienda pública acreedora por IVA               | 0,00                 | 0,00                 | 1.900,00                   | 1.900,00            | 0,00                          |
|                | 24             | Impuestos repercutidos pendientes<br>de liquidar | 0,00                 | 0,00                 | 5.325,00                   | 4.200,00            | 1.125,00                      |
|                | 25             | Acreedores por impuestos<br>soportados           | 0,00                 | 0,00                 | 2.500,00                   | 1.750,00            | 750,00                        |
|                | 27             | Cobros pendientes de aplicación                  | 2.300,00             | 0,00                 | 10.000,00                  | 5.800,00            | 6.500,00                      |
|                | TOTAL          |                                                  | 5.500,00             | 0,00                 | 19.725,00                  | 13.650,00           | 11.575,00                     |
|                |                |                                                  | 31/12/2015           | Calcular             |                            |                     |                               |
|                |                |                                                  |                      |                      |                            |                     | 12                            |

#### Funcionalidades principales Áreas contables: Endeudamiento

| ttps://we  | bpub3.igae.n                        | ninhafp.gob.e | s/?Clave=4C9602             | 26073A1F    | 9B7EB8B4FCBE                                              | 5BB98AEB     | 646D5A4303F8              | E8AF - B - Int |             |    |
|------------|-------------------------------------|---------------|-----------------------------|-------------|-----------------------------------------------------------|--------------|---------------------------|----------------|-------------|----|
| * 🕸        |                                     |               |                             |             |                                                           |              |                           |                |             |    |
|            |                                     |               |                             |             | 👌 • 🚳 ·                                                   | - 🚍 🖶 -      | Página 👻 Segu             | ridad 🔻 Herram | nientas 👻 🌘 |    |
| HACE FUNC  | STERIO DE<br>ENDA Y<br>CIÓN PÚBLICA | ÁSI           | CAL                         |             | - 55 =                                                    | = 🛰          |                           |                |             |    |
| SUARIO:    |                                     |               | ENTIDAD                     | : VILLAFELI | z 😪 🛛 EJER                                                | CICIO: 2013  | (Cerrado) 🖓               |                | 🔊 🚱 🎔       | ٥  |
| Administra | ición 👻 🛛                           | Presupuesto   | No presupue:                | starios 👻   | Gestión 👻                                                 | Opera        | ciones 👻                  | Tesorería 🔻    | Cierro      | es |
| Gestió     | n - Endeuda                         | miento - Ma   | ntenimiento                 |             | Terceros<br>Endeudamies<br>Recursos afect<br>Ingresos/cob | ados M       | lantenimiento<br>Listados |                |             |    |
| Cód        | ligo 🗌                              |               | Modalida<br>Fecha ha        | id<br>ista  | Facturas<br>Archivo digit                                 | tal Mod      | alidad de interés         |                |             |    |
| Ter        | cero                                |               |                             |             | Q                                                         | $\mathbf{X}$ |                           | Bu             | uscar       |    |
| Código     | Tipo                                | F. Forma.     | Tercero                     | Interés     | Saldo inicial                                             | Altas        | Cancelaciones             | Intereses      | Editar      | ï  |
| 201101     | Préstamos                           | 30/06/2011    | TERCERO BANCO-              | 15          | 2.000.00                                                  | 2.000,00     | 2.000,00                  | 300,00         | C2          |    |
| 201201     | Préstamos                           | 30/06/2012    | TERCERO BANCO-<br>PRÉSTAMOS | 10          | 15.000,00                                                 | 4.000,00     | 5.000,00                  | 500,00         | e           |    |
|            |                                     |               |                             |             |                                                           |              |                           |                | 13          |    |

#### Funcionalidades principales Áreas contables: Recursos afectados

| Administración - Presupuesto - Unidades de gasto     Archivo digital     Cestión - Recursos afectados - Unidades de gasto     Archivo digital     Cestión - Recursos afectados - Unidades de gasto     Archivo digital     Cestión - Recursos afectados - Unidades de gasto     Cestión - Recursos afectados - Unidades de gasto     Cestión - Recurs |                                                                                                    |                                                                                                | ebpub3.igae.minhafp.g | ob.es/ -          | BASICAL                 | - Internet Ex                                 | plorer                                          |             |                                                                                                    |           | ×            |  |
|----------------------------------------------------------------------------------------------------|----------------------------------------------------------------------------------------------------|------------------------------------------------------------------------------------------------|-----------------------|-------------------|-------------------------|-----------------------------------------------|-------------------------------------------------|-------------|----------------------------------------------------------------------------------------------------|-----------|--------------|--|
| Image: Second Contraction     Image: Second Contraction     Image: Second Contraction <th><b>\$</b></th> <th></th> <th></th> <th></th> <th></th> <th></th> <th></th> <th></th> <th></th> <th></th> <th></th>                                                                                                    | <b>\$</b>                                                                                                    |                                                                                                |                       |                   |                         |                                               |                                                 |             |                                                                                                    |           |              |  |
| MARKENS PARA       DE DI DI DI DI DI DI DI DI DI DI DI DI DI                                                                                                    |                                                                                                    |                                                                                                |                       | č                 | • • 🖾                   | • 🖃 🖶 •                                       | Página 🔻                                        | Seguridad 🔻 | Herra                                                                                                    | mientas 🔻 | <b>@</b> ▼ " |  |
| Código       Descripción       Año inicio       Año fin       Gastos       Casto del anteriores       Editar       Eliminar         RH1       Reposición de infraestructuras hidráulicas       2011       2016       8.000,00       25.000,00       Colorado       Colorado                                                                                                    | HACENDA Y<br>FUNCIÓN PÚBLICA                                                                                                    | BÁSICA                                                                                         |                       |                   | H2 🚍                    | <b>N</b> 🗖                                    |                                                 | 17          |                                                                                                    |           | LR           |  |
| Administración •       Presupuesto •       No presupuestarios •       Gestión •       Operaciones •       Tescrería •       Cierres •         Indredamiento       Ingresos/cobros       Ingresos/cobros       Indredamiento       Hantenimiento         Facturas       Archivo digital       Listados       Indredamiento       Ingresos/cobros       Hantenimiento         Gestión - Recursos afectados - Unidades de gasto       I       Ingresos/cobros       Ingresos/cobros       Hantenimiento       Ingresos/cobros       Hantenimiento       Ingresos/cobros       Hantenimiento       Ingresos/cobros       Hantenimiento       Ingresos/cobros       Hantenimiento       Ingresos/cobros       Hantenimiento       Ingresos/cobros       Hantenimiento       Ingresos/cobros       Hantenimiento       Ingresos/cobros       Hantenimiento       Ingresos/cobros       Hantenimiento       Ingresos/cobros       Ingresos/cobros       Hantenimiento       Ingresos/cobros       Ingresos/cobros       Hantenimiento       Ingresos/cobros       Ingresos/cobros </th <th>UO:</th> <th></th> <th>ENTIDAD: VILLAFELIZ</th> <th>s EJI</th> <th>ERCICIO:</th> <th>2013 (Cerrado</th> <th>) 59 (</th> <th>VERSIÓ</th> <th>N: 12.</th> <th>o 🔇 🔊</th> <th></th>                                                                                                    | UO:                                                                                                    |                                                                                                | ENTIDAD: VILLAFELIZ   | s EJI             | ERCICIO:                | 2013 (Cerrado                                 | ) 59 (                                          | VERSIÓ      | N: 12.                                                                                                    | o 🔇 🔊     |              |  |
| Terceros i<br>Endeudamiento<br>Recursos afectados<br>Facturas<br>Archivo digital         Unidades de gasto<br>Hantenimiento<br>Listados         Sestión - Recursos afectados - Unidades de gasto         Listados         Código Descripción Año inicio Año fin Gastos Gasto del<br>anteriores ejercicio Editar Eliminar<br>RH1 Reposición de infraestructuras hidráulicas       2011       2016       8.000,00       6.000,00       Colspan="2">Colspan="2">P         PD1 Polideportivo       2012       2016       30.000,00       25.000,00       Colspan="2">Colspan="2">P                                                                                                    | Administración                                                                                                    | n 🕶 Presupuesto 👻                                                                              | No presupuestarios 👻  | Gesti             | ón 👻                    | Operacion                                     | es 🔻                                            | Tesorería   | -                                                                                                    | Cierres   | -            |  |
| Contrastingeresos/cobres         Mantenimiento         Listados         Codigo Descripción - Recursos afectados - Unidades de gasto         i       i         Código Descripción de infraestructuras hidráulicas       2011       2016       8.000,00       6.000,00       Image: Colored Colored Color                                                                                                    |                                                                                                    |                                                                                                |                       | Te                | rceros                  | *                                             |                                                 |             |                                                                                                    |           |              |  |
| Unidades de gasto         Hantenimiento         Listados         Archivo digital         Código Descripción       Año inicio Año fin       Gasto del       Editar       Eliminar         RH1       Reposición de infraestructuras hidráulicas       2011       2016       8.000,00       Colspan="2">Colspan="2">Colspan="2">PD1       Polideportivo       2012       2016       30.000,00       Colspan="2">Colspan="2">Colspan="2"         Colspan="2">Colspan="2">Colspan="2"       Colspan="2"       Colspan="2"       Colspan="2"         Colspan="2"         Colspan="2" <th co<="" th=""><th></th><th></th><th></th><th>Recurso</th><th>s afectado:</th><th></th><th></th><th>_</th><th></th><th></th><th></th></th>                                                                                                    | <th></th> <th></th> <th></th> <th>Recurso</th> <th>s afectado:</th> <th></th> <th></th> <th>_</th> <th></th> <th></th> <th></th> |                                                                                                |                       |                   | Recurso                 | s afectado:                                   |                                                 |             | _                                                                                                    |           |              |  |
| Facturas         Archivo digital         Gestión - Recursos afectados - Unidades de gasto         i       i         Código       Descripción       Año inicio       Año fin       Gastos       Gasto del       Editar       Eliminar         RH1       Reposición de infraestructuras hidráulicas       2011       2016       8.000,00       6.000,00       Image: Colored colored colored                                                                                                    |                                                                                                    |                                                                                                |                       | Ingres            | os/cobros               | Unidade                                       | es de gasto                                     |             |                                                                                                    |           |              |  |
| Archivo digital         Gestión - Recursos afectados - Unidades de gasto       i         Ínicio       Año ínicio       Año íni       Gastos       ejercicio       Editar       Eliminar         RH1       Reposición de infraestructuras hidráulicas       2011       2016       8.000,00       Composition       Composition       PD1       Polideportivo       2012       2016       30.000,00       Composition       Composition       <                                                                                                    |                                                                                                    |                                                                                                |                       |                   |                         | Plante                                        | nimiento                                        |             |                                                                                                    |           |              |  |
| Gestión - Recursos afectados - Unidades de gasto         Í       Código       Descripción       Año inicio       Año fin       Gastos       Gasto del ejercicio       Editar       Eliminar         RH1       Reposición de infraestructuras hidráulicas       2011       2016       8.000,00       Image: Colorado de la colorado de la color                                                                                                    |                                                                                                    |                                                                                                |                       | Fa                | cturas                  | Lis                                           | tados                                           |             |                                                                                                    |           |              |  |
| RH1         Reposición de infraestructuras hidráulicas         2011         2016         8.000,00         C           PD1         Polideportivo         2012         2016         30.000,00         25.000,00         C                                                                                                    |                                                                                                    |                                                                                                |                       | Archi             | vo digital              | Lis                                           | tados                                           |             |                                                                                                    |           |              |  |
| PD1 Polideportivo 2012 2016 30.000,00 25.000,00                                                                                                    | Gestión                                                                                                    | - Recursos afectados - I<br>Descripción                                                        | Jnidades de gasto     | ra<br>Archi<br>i) | vo digital<br>Año fin   | Gastos                                        | Gasto del<br>eiercicio                          | E           | ditar                                                                                                    | Eliminar  |              |  |
|                                                                                                    | Gestión<br>Código<br>RH1                                                                                                    | - Recursos afectados - I<br>Descripción<br>Reposición de infraestructuras hid                  | Jnidades de gasto     | ño inicio         | Año fin<br>2016         | Gastos<br>anteriores<br>8.000,00              | Gasto del<br>ejercicio<br>6.000,00              | Ec          | ditar                                                                                                    | Eliminar  |              |  |
|                                                                                                    | Código<br>RH1<br>PD1                                                                                                    | - Recursos afectados - I<br>Descripción<br>Reposición de infraestructuras hid<br>Polideportivo | Jnidades de gasto     | ño inicio         | Año fin<br>2016<br>2016 | Gastos<br>anteriores<br>8.000,00<br>30.000,00 | Gasto del<br>ejercicio<br>6.000,00<br>25.000,00 | Ed          | ditar<br>2                                                                                                    | Eliminar  |              |  |
|                                                                                                    | Gestión<br>Código<br>RH1<br>PD1                                                                                                  | - Recursos afectados - I<br>Descripción<br>Reposición de infraestructuras hid<br>Polideportivo | Jnidades de gasto     | ño inicio         | Año fin<br>2016<br>2016 | Gastos<br>anteriores<br>8.000,00<br>30.000,00 | Gasto del<br>ejercicio<br>6.000,00<br>25.000,00 | Ec          | ditar<br>Inter<br>Internet internet internet | Eliminar  |              |  |

#### Funcionalidades principales Áreas contables: Recursos afectados

| https://webpub3.igae.m                                                                   | ninhafp.gob.es/?Cl                                                        | ave=BE90D61E6             | 113BB640CE1      | 69DDE9913E             | B62443BCC9            | 74D0B3496E7F                  | - Inter    | - 😐      | ×    |
|------------------------------------------------------------------------------------------|---------------------------------------------------------------------------|---------------------------|------------------|------------------------|-----------------------|-------------------------------|------------|----------|------|
| ☆ ☆                                                                                      |                                                                           |                           |                  |                        |                       |                               |            |          |      |
|                                                                                          |                                                                           |                           | <u></u>          | • 🖾 • 🖃                | 🖶 👻 Página            | a 👻 Seguridad 👻               | Herramient | as 👻 🕜 🕶 | . >> |
|                                                                                          | ÁSIC                                                                      | AL                        | = =              | 2 🚍 🛰                  |                       | INTER                         |            | DELA     | î    |
| USUARIO:                                                                                 |                                                                           | ENTIDAD: VILL             | AFELIZ 🕵         | EJERCICIO: 2           | 2013 (Cerrado)        | <b>5</b>                      | <b>1</b>   | ▶ 🖂      |      |
| Administración 👻                                                                         | Presupuesto 👻                                                             | No presupuestari          | ios 🗕 🛛 Gest     | ión 👻                  | Operaciones           | <ul> <li>Tesorería</li> </ul> | • -        | Cierres  | -    |
| Código     Re     Descripción     Re     Año inicio     Zo     Recursos afectados     Có | H1<br>eposición de infraestruct<br>011 * Año fin<br>i<br>ódigo aportación | turas hidráulicas<br>2016 |                  |                        |                       |                               |            |          |      |
| Código Tercero                                                                           | 1                                                                         | Aplicación (%)            | Fecha alta       | Fecha fin              | Ingresos<br>Ejercicio | Ingr.Anteriores               | Eliminar   |          |      |
| 201101 TERCERO /                                                                         | AGE 7                                                                     | 72 45                     | 30/06/2011       | 31/12/2013             | 3.500,00              | 4.000,00                      |            |          |      |
| 201102 TERCERO (                                                                         | CC.AA 7                                                                   | 750 15                    | 30/06/2011       | 31/12/2013             | 1.000,00              | 1.000,00                      |            |          |      |
| 201103 TERCERO E                                                                         | BANCO-PRÉSTAMOS 9                                                         | 91 40                     | 01/06/2011       | 31/12/2013             | 2.000,00              | 4.000,00                      |            |          |      |
| Datos económicos                                                                         |                                                                           |                           |                  |                        |                       |                               |            |          |      |
| Aplicación<br>4 .633                                                                     | Gastos ante                                                               | 8.000,00                  | Gasto del ejerci | <b>cio</b><br>5.000,00 |                       | Editar                        | Eliminar   |          |      |

# Funcionalidades principales Áreas contables: Tesorería

| 6 https://w                                                | vebpub3.igae.minhafp.gc | ob.es/ - BASICAL - Internet Explorer | _ <b>D</b> X                            |               |
|------------------------------------------------------------|-------------------------|--------------------------------------|-----------------------------------------|---------------|
| A ★ Ø                                                      |                         |                                      |                                         |               |
| <b>\$</b>                                                  |                         | 🏠 🕶 🔝 👻 🚍 🖛 🕶 Pág                    | jina 🕶 Seguridad 👻 Herramientas 👻 🔞 👻 🍐 |               |
| MINISTERIO DE<br>HACIERIO A Y<br>FUNCIÓN PÚBLICA<br>BÁSICA | \L                      |                                      |                                         |               |
| USUARIO: E                                                 | NTIDAD: VILLAFELIZ      | EJERCICIO: 2015 (Cerrado)            | VERSIÓN: 12.0 🛛 🌺 🔊 🖂 🕽                 |               |
| Administración 🔻 Presupuesto 👻                             | No presupuestarios 👻    | Gestión 👻 Operaciones 🔻              | Tesorería 🔻 Cierres 🔻                   |               |
|                                                            |                         |                                      | Ordinal de tesorería                    |               |
| Tesorería - Ordinal de tesorería                           | i                       |                                      | Cobros/Pagos pendientes                 |               |
| Ordinal de tesorería Informes                              |                         |                                      |                                         |               |
| Ejercicio: 2015                                            |                         |                                      |                                         |               |
| Código                                                     | Denominación            |                                      | Editar                                  | Pasa a página |
| COP                                                        | COENTA OPERATIVA        |                                      |                                         | siguiente     |
|                                                            | 000                     |                                      |                                         |               |
|                                                            |                         |                                      |                                         |               |
|                                                            |                         |                                      |                                         |               |
|                                                            |                         |                                      |                                         |               |
|                                                            |                         |                                      |                                         |               |

# Funcionalidades principales Áreas contables: Tesorería

| https://webpub3.igae.m                                                          | minarp.gob.es/rciave  |                     |                |               |                |                          |                                                                               |             |    |
|---------------------------------------------------------------------------------|-----------------------|---------------------|----------------|---------------|----------------|--------------------------|-------------------------------------------------------------------------------|-------------|----|
| i ★ Ø                                                                           |                       |                     |                |               |                |                          |                                                                               |             |    |
| l.                                                                              |                       |                     | - 🗄 🔻          | <b>⊠ - ⊡</b>  | 🖶 🔻 Página     | 💌 Segurid                | lad 🔻 Herrai                                                                  | mientas 👻 🔞 | >0 |
|                                                                                 | ÁSICA                 | ۹L                  | = ::           | •             |                |                          |                                                                               | DA E        |    |
| USUARIO:                                                                        |                       | ENTIDAD: VILLAFE    | uz 🕓           | EJERCICIO     | : 2015 (Cerrad | io) 📢                    |                                                                               | 🕖 🖉 🦉       |    |
| Administración 👻 🛛                                                              | resupuesto 🔻 No       | presupuestarios 🔻   | Gestión        | n 🕶           | Operaciones    | ▼ T                      | esorería 🔻                                                                    | Cierres     | •  |
|                                                                                 | Datos Económicos      | Relacion de transfe | rencias a envi | iar a entidad | es financieras |                          |                                                                               |             |    |
| Código (<br>Saldo inic<br>Cobros<br>Pagos<br>Saldo fin                          | OP - CUENTA OPERATIVA | Relacion de transfe | nencias a envi | ar a encoad   | es financieras | 87<br>Q 21<br>Q 22       | 7.100,00 C                                                                    |             |    |
| Código (<br>Saldo inic<br>Cobros<br>Pagos<br>Saldo fini<br>Fluto net            | Datos Económicos      | Relacion de transfe | nencias a env  | ar a encoad   | es financieras | 87<br>Q 21<br>Q 22<br>86 | 7.100,00 C<br>1.550,00 C<br>2.050,00 C<br>5.600,00 C                          |             |    |
| Código (<br>Saldo inic<br>Cobros<br>Pagos<br>Saldo fina<br>Flujo nete<br>A fech | Datos Econômicos      | Calcular            |                | iar a entidad | es financieras | 87<br>& 21<br>& 22<br>86 | 7.100,00 C<br>1.550,00 C<br>2.050,00 C<br>5.600,00 C<br>-500,00 C<br>Cancelar |             | _  |

🦪 https://webpub3.igae.minhafp.gob.es/?OrdinalTes=1&AFecha=31/12/2015&Tipo=5 - BASICAL - Inter... 💻 🗖

| Alias | Nº Operación | Fecha<br>contable | Estado                                        | Tercero               | Texto | Importe   |
|-------|--------------|-------------------|-----------------------------------------------|-----------------------|-------|-----------|
| DOPF  | 2015030101   | 01/03/2015        | No tiene<br>pendiente<br>fases<br>posteriores | Proveedor IVA         |       | 11.000,00 |
| DOPF  | 2015050101   | 01/05/2015        | No tiene<br>pendiente<br>fases<br>posteriores | Proveedor IVA         |       | 6.050,00  |
| OPI   | 2015070102   | 01/07/2015        | No tiene<br>pendiente<br>fases<br>posteriores | Tesoro Público        |       | 1.900,00  |
| DOPF  | 2015080101   | 01/08/2015        | No tiene<br>pendiente<br>fases<br>posteriores | Proveedor IVA         |       | 2.200,00  |
| OPI   | 2015111604   | 16/11/2015        | No tiene<br>pendiente<br>fases<br>posteriores | TERCERO INGRESOS<br>2 |       | 600,00    |
| PI    | 2015112501   | 25/11/2015        | No tiene<br>pendiente<br>fases<br>posteriores | TERCERO INGRESOS<br>3 |       | 300,00    |

# Funcionalidades principales Operaciones

- REGISTRO:
  - GASTOS.
  - INGRESOS Y NO PRESUPUESTARIAS.
  - ENDEUDAMIENTO.
  - OTRAS.
- ANULACIÓN.

### Funcionalidades principales Operaciones: Registro - Gastos

| 0                                              | https://webpub3.igae.minhafp.gob.es/ - BASICAL - Internet Explorer                                                                                                    | - 🗆 🗙       |
|------------------------------------------------|----------------------------------------------------------------------------------------------------|-------------|
|                                                |                                                                                                    |             |
| *                                              | 📩 👻 🖾 👻 🖃 🖶 Y Agina 🕶 Seguridad 🕶 Herramien                                                                                                    | tas 🕶 🔞 🕶 💛 |
| MINISTERIO DE<br>HACEENDA Y<br>FUNCIÓN PÚBLICA | BÁSICAL ESEN                                                                                                    |             |
| USUARIO:                                       | ENTIDAD: VILLAFELIZ CS EJERCICIO: 2017 (Prorrogado) CS                                                                                                    | 🧆 💦 🖂 🖉     |
| Administración 👻                               | Presupuesto 👻 No presupuestarios 👻 Gestión 👻 Operaciones 👻 Tesorería 👻                                                                                                    | Cierres 👻   |
|                                                | Registro                                                                                                    |             |
|                                                | Anulación                                                                                                    |             |
| Operaciones - F                                | Registro i Consultas y modificaciones                                                                                                    |             |
|                                                | Listados                                                                                                    |             |
|                                                | Plantillas                                                                                                    |             |
| Gasto                                          | Ingresos y No Presupuestarias Endeudamiento Otras                                                                                                    |             |
|                                                | Para las operaciones marcadas con (*) debe seleccionar:       O con factura         O dificaciones de crédito       En aumento         En aumento       En disminución         B Compromiso de gasto       Reconocimiento de la obligación (*)         Compromiso de gasto y reconocimiento de obligación (*)       Pago de Obligaciones         Reconocimiento y pago (*)       Cobro por reintegro de presupuesto corriente         Aplicación en aumento de obligaciones de presupuesto corriente       Rectificación en aumento de obligaciones de presupuestos cerrados (*)         Rectificación en disminución y anulación de obligaciones de presupuestos cerrados       Para las oper pagos a justificar |             |
|                                                |                                                                                                    | 19          |

#### Funcionalidades principales Operaciones: Registro – Ingresos y no presupuestarias

| 6             | https://webpub3.igae.minhafp.gob.es/ - BASICA                                                                                                    | AL - Internet Explorer              | _ D ×                    |
|---------------|----------------------------------------------------------------------------------------------------|-------------------------------------|--------------------------|
| A ★ Ø         |                                                                                                    |                                     |                          |
| *             | 🖞 🔹 🖾                                                                                                    | 👻 🖃 👻 Página 👻 Seguridad            | I 🕶 Herramientas 🕶 🔞 🕶 ≫ |
|               |                                                                                                    |                                     |                          |
| USUARIO:      | ENTIDAD: VILLAFELIZ S EJERCI                                                                                                    | CIO: 2017 (Prorrogado)              | 🧆 🔏 📎                    |
| Administració | n 🔻 Presupuesto 👻 No presupuestarios 👻 Gestión 👻                                                                                                    | Operaciones - Tesor                 | ería 🚽 Cierres 👻         |
|               |                                                                                                    | Registro                            |                          |
|               |                                                                                                    | Anulación                           |                          |
| Operacion     | es - Registro i                                                                                                    | Consultas y modificaciones          |                          |
|               |                                                                                                    | Listados                            |                          |
|               |                                                                                                    | Plantillas                          |                          |
| 1             | Gastos Ingresos y No Presupuestarias Endeudamiento Otras                                                                                                    |                                     |                          |
|               | CORRIENTE         Para las operaciones marcadas con (*) debe seleccionar:       Para las operaciones marcadas con (*) debe seleccionar:         Contraído previo       Contraído simultáneo       Global         Modificaciones de previsiones       En aumento       Global         En aumento       En aumento       Global         Reconocimiento de derechos(**)       Bajas de derechos de presupuesto corriente(**)       Global         Cobros(*)(**)       Aplicación definitiva de cobros(*)(**)       Propuesta de pago         Pago de propuesta       Propuesta de pago y pago       Rectificación en aumento de saldos de ejercicios cerrados (**)         Rectificación de propuesta de pago de ejercicios anteriores       En aumento         En aumento       En aumento         Prescripción de derechos(**)       Prescripción de propuesta de pago | narcadas con (**) debe seleccionar: |                          |
| l             |                                                                                                    |                                     | 20                       |

#### Funcionalidades principales Operaciones: Registro - Endeudamiento

| https://we                                                                                                    | bpub3.igae.minhafp.go | ob.es/ - BASICA | L - Internet Explorer   |                   | _ <b>D</b> ×    |
|----------------------------------------------------------------------------------------------------|-----------------------|-----------------|-------------------------|-------------------|-----------------|
| ♠ ★ 🕸                                                                                                    |                       |                 |                         |                   |                 |
| 🚖                                                                                                    |                       | 🛅 - 📾 ·         | 🕶 🖃 🖝 Página 🕶 S        | eguridad 👻 Herran | nientas 🕶 🔞 👻 🐡 |
| MINISTERIO DE<br>HACENDA Y<br>FUNCIÓN PÚBLICA BÁSIC                                                                                           | AL                    | - ==            |                         |                   |                 |
| USUARIO:                                                                                                    | ENTIDAD: VILLAFELIZ   | EJERCIO         | IO: 2017 (Prorrogado)   | à                 | 📀 🖉 🎻           |
| Administración + Presupuesto +                                                                                                    | No presupuestarios 👻  | Gestión 👻       | Operaciones 👻           | Tesorería 🔫       | Cierres 👻       |
|                                                                                                    |                       |                 | Registro                |                   |                 |
|                                                                                                    |                       |                 | Anulación               |                   |                 |
| Operaciones - Registro                                                                                                    | i.                    |                 | Consultas y modificacio | ones              |                 |
|                                                                                                    |                       |                 | Listados                |                   |                 |
|                                                                                                    |                       |                 | Plantillas              |                   |                 |
| Gastos Ingresos y No Presupuestar<br>Alta de endeudamiento<br>Por operaciones de Tesorerí<br>Por otras causas<br>Cancelación de endeudamiento | ias Endeudamiento (   | Otras           |                         |                   |                 |
| Por operaciones de Tesorerí<br>Por otras causas                                                                                               | a                     |                 |                         |                   |                 |

# Funcionalidades principales Operaciones: Registro - Otras

| C https://we                                         | ebpub3.igae.minhafp.gob.es/ - BASIC/ | AL - Internet Explorer     | _ <b>D</b> ×             |
|------------------------------------------------------|--------------------------------------|----------------------------|--------------------------|
| ♠ ★ 🕸                                                |                                      |                            |                          |
| <b>*</b>                                             | 🛅 👻 🖾                                | 👻 🖃 👻 Página 👻 Segurida    | d 🕶 Herramientas 🕶 🔞 🕶 ≫ |
| MINISTERIO DE<br>HACIENDA Y<br>FUNCIÓN PÚBLICA BÁSIC |                                      |                            |                          |
| USUARIO:                                             | ENTIDAD: VILLAFELIZ                  | CIO: 2017 (Prorrogado)     | 🧆 🕷 🐼                    |
| Administración 🔻 Presupuesto 👻                       | No presupuestarios 👻 Gestión 👻       | Operaciones - Teso         | rería 👻 Cierres 👻        |
|                                                      |                                      | Registro                   |                          |
| Operaciones - Registro                               | i)                                   | Consultas y modificaciones |                          |
|                                                      |                                      | Listados                   |                          |
|                                                      |                                      | Plantillas                 |                          |
|                                                      |                                      |                            |                          |
|                                                      |                                      |                            |                          |
| Gastos Ingresos y No Presupuestaria                  | as Endeudamiento Otras               |                            |                          |
|                                                      |                                      |                            |                          |
|                                                      |                                      |                            |                          |
| Liquidación de impuestos indirec                     | ctos                                 |                            |                          |
| Movimientos internos de Tesore                       | ría                                  |                            |                          |
|                                                      |                                      |                            |                          |
|                                                      |                                      |                            |                          |

#### Funcionalidades principales Operaciones: Anulación

| 6                        | https://webpub3.igae.minhafp.gob.es/ -                                                                                                    | BASICAL - Internet Explorer  | ×                                |
|--------------------------|----------------------------------------------------------------------------------------------------|------------------------------|----------------------------------|
| A ★ Ø                    |                                                                                                    |                              |                                  |
| *                        | <u>6</u>                                                                                                    | 🕶 🔝 👻 🖶 🖛 🕶 Página 🕶         | Seguridad 🕶 Herramientas 🕶 🔞 🕶 ≫ |
|                          | SICAL 🗖                                                                                                    | : = 👟                        |                                  |
| USUARIO:                 | ENTIDAD: VILLAFELIZ                                                                                                    | EJERCICIO: 2017 (Prorrogado) | S 🖉 🤌 🖂                          |
| Administración 😽 Presupu | esto 👻 No presupuestarios 👻 Gesti                                                                                                    | on 🕶 Operaciones 👻           | Tesorería 🗕 Cierres 🚽            |
|                          |                                                                                                    | Registro                     |                                  |
|                          |                                                                                                    | Anulación                    |                                  |
|                          | Operaciones - Anulación i                                                                                                    | Consultas y modific          | aciones                          |
|                          |                                                                                                    | Plantillas                   |                                  |
|                          | Gastos       Ingresos y No Presupuestarias       Endeudamiento       Otras <ul> <li>Modificaciones de crédito</li> <li>Compromiso de gasto</li> <li>Reconocimiento de la obligación de presupuesto corriente</li> <li>Compromiso de gasto y reconocimiento de obligación</li> <li>Pago de Obligaciones</li> <li>Reconocimiento y pago</li> <li>Compromiso, reconocimiento y pago</li> <li>Cobro por reintegro de presupuesto corriente</li> <li>Aplicación definitiva de cobro por reintegro de presupuesto corriente</li> <li>Prescripción de obligaciones</li> <li>Facturas por pagos a justificar</li> </ul> |                              |                                  |
|                          |                                                                                                    |                              | 23                               |

#### Funcionalidades principales Proceso de cierre: Cierre mensual

- MECANISMO DE AUTOCONTROL DE LA APLICACIÓN.
- CUADRE DE DATOS CONTABLES CON DATOS REALES DE TESORERIA.
- REFERIDO A PERIODOS MENSUALES (uno o varios).
- SUPONE EL CIERRE DEL PERIODO QUE SE CUADRA (no se puede volver a contabilizar en fechas incluidas en el periodo cuadrado).
- PARA PODER CERRAR LA CONTABILIDAD DE UN EJERCICIO DEBEN HABERSE CERRADO TODOS LOS MESES DEL MISMO.
- POSIBILIDAD DE DESHACER LOS CIERRES MENSUALES.

#### Funcionalidades principales Proceso de cierre: Cierre mensual

| e                                                                                                    | https://webpub3.i                                                                                                    | igae.minhafp.gob.es/ - BASICAL                                                                                                    | - Internet Explorer                                                                                                    | _ <b>D</b> ×                                                                                                    |
|----------------------------------------------------------------------------------------------------|----------------------------------------------------------------------------------------------------|----------------------------------------------------------------------------------------------------|----------------------------------------------------------------------------------------------------|----------------------------------------------------------------------------------------------------|
|                                                                                                    |                                                                                                    |                                                                                                    |                                                                                                    |                                                                                                    |
| <b>\$</b>                                                                                                    |                                                                                                    | <u>a</u>                                                                                                    | 🛛 🕶 🔜 🖷 🖛 🕶 Página 🕇                                                                                                    | 🔹 Seguridad 🛨 Herramientas 🕶 🔞 👻 💛                                                                                                    |
|                                                                                                    | SICAL                                                                                                    |                                                                                                    | = 🛰 🖿                                                                                                    |                                                                                                    |
| USUARIO:                                                                                                    | ENTIDAD: VILLAF                                                                                                    | ELIZ C EJERCICIO: 2017 (Pro                                                                                                    | orrogado) 🖓                                                                                                    | VERSIÓN: 12.0 🛛 🏷 📉                                                                                                    |
| Administración         Cierres - Cierre mensua         Ejercicie:       2017         Denominación         COP - CUENTA         OPERATIVA         CAJ - CAJA | Presupuesto     No pres       Desde mes :     Enero     Has       Datos Contables     Datos       Saldo inicial     107.458,00     Saldo inicial       Cobros     0,00     Cobros       Pagos     0,00     Saldo final       Saldo inicial     107.458,00     Saldo final       Saldo inicial     107.458,00     Saldo final       Saldo inicial     107.458,00     Saldo final       Saldo inicial     0,00     Cobros | Sta mes: Enero V  Reales Ajustes en pagos S  O.00 Contab. en meses ant. pend. de realizar  O.00 Contab. en el periodo do 0.00 Contab. en el periodo de cuadre pend. O.00 Contab. en meses ant. pend. de realizar 0.00 Contab. en meses ant. Pendos de cuadre ya 0.00 Realizar sen el 0.00 Realizar sen el 0.00 | Operaciones     Tesore       Saldo final ajustado (real)     Dif. entre contab       Cobros     Pagos       0,00     Saldo final | Aría Cierres Mensual Deshacer Cierre Mensual Informes de cierre Mensual Informes de Cierre Mensual Informes de Cierre/Apertura Listados reglamentarios Acta de arqueo de tesorería Acta de arqueo de tesorería Cuenta en fichero (XML o XBRL) Informes presupuestarios (XBRL) Informes presupuestarios (XBRL) Reapertura Ejercicio |
|                                                                                                    | Pagos 0,00<br>Saldo final 4.000,00 Saldo final                                                                                                    | 0,00<br>Informe Cuadre Cerrar                                                                                                    | Saldo final                                                                                                    | 4.000,00                                                                                                    |
|                                                                                                    |                                                                                                    |                                                                                                    |                                                                                                    | 25                                                                                                    |

### Funcionalidades principales Proceso de cierre: Cierre/Apertura

- SE CIERRA LA CONTABILIDAD DE UN EJERCICIO:
  - SIEMPRE CON FECHA 31-DICIEMBRE.
  - REQUIERE QUE PREVIAMENTE SE HAYA EFECTUADO EL CIERRE (UNO O VARIOS CIERRES MENSUALES) DE TODOS LOS MESES DEL EJERCICIO.
  - EN EL EJERCICIO CERRADO SÓLO SE PODRÁN REALIZAR CONSULTAS.
- SE ABRE LA CONTABILIDAD DEL EJERCICIO SIGUIENTE:
  - SIEMPRE CON FECHA 1-ENERO.
  - SE TRASPASAN LOS SALDOS Y OPERACIONES DEL EJERCICIO ANTERIOR QUE PROCEDAN.
  - EL EJERCICIO QUEDA PREPARADO PARA QUE SE REALICE LA APERTURA DEL PRESUPUESTO.

#### Funcionalidades principales Proceso de cierre: Cierre/Apertura

|                                                                                                    | https://webpub3.igae.m                                                                                                    | inhafp.gob.es/ - BASICAL - In                                                                             | iternet Explorer                                                                                                    |                                                                                                    |
|----------------------------------------------------------------------------------------------------|----------------------------------------------------------------------------------------------------|----------------------------------------------------------------------------------------------------|----------------------------------------------------------------------------------------------------|----------------------------------------------------------------------------------------------------|
| <b>≿</b> 83                                                                                                    |                                                                                                    |                                                                                                    |                                                                                                    |                                                                                                    |
|                                                                                                    |                                                                                                    | 👌 • 🖻 •                                                                                                   | 🖃 🖶 👻 Página 🕶                                                                                                    | Seguridad 👻 Herramientas 👻 🕢 👻                                                                                                    |
|                                                                                                    |                                                                                                    |                                                                                                    | •                                                                                                    |                                                                                                    |
| JARIO:                                                                                                    | ENTIDAD: VILLAR                                                                                                    | ELIZ CS EJERCICIO: 2016                                                                                   | 5                                                                                                    | VERSIÓN: 12.0 🛛 📎 🏹 🖂                                                                                                    |
| Administración 👻                                                                                                    | Presupuesto 👻 No presupuest                                                                                                    | arios 🗸 Gestión 👻                                                                                         | Operaciones 👻                                                                                                    | Tesorería 🗸 Cierres 🗸                                                                                                    |
|                                                                                                    |                                                                                                    |                                                                                                    |                                                                                                    | Deshacer Cierre Mensual                                                                                                    |
|                                                                                                    |                                                                                                    |                                                                                                    |                                                                                                    | Informes de cierre mensual                                                                                                    |
|                                                                                                    |                                                                                                    |                                                                                                    |                                                                                                    |                                                                                                    |
|                                                                                                    |                                                                                                    |                                                                                                    |                                                                                                    | Listados reglamentarios                                                                                                    |
|                                                                                                    |                                                                                                    |                                                                                                    |                                                                                                    | Acta de arqueo de tecorería                                                                                                    |
|                                                                                                    |                                                                                                    |                                                                                                    |                                                                                                    | Acta de arqueo de tesoreria                                                                                                    |
|                                                                                                    |                                                                                                    |                                                                                                    |                                                                                                    | Cuenta en fichero (XML o XBRL)                                                                                                    |
| Cierres - Cie                                                                                                    | erre de Ejercicio                                                                                                    | <b>i</b>                                                                                                  |                                                                                                    | Cuenta en fichero (XML o XBRL)<br>Informes presupuestarios (XBRL)                                                                                                    |
| Cierres - Cie                                                                                                    | erre de Ejercicio                                                                                                    |                                                                                                    |                                                                                                    | Cuenta en fichero (XML o XBRL)<br>Informes presupuestarios (XBRL)<br>Informes Ley 15/2010                                                                                                    |
| Cierre Informes                                                                                                    | erre de Ejercicio                                                                                                    |                                                                                                    |                                                                                                    | Cuenta en fichero (XML o XBRL)<br>Informes presupuestarios (XBRL)<br>Informes Ley 15/2010<br>Reapertura Ejercicio                                                                                                    |
| Cierre Informes<br>Ejercicio: 2016<br>Derechos pendient                                                                                                    | <b>erre de Ejercicio</b><br>Estado: Cierre provisional<br>ites de cobro difícil o imposible recaudació                                                                                                    | ón (saldos de dudoso cobro)                                                                               | 66.100,00                                                                                                    | Cuenta en fichero (XML o XBRL)<br>Informes presupuestarios (XBRL)<br>Informes Ley 15/2010<br>Reapertura Ejercicio                                                                                                    |
| Cierre Informes<br>Ejercicio: 2016<br>Derechos pendient<br>Criterios de cuanti                                                                                                   | <b>erre de Ejercicio</b><br>Estado: Cierre provisional<br>ites de cobro difícil o imposible recaudació<br>ificación de los saldos de dudoso cobro:                                                                             | i)<br>ón (saldos de dudoso cobro)                                                                         | 66.100,00<br>Se consideran como sa<br>60% de los derechos c<br>dos años.                                                                                                    | Cuenta en fichero (XML o XBRL)<br>Informes presupuestarios (XBRL)<br>Informes Ley 15/2010<br>Reapertura Ejercicio                                                                                                    |
| Cierre Informes<br>Ejercicio: 2016<br>Derechos pendient<br>Criterios de cuanti<br>Unidad de gasto                                                                                | erre de Ejercicio<br>Estado: Cierre provisional<br>ites de cobro difícil o imposible recaudació<br>ificación de los saldos de dudoso cobro:<br>Clas. por programas                                                             | i)<br>ón (saldos de dudoso cobro)<br><u>Clas. económica gastos</u>                                        | 66.100,00<br>Se consideran como sa<br>60% de los derechos c<br>dos años.<br>Importe<br>0.00                                                                                       | Cuenta en fichero (XML o XBRL)<br>Informes presupuestarios (XBRL)<br>Informes Ley 15/2010<br>Reapertura Ejercicio<br>Aldo de dudoso cobro el<br>ion antigüedad superior a<br>Editar<br>720                                                           |
| Cierres - Ci<br>Cierre Informes<br>Ejercicio: 2016<br>Derechos pendient<br>Criterios de cuanti<br>Unidad de gasto<br>RH1<br>RH1                                                  | erre de Ejercicio<br>Estado: Cierre provisional<br>ites de cobro difícil o imposible recaudació<br>ificación de los saldos de dudoso cobro:<br>Clas. por programas<br>4<br>452                                                 | i)<br>ón (saldos de dudoso cobro)<br><u>Clas. económica gastos</u><br>633<br>633                          | 66.100,00<br>Se consideran como sa<br>60% de los derechos c<br>dos años.<br>Importe<br>0,00<br>0,00                                                                               | Cuenta en fichero (XML o XBRL)<br>Informes presupuestarios (XBRL)<br>Informes Ley 15/2010<br>Reapertura Ejercicio<br>Aldo de dudoso cobro el<br>ton antigüedad superior a<br>Editar<br>C                                                             |
| Cierres - Ci<br>Cierre Informes<br>Ejercicio: 2016<br>Derechos pendient<br>Criterios de cuanti<br>Unidad de gasto<br>RH1<br>RH1<br>PD1                                           | erre de Ejercicio<br>Estado: Cierre provisional<br>ites de cobro difícil o imposible recaudació<br>ificación de los saldos de dudoso cobro:<br>Clas. por programas<br>4<br>452<br>340                                          | i<br>ón (saldos de dudoso cobro)<br>Clas. económica gastos<br>633<br>633<br>629                           | 66.100,00<br>Se consideran como sa<br>60% de los derechos c<br>dos años.<br>Importe<br>0,00<br>0,00<br>0,00                                                                       | Cuenta en fichero (XML o XBRL)<br>Informes presupuestarios (XBRL)<br>Informes Ley 15/2010<br>Reapertura Ejercicio<br>Aldo de dudoso cobro el<br>con antigüedad superior a<br>Editar<br>C<br>C<br>C<br>C<br>C<br>C<br>C<br>C<br>C<br>C<br>C<br>C<br>C |
| Cierres - Ci<br>Cierre Informes<br>Ejercicio: 2016<br>Derechos pendient<br>Criterios de cuanti<br>Unidad de gasto<br>RH1<br>RH1<br>RH1<br>PD1<br>PD1<br>PD1                      | erre de Ejercicio<br>Estado: Cierre provisional<br>tes de cobro difícil o imposible recaudacio<br>ificación de los saldos de dudoso cobro:<br>Clas. por programas<br>4<br>452<br>340<br>342                                    | i)<br>ón (saldos de dudoso cobro)<br>Clas. económica gastos<br>633<br>633<br>629<br>622                   | 66.100,00<br>Se consideran como sa<br>60% de los derechos c<br>dos años.<br>Importe<br>0,00<br>0,00<br>0,00<br>0,00                                                               | Aldo de dudoso cobro el<br>ion antigüedad superior a<br>Editar<br>Cuenta en fichero (XML o XBRL)<br>Informes presupuestarios (XBRL)<br>Informes Ley 15/2010<br>Reapertura Ejercicio                                                                  |
| Cierres - Ci<br>Cierre Informes<br>Ejercicio: 2016<br>Derechos pendiene<br>Criterios de cuanti<br>Unidad de gasto<br>RH1<br>RH1<br>RH1<br>PD1<br>PD1<br>PD1<br>VP0<br>DEP        | erre de Ejercicio<br>Estado: Cierre provisional<br>tes de cobro difícil o imposible recaudacio<br>ificación de los saldos de dudoso cobro:<br>Clas. por programas<br>4<br>452<br>340<br>342<br>1521<br>1521                    | i)<br>6n (saldos de dudoso cobro)<br>Clas. económica gastos<br>633<br>633<br>629<br>622<br>22799<br>33789 | 66.100,00<br>Se consideran como sa<br>60% de los derechos c<br>dos años.<br>Importe<br>0,00<br>0,00<br>0,00<br>0,00<br>0,00<br>12,400,00                                          | Cuenta en fichero (XML o XBRL) Informes presupuestarios (XBRL) Informes Ley 15/2010 Reapertura Ejercicio                                                                                                    |
| Cierres - Ci<br>Cierre Informes<br>Ejercicio: 2016<br>Derechos pendient<br>Criterios de cuanti<br>Unidad de gasto<br>RH1<br>PD1<br>PD1<br>PD1<br>PD1<br>PD1<br>VP0<br>DEP        | erre de Ejercicio<br>Estado: Cierre provisional<br>ites de cobro difícil o imposible recaudacio<br>ificación de los saldos de dudoso cobro:<br>Clas. por programas<br>4<br>452<br>340<br>342<br>1521<br>1623<br>Grabar cambios | i<br>on (saldos de dudoso cobro)<br>Clas. económica gastos<br>633<br>629<br>622<br>22799<br>22799         | 66.100,00<br>Se consideran como sa<br>60% de los derechos c<br>dos años.<br>Importe<br>0,00<br>0,00<br>0,00<br>0,00<br>0,00<br>13.400,00<br>Cierre def. con ap<br>Cierre def. con | Aldo de dudoso cobro el<br>son antigüedad superior a<br>Editar<br>Car<br>Car<br>Car<br>Car<br>Car<br>Car<br>Car<br>C                                                                                                    |
| Cierres - Ci<br>Cierre Informes<br>Ejercicio: 2016<br>Derechos pendient<br>Criterios de cuanti<br>Unidad de gasto<br>RH1<br>RH1<br>RH1<br>PD1<br>PD1<br>PD1<br>PD1<br>VP0<br>DEP | erre de Ejercicio<br>Estado: Cierre provisional<br>tes de cobro difícil o imposible recaudacio<br>ificación de los saldos de dudoso cobro:<br>Clas. por programas<br>4<br>452<br>340<br>342<br>1521<br>1623<br>Grabar cambios  | i)<br>6n (saldos de dudoso cobro)<br>Clas. económica gastos<br>633<br>633<br>629<br>622<br>22799<br>22799 | 66.100,00<br>Se consideran como sa<br>60% de los derechos c<br>dos años.<br>Importe<br>0,00<br>0,00<br>0,00<br>0,00<br>0,00<br>13.400,00<br>Cierre def. con ap<br>Cierre def. con | Cuenta en fichero (XML o XBRL)<br>Informes presupuestarios (XBRL)<br>Informes Ley 15/2010<br>Reapertura Ejercicio                                                                                                    |

# Funcionalidades principales Cuenta de la entidad

- SEGÚN FORMATO ESTABLECIDO EN LA INSTRUCCIÓN DEL MODELO BÁSICO DE CONTABILIDAD LOCAL.
- POSIBILIDAD DE OBTENCIÓN EN PAPEL O EN FICHERO.
- POSIBILIDAD DE REMISIÓN A LOS ÓRGANOS DE CONTROL EXTERNO (OCEX) EN SOPORTE FICHERO.

# Funcionalidades principales Cuenta de la entidad

|                                                          |                                                                                                    |                                                                                                    |                                                                                                    |                                                                                                    |                                                                                                    | <u>a</u> - 6                                  | ) - 🗆 🖶     | <ul> <li>Pági</li> </ul> | na 🔻 Segurida  | id 👻 Herramie   | entas 👻 🔞 🕶 |
|----------------------------------------------------------|----------------------------------------------------------------------------------------------------|----------------------------------------------------------------------------------------------------|----------------------------------------------------------------------------------------------------|----------------------------------------------------------------------------------------------------|----------------------------------------------------------------------------------------------------|-----------------------------------------------|-------------|--------------------------|----------------|-----------------|-------------|
| Č:                                                       |                                                                                                    |                                                                                                    |                                                                                                    |                                                                                                    | = =                                                                                                    |                                               | •           |                          |                |                 |             |
| UA                                                       | T                                                                                                    | o (EXT17581)                                                                                                    | ENTIDAD: VILLA                                                                                                    | FELIZ 🕓                                                                                                    | EJERCICIO                                                                                                    | 2013 (Cerr                                    | rado) 📢     |                          | VER            | SIÓN: 12.0      | 🔊 🔊 🖉       |
|                                                          | Administración 👻                                                                                            | Presupuesto                                                                                                    | <ul> <li>No presup</li> </ul>                                                                                                    | puestarios 👻                                                                                                    | Gestión                                                                                                    |                                               | Operaciones | -                        | Tesorería 🔫    | Cierres         | -           |
|                                                          |                                                                                                    |                                                                                                    |                                                                                                    |                                                                                                    |                                                                                                    |                                               |             |                          | Info           | rmes de cierre  | mensual     |
|                                                          |                                                                                                    |                                                                                                    |                                                                                                    |                                                                                                    |                                                                                                    |                                               |             |                          | Infor          | mes de Cierre/  | Apertura    |
|                                                          |                                                                                                    |                                                                                                    |                                                                                                    |                                                                                                    |                                                                                                    |                                               |             |                          | Lis            | tados reglame   | ntarios     |
|                                                          |                                                                                                    |                                                                                                    |                                                                                                    |                                                                                                    |                                                                                                    |                                               | Cuenta d    | e la Entid               | Acta           | de arqueo de t  | tesorería   |
|                                                          |                                                                                                    |                                                                                                    |                                                                                                    |                                                                                                    |                                                                                                    |                                               | Otros       | listados                 | Cuenta         | en fichero (XI  | IL o XBRL)  |
|                                                          |                                                                                                    |                                                                                                    |                                                                                                    |                                                                                                    |                                                                                                    |                                               |             |                          | Informe        | es presupuesta  | rios (XBRL) |
|                                                          |                                                                                                    |                                                                                                    |                                                                                                    |                                                                                                    |                                                                                                    |                                               |             |                          | In             | formes Lev 15   | /2010       |
| • PD                                                     | DF O Excel                                                                                                  | rios - Cuenta de                                                                                                    | la Entidad                                                                                                    | •                                                                                                    |                                                                                                    |                                               |             |                          |                |                 |             |
| • PD                                                     | s - Listados reglamentar                                                                                    | rios - Cuenta de<br>Liquidac<br>Gastos                                                                                                    | <b>la Entidad</b><br>ión del Presupuesto de                                                                                                    | i)                                                                                                    | partidas presupues<br>imen por Áreas de                                                                                                    | arias<br>Sasto                                |             |                          |                |                 |             |
| PD                                                       | S - Listados reglamentar                                                                                    | rios - Cuenta de<br>Liquidad<br>Gastos<br>Liquidad<br>Ingresos                                                                                                    | <b>la Entidad</b><br>ión del Presupuesto de<br>ión del Presupuesto de                                                                                                    | i)                                                                                                    | partidas presupuest<br>imen por Áreas de<br>imen por Capítulos<br>aplicaciones presup<br>imen por Capítulos                                                                     | arias<br>Sasto<br>Jestarias                   |             |                          |                |                 |             |
| © PDI                                                    | DF O Excel                                                                                                  | Liquidac<br>Gastos<br>Liquidac<br>Ingresos                                                                                                    | la Entidad<br>ión del Presupuesto de<br>ión del Presupuesto de                                                                                                    | Por r     Por r     P | partidas presupuest<br>imen por Áreas de<br>imen por Capítulos<br>aplicaciones presup<br>imen por Capítulos                                                                     | arias<br>Gasto<br>Jestarias                   |             |                          |                |                 |             |
| PD                                                       | DF O Excel                                                                                                  | Liquidac<br>Gastos<br>Liquidac<br>Ingresos<br>Liquidac<br>Ingresos<br>Liquidac<br>Ingresos                                                                                                    | la Entidad<br>ión del Presupuesto de<br>ión del Presupuesto de<br>s<br>ultado presupuestario<br>roluciones de ingresos                                                                                                    | Por p     Por p     P | partidas presupuest<br>imen por Áreas de<br>imen por Capítulos<br>aplicaciones presup<br>imen por Capítulos                                                                     | arias<br>Sasto<br>Jestarias                   |             |                          |                |                 |             |
| PD                                                       | DF O Excel                                                                                                  | Liquidac<br>Gastos<br>Liquidac<br>Liquidac<br>Liquidac<br>Liquidac<br>Liquidac<br>Dev<br>ess- Dev<br>ess- Dev                                                                                                    | la Entidad<br>ión del Presupuesto de<br>s<br>ultado presupuestario<br>roluciones de ingresos<br>igaciones de presupuesto                                                                                                    | Por r     Por r     P | partidas presupuest<br>imen por Áreas de<br>imen por Capítulos<br>aplicaciones presup<br>imen por Capítulos                                                                     | arias<br>Gasto<br>Jestarias                   |             |                          |                |                 |             |
| PD                                                       | DF O Excel                                                                                                  | Liquidac<br>Gastos<br>Liquidac<br>Gastos<br>Liquidac<br>Marreso<br>Marreso<br>Marre | la Entidad<br>ión del Presupuesto de<br>ión del Presupuesto de<br>s<br>ultado presupuestario<br>roluciones de ingresos<br>igaciones de presupuesto<br>echos a cobrar de presup                                                                                                    | Por r     Por r     P | partidas presupuest<br>imen por Áreas de<br>imen por Capítulos<br>aplicaciones presup<br>imen por Capítulos                                                                     | arias<br>Sasto<br>Jestarias                   |             |                          |                |                 |             |
| © PD                                                     | ormación sobre ejecución                                                                                    | Liquidac<br>Gastos<br>Liquidac<br>Ingresos<br>Maresos<br>Liquidac<br>Ingresos<br>Ingresos<br>Ingres                                                                                     | la Entidad<br>ión del Presupuesto de<br>ión del Presupuesto de<br>ultado presupuestario<br>voluciones de ingresos<br>igaciones de presupuesto<br>echos a cobrar de presup<br>Presupuestos de                                                                                                    |                                                                                                    | partidas presupuest<br>imen por Áreas de<br>imen por Capítulos<br>imen por Capítulos<br>imen por Capítulos<br>partidas Presupuest                                               | arias<br>Gasto<br>Jestarias<br>arias<br>Gasto |             |                          |                |                 |             |
| © PD                                                     | ormación sobre ejecución                                                                                    | Liquidac<br>Gastos<br>Liquidac<br>Ingreso<br>Market<br>Liquidac<br>Ingreso<br>Market<br>Liquidac<br>Castos<br>Liquidac<br>Castos<br>Liquidac<br>Castos                                                                                                    | la Entidad<br>ión del Presupuesto de<br>ión del Presupuesto de<br>ultado presupuestario<br>voluciones de ingresos<br>igaciones de presupuesto<br>iechos a cobrar de presup<br>misos de gasto con<br>presupuestos de<br>s Posteriores                                                                                                    | A Por p     A Por p     A | partidas presupuest<br>imen por Capítulos<br>aplicaciones presup<br>imen por Capítulos<br>partidas Presupuest<br>imen por Áreas de<br>imen por Capítulos                        | arias<br>Jesto<br>Jestarias<br>arias<br>Gasto |             |                          |                |                 |             |
| PD                                                       | ormación sobre ejecución                                                                                    | Liquidac<br>Gastos<br>Liquidac<br>Ingresos<br>Liquidac<br>Ingresos<br>Res<br>Dev<br>Compos<br>Ejercico<br>Compos<br>Ejercico                                                                                                    | la Entidad<br>ión del Presupuesto de<br>ión del Presupuesto de<br>ultado presupuestario<br>voluciones de ingresos<br>igaciones de presupuesto<br>iechos a cobrar de presup<br>misos de gasto con<br>presupuestos de<br>se Posteriores<br>entres Afectados                                                                                                    | A Por p     A Por p     A | partidas presupuest<br>imen por Capítulos<br>aplicaciones presup<br>imen por Capítulos<br>partidas Presupuest<br>imen por Áreas de<br>imen por Capítulos                        | arias<br>Jestarias<br>arias<br>Sasto          |             |                          | Pasa a         | página          | λ           |
| PD                                                       | ormación sobre Tesorería                                                                                    | Liquidac<br>Gastos<br>Liquidac<br>Ingreso<br>Res<br>Compos<br>Compos<br>Ejercico                                                                                                    | la Entidad<br>ión del Presupuesto de<br>ión del Presupuesto de<br>s<br>ultado presupuestario<br>roluciones de ingresos<br>igaciones de presupuesto<br>schos a cobrar de presup<br>misos de gasto con<br>Presupuestos de<br>se Posteriores<br>ursos Afectados<br>manente de Tesorería                                                                                                    |                                                                                                    | partidas presupuest<br>imen por Capítulos<br>aplicaciones presup<br>imen por Capítulos<br>partidas Presupuest<br>imen por Áreas de<br>imen por Capítulos                        | arias<br>Gasto<br>Jestarias<br>arias<br>Gasto |             |                          | Pasa a         | página          | )           |
| PD                                                       | ormación sobre Tesorería                                                                                    | Liquidac<br>Gastos<br>Liquidac<br>Ingreso<br>Liquidac<br>Ingreso<br>Campo a<br>Ejercicio<br>Ejercicio<br>Esercicio<br>Esercicio                                                                                                    | la Entidad                                                                                                    |                                                                                                    | partidas presupuest<br>imen por Capítulos<br>aplicaciones presup<br>imen por Capítulos<br>partidas Presupuest<br>imen por Areas de<br>imen por Capítulos                        | arias<br>Jestarias<br>arias<br>Sasto          |             |                          | Pasa a<br>sigu | página<br>iente | )           |
| PD     Liqu     Info     Info     Info     Info          | ormación sobre ejecución soupuestaria                                                                       | Liquidac<br>Gastos<br>Liquidac<br>Ingreso<br>Angreso<br>Angreso<br>Compron<br>Compron<br>Compr | la Entidad<br>ión del Presupuesto de<br>ión del Presupuesto de<br>s<br>iúltado presupuestario<br>roluciones de ingresos<br>igaciones de presupuesto<br>rechos a cobrar de presup<br>misos de gasto con<br>Presupuestos de<br>s Posteriores<br>s Posteriores<br>ingresos Afectados<br>nanente de Tesorería<br>ormación sobre Tesorería<br>ormación sobre Endeudan<br>sraciones no presupuesta            |                                                                                                    | partidas presupuest<br>imen por Capítulos<br>aplicaciones presup<br>imen por Capítulos<br>men por Capítulos<br>imen por Áreas de<br>imen por Áreas de<br>imen por Capítulos     | arias<br>gasto<br>uestarias<br>arias<br>Sasto |             |                          | Pasa a<br>sigu | página<br>iente | )           |
| PD     Liqu     Info     Info     Info     Info     Info | ormación sobre ejecución ormación sobre Tesorería ormación sobre Endeudamiento ormación sobre Endeudamiento | Liquidac<br>Gastos<br>Liquidac<br>Ingreso<br>Angreso<br>Angreso<br>Comprov<br>Comprov<br>Compr | la Entidad<br>ión del Presupuesto de<br>ión del Presupuesto de<br>s<br>iúltado presupuestario<br>roluciones de ingresos<br>igaciones de presupuesto<br>rechos a cobrar de presup<br>misos de gasto con<br>Presupuestos de<br>s Posteriores<br>sursos Afectados<br>nanente de Tesorería<br>ormación sobre Tesorería<br>ormación sobre Tendeudan<br>praciones no presupuestar<br>raciones no presupuestar |                                                                                                    | partidas presupuest<br>imen por Areas de s<br>aplicaciones presup<br>imen por Capítulos<br>imen por Capítulos<br>imen por Areas de<br>imen por Areas de s<br>imen por Capítulos | arias<br>Jestarias<br>arias<br>Gasto          |             |                          | Pasa a<br>sigu | página<br>iente | )           |

### Funcionalidades principales Cuenta de la entidad

Municipio de VILLAFELIZ

Ejerololo: 2.013

Página 1 de 2 Fecha contable: 31/12/2013

#### 2. INFORMACIÓN SOBRE EJECUCIÓN PRESUPUESTARIA

2.6. REMANENTE DE TESORERÍA

| COMPONENTES                                                                   | IMPO      | RTES       |
|-------------------------------------------------------------------------------|-----------|------------|
| 1. (+) Fondos líquídos                                                        |           | 97.750,00  |
| 2. (+) Derechos pendientes de cobro                                           |           | 58,450,00  |
| - (+) del Presupuesto corriente                                               | 12.700,00 |            |
| <ul> <li>(+) de Presupuestos cerrados</li> </ul>                              | 45.750,00 |            |
| <ul> <li>(+) de operaciones no presupuestarias</li> </ul>                     | 0,00      |            |
| <ul> <li>(-) cobros realizados pendientes de aplicación definitiva</li> </ul> | 0,00      |            |
| 3. (-) Obligaciones pendientes de pago                                        |           | 48.050,00  |
| - (+) del Presupuesto corriente                                               | 27.300,00 |            |
| <ul> <li>(+) de Presupuestos cerrados</li> </ul>                              | 18.550,00 |            |
| <ul> <li>(+) de operaciones no presupuestarias</li> </ul>                     | 2.200,00  |            |
| <ul> <li>(-) pagos realizados pendientes de aplicación definitiva</li> </ul>  | 0,00      |            |
| I. Remanente de Tesoreria total (1 + 2 - 3)                                   |           | 108.150,00 |
| II. Saidos de dudoso cobro                                                    |           | 45.750,00  |
| III. Exceso de financiación afectada                                          |           | 3.600,00   |
| IV. Remanente de Tesorería para gastos generales (I - II - III)               |           | 58.800,00  |

#### Funcionalidades principales Cuenta de la entidad: en fichero (remisión OCEX)

| https://webpub3.igae.minhafp.gob.es/ - BASICAL - Internet Explorer                                                                                                    | _ <b>_</b> ×                       |
|----------------------------------------------------------------------------------------------------|------------------------------------|
| 📅 🛧 🌣                                                                                                    |                                    |
| 🚖 👘 👻 🖾 👘 👻 Págin                                                                                                    | a 🕶 Seguridad 🕶 Herramientas 🕶 🕢 🌱 |
| MINISTERIO DE BÁSICAL                                                                                                    |                                    |
| USUARIO: ENTIDAD: VILLAFELIZ C EJERCICIO: 2013 (Cerrado)                                                                                                    | VERSIÓN: 12.0 🔇 📎 🖂                |
| Administración 👻 Presupuesto 👻 No presupuestarios 👻 Gestión 👻 Operaciones 👻 T                                                                                                    | Tesorería 👻 Cierres 👻              |
|                                                                                                    | Informes de cierre mensual         |
|                                                                                                    | Informes de Cierre/Apertura        |
|                                                                                                    | Listados reglamentarios >          |
|                                                                                                    | Acta de arqueo de tesoreria        |
|                                                                                                    | Informes presupuestarios (XBRL)    |
|                                                                                                    | Informes Ley 15/2010               |
| Cierres - Cuenta en fichero - Cuenta General (XML o XBRL-CONTALOC)       iii         Conciliación Bancaria       Cuenta General (XML o XBRL-CONTALOC)         Formato fichero       XML 2008         *Ocódigo MAP       12345678         *NIF       12345678Z         Población 1 enero según última revisión del padrón municipal       •Fecha de aprobación de la cuenta general         *Fecha de aprobación del presupuesto       Image: Fecha de aprobación de la cuenta general | evo Fichero                        |
| Nombre         Fecha de creación         Abrir/Guardar         Visualizar           123455787         2013         BAS         CUENTA-ENTIDADI OCAL yml         12/06/2017         12/40:16         III                                                                                                    | Eliminar<br>19                     |
| 12345678Z_2013_BAS_CUENTA-ENTIDADLOCAL.pdf 12/06/2017 12:40:16                                                                                                    |                                    |
| 12345678Z_2013_BAS_CUENTA-ENTIDADLOCAL.md5 12/06/2017 12:40:16                                                                                                    |                                    |
| * Campos obligatorios                                                                                                    |                                    |
|                                                                                                    |                                    |

# Funcionalidades principales Otra información

- INFORMES PRESUPUESTARIOS PARA LA SECRETARÍA GENERAL DE FINANCIACIÓN AUTONÓMICA Y LOCAL (SGFAL):
  - PRESUPUESTOS LIQUIDADOS (LENLOC).
  - PRESUPUESTOS APROBADOS (PENLOC).
  - EJECUCIÓN PRESUPUESTARIA TRIMESTRAL (TRIMLOC).
- INFORMES DE MOROSIDAD LEY 15/2010 (TAMBIEN PARA SGFAL).
  - EN FORMATO "PDF".
  - EN FORMATO "XML".

#### Funcionalidades principales Otra información: Presupuestos liquidados (LENLOC)

|                                               | https://webpub3.igae.minhafp.gob.es/ - BASICAL - Internet Explorer                      | _ <b>D</b> ×                       |
|-----------------------------------------------|-----------------------------------------------------------------------------------------|------------------------------------|
| • ★ Ø                                         |                                                                                         |                                    |
| 5                                             | 🏠 🔻 🖾 👻 🗁 🚔 👻 Página 🕇                                                                  | 🔹 Seguridad 👻 Herramientas 👻 🔞 👻 💙 |
| MINISTERIO DE<br>HACENDA Y<br>FUNCIÓN PÚBLICA | BÁSICAL □∷≣≡S■                                                                          |                                    |
| USUARIO:                                      | ENTIDAD: VILLAFELIZ S EJERCICIO: 2015 (Cerrado)                                         | VERSIÓN: 12.0 🛛 🌺 🔂                |
|                                               | Administración • Presupuesto • No presupuestarios • Gestión • Operaciones • Tesorería • | Cierres 🔻                          |
|                                               |                                                                                         | Informes de cierre mensual         |
|                                               |                                                                                         | Informes de Cierre/Apertura        |
|                                               |                                                                                         | Acta de arqueo de tesorería        |
|                                               |                                                                                         | Cuenta en fichero (XML o XBRL)     |
|                                               | Liquidación (LENLOC)                                                                    | Informes presupuestarios (XBRL)    |
|                                               | Presupuesto (PENLOC)                                                                    | Informes Ley 15/2010               |
|                                               | Trimestrales (TRIMLOC)                                                                  |                                    |
| Cierres - Info                                | rmes presupuestarios (XBRL) - Liquidación (LENLOC)                                      | Equivalencias Económica Gastos     |
|                                               | Formato fichero LENLOC 4                                                                |                                    |
|                                               | *Código entidad 123456789012 *A fecha contable 31/12/2015                               |                                    |
|                                               | Nuevo Fichero                                                                           |                                    |
|                                               | Nombre A fecha contable Fecha de creación Abrir/Guardar Visualizar Eliminar             |                                    |
|                                               |                                                                                         |                                    |
|                                               | * Campos obligatorios                                                                   |                                    |
| <u> </u>                                      |                                                                                         | 33                                 |

#### Funcionalidades complementarias

- ELABORACIÓN DEL PRESUPUESTO.
- INGRESOS/COBROS.
- FACTURAS.
- TERCEROS.
- OTRAS.

# Funcionalidades complementarias Elaboración del presupuesto

- INCORPORACIÓN A CONTABILIDAD DEL PRESUPUESTO QUE SE APRUEBE PARA EL EJERCICIO:
  - PREVISIONES DEL PRESUPUESTO DE INGRESOS.
  - CRÉDITOS DEL PRESUPUESTO DE GASTOS.
- SE CONTEMPLA LA PRÓRROGA DEL PRESUPUESTO DEL EJERCICIO ANTERIOR:
  - CUANDO NO SE APRUEBE UN PRESUPUESTO PARA EL EJERCICIO.
  - POSIBILIDAD DE ELABORACIÓN Y APROBACIÓN DE UN PRESUPUESTO QUE SUSTITUYA AL PRESUPUESTO PRORROGADO.

# Funcionalidades complementarias Elaboración del presupuesto

| MINISTERIO DE<br>HACIENDA Y<br>FUNCIÓN PÚBLICA B<br>UARIO:<br>Administración • | Presupuesto<br>Corriente<br>Elaboración<br>Cerrados   | Elaboraci                                | LAFELIZ CS<br>ios V Ges        | EJERCIC            | <ul> <li>Decision</li> <li>Decision</li> <li>Decision</li> </ul>                                                                                                    | igina ▼ Segu<br>S ▼ T | ridad - Herr<br>IIII<br>INTERVER<br>NERSIÓN: 12<br>Tesorería - |          | NELA<br>TROS                  | 33 |
|--------------------------------------------------------------------------------|-------------------------------------------------------|------------------------------------------|--------------------------------|--------------------|----------------------------------------------------------------------------------------------------|-----------------------|----------------------------------------------------------------|----------|-------------------------------|----|
| MINISTERIO DE<br>FUNCIÓN PÚBLICA B<br>UARIO:<br>Administración •               | Presupuesto<br>Corriente<br>Elaboración<br>Cerrados   | Elaboraci                                | LAFELIZ CS<br>ios V Ges        | EJERCIC            | <ul> <li>□ → Pá</li> <li>□ ○ → Pá</li> <li>□ ○ → Pá<!--</th--><th>igina ▼ Segu<br/>S ▼ T</th><th>ridad - Herr<br/>INTERVER<br/>NUTERSIÓN: 12<br/>Tesorería -</th><th></th><th>NELA<br/>TROO<br/>N 🖂<br/>Tres 🗸</th><th></th></li></ul> | igina ▼ Segu<br>S ▼ T | ridad - Herr<br>INTERVER<br>NUTERSIÓN: 12<br>Tesorería -       |          | NELA<br>TROO<br>N 🖂<br>Tres 🗸 |    |
| MINISTERIO DE<br>HACIENDA Y<br>FUNCIÓN PÚBLICA B<br>UARIO:<br>Administración - | Presupuesto<br>Corriente<br>Elaboración<br>Cerrados   | Elaboraci                                | LAFELIZ ÇQ<br>ios - Ges<br>ión | EJERCIC            | Deracione                                                                                                    | s v T                 | VERSIÓN: 12<br>resorería 👻                                     |          | nela<br>No Contra             |    |
| UARIO:<br>Administración 👻                                                     | Presupuesto -<br>Corriente<br>Elaboración<br>Cerrados | ENTIDAD: VILL No presupuestari Elaboraci | LAFELIZ ᢏ♀<br>ios ▾ Ges<br>ión | EJERCIC<br>stión 👻 | CIO: 2016 ÇS                                                                                                    | s y T                 | VERSIÓN: 12<br>esorería 👻                                      | 2.0 🔇    | nres 🗸                        |    |
| Administración 👻                                                               | Presupuesto v<br>Corriente<br>Elaboración<br>Cerrados | No presupuestari                         | ios 🕶 Ges<br>ión               | stión 👻            | Operacione                                                                                                    | s 🕶 T                 | esorería 👻                                                     | Cie      | rres 🔻                        |    |
|                                                                                | Corriente<br>Elaboración<br>Cerrados                  | Elaboraci                                | ión                            |                    |                                                                                                    |                       |                                                                |          |                               |    |
|                                                                                | Elaboración<br>Cerrados                               | Elaboraci                                | ión                            |                    |                                                                                                    |                       |                                                                |          |                               |    |
|                                                                                | Cerrados                                              |                                          |                                |                    |                                                                                                    |                       |                                                                |          |                               |    |
|                                                                                |                                                       |                                          |                                |                    |                                                                                                    |                       |                                                                |          |                               |    |
|                                                                                | Apertura                                              |                                          |                                |                    |                                                                                                    |                       |                                                                |          |                               |    |
| Presupuesto - Elab                                                             | boración - Listad<br>del presupuesto: 201             | do de elaboracione:                      | 5                              |                    | Tatal                                                                                                    |                       |                                                                |          |                               |    |
| Numero Aprobar Ap<br>de Elab. Elaboración Ap                                   | Aprobado Aprobaciór                                   | n Fecha de Elaboración                   | Fecha de apro                  | obación (          | lotal<br>créditos                                                                                                    | Total previs          | siones Editar                                                  | Eliminar |                               |    |
| 1                                                                              | <ul> <li>✓</li> </ul>                                 | 13/06/2017                               | 31/12/2016                     |                    | 254.025,00                                                                                                    | 254.                  | 025,00                                                         |          |                               |    |
# Funcionalidades complementarias Elaboración del presupuesto

| Image: Sequidad + Her     Image: Ministrenio Det Haccenda Y Funcción PUBLICA     BÁSICAL     Image: Ministración + Presupuesto + No presupuestarios + Gestión + Operaciones + Tesorería + Presupuesto - Elaboración                                   | rramientas 👻 🔞  |
|----------------------------------------------------------------------------------------------------|-----------------|
| MINISTERIO DE HACIENDA Y   FUNCIÓN PÚBLICA   BÁSICAL   SUARIO:   Administración +   Presupuesto +   No presupuestarios +   Gestión +   Operaciones +   Tesorería +                                                                                    | erramientas - @ |
| MINISTERIO DE PUBLICA       DÁSICAL       DE DO DO DO DO DO DO DO DO DO DO DO DO DO                                                                                                    |                 |
| SUARIO:       ENTIDAD: VILLAFELIZ        EJERCICIO: 2016        VERSIÓN: 12.0         Administración +       Presupuesto +       No presupuestarios +       Gestión +       Operaciones +       Tesorería +         Presupuesto - Elaboración       i | 0 🔥 🥻 🖂         |
| Administración + Presupuesto + No presupuestarios + Gestión + Operaciones + Tesorería + Presupuesto - Elaboración                                                                                                    | Cierres         |
| Presupuesto - Elaboración                                                                                                    |                 |
|                                                                                                    |                 |
|                                                                                                    |                 |
| Ingresos Gastos Informes Estructura Económica Ingresos Estructura Programas Gastos Estructura Económica Gastos                                                                                                    |                 |
|                                                                                                    |                 |
| Ejercicio: 2017                                                                                                    |                 |
| Clas.     Descripción     Rec. Afectados     Previsión     Importe       Importe     Inicial     Modific.     Derechos     Previsiones       2017                                                                                                    | Eliminar        |
| Impuesto sobre Bienes<br>Inmuebles. Bienes inmuebles de Sin datos V 50.000,00 0,00 50.000,00 1.977,00 50.000,00                                                                                                    |                 |
| 130         Impuesto sobre Actividades<br>Económicas         Sin datos         26.000,00         0,00         26.000,00         0,00         26.000,00                                                                                                |                 |
| 290         Impuesto sobre construcciones,<br>instalaciones y obras         Sin datos         18.000,00         0,00         18.000,00         0,00         18.000,00                                                                                 |                 |
| 302         Servicio de recogida de basuras         Con datos no oblig. ✓         2.500,00         0,00         2.500,00         400,00         2.500,00                                                                                              |                 |
| 36         Ventas         Con datos no oblig.         40.000,00         0,00         40.000,00         0,00         40.000,00                                                                                                    |                 |
| 39190         Otras multas y sanciones         Con datos no oblig.         2.750,00         0,00         2.750,00         0,00         2.750,00                                                                                                    |                 |
| 42000         Participación en los Tributos del<br>Estado         Sin datos         91.775,00         0,00         91.775,00         0,00         100.025,00                                                                                          |                 |
| 720         De la Administración General del<br>Estado         Con datos no oblig.         500,00         0,00         500,00         1.000,00         2.750,00                                                                                       |                 |
| Otras transferencias de capital en cumplimiento de convenios suscritos con la Comunidad Autónoma       Con datos no oblig.        14.250,00       0,00       14.250,00       10.250,00       12.000,00                                                |                 |
| Asignación de previsiones, a partir del incremento o decremento de importes del presupuesto en ejecución Sobre Columna Valor Valor Previsiones Iniciales Valor Unid.                                                                                  |                 |
| Total Ingresos Total Gastos Total Balance                                                                                                    |                 |
| 254.025,00 254.025,00 0,00                                                                                                    | Salir           |

# Funcionalidades complementarias Elaboración del presupuesto

| h                                                  | https://webpub3.igae.minha                                                                                                    | fp.gob.es/?in                  | dex=1&MOD        | O=EDI        | ICION&Ejer        | cicio=2017       | 7&IdElabor           | acion=1 - I       | BASI - Interr        | net Explorer   |           |
|----------------------------------------------------|----------------------------------------------------------------------------------------------------|--------------------------------|------------------|--------------|-------------------|------------------|----------------------|-------------------|----------------------|----------------|-----------|
| · ##                                               |                                                                                                    |                                |                  |              |                   |                  |                      |                   |                      |                |           |
|                                                    |                                                                                                    |                                |                  |              |                   |                  | - 🖾 - 🗆              | 3 🖶 🔻 F           | Página 👻 Seg         | uridad 👻 Herra | mientas 👻 |
| MINISTERIO DE<br>HACIENDA Y<br>FUNCIÓN PÚBLI       | BÁSIC                                                                                                    |                                |                  |              | <b>—</b> =        |                  | •                    |                   |                      |                |           |
| ARIO:                                              |                                                                                                    | ENTIDAD: VIL                   | LAFELIZ 🖓        | EJE          | RCICIO: 2010      | 5 5              |                      |                   | VE                   | RSIÓN: 12.0    | 🔊 🔊 🖉     |
| ^                                                  | dministración 🗕 Presup                                                                                                    | uesto 🗕 I                      | No presupuesta   | rios 🔻       | Gestión           | -                | Operaciones          | <b>→</b> Τα       | esorería 🔫           | Cierres        | -         |
| resupuesto                                         | - Elaboración                                                                                                    |                                | i)               |              |                   |                  |                      |                   |                      |                |           |
| Gastos                                             | Informes Estructura Económia                                                                                                    | E Ingresos                     | tructura Program | mas Gas      | Estructu          | ra Económic      | a Gastos             |                   |                      |                |           |
|                                                    |                                                                                                    |                                |                  |              | Estructu          |                  | a castos             |                   |                      |                |           |
| Electricity 2017                                   |                                                                                                    |                                |                  |              |                   |                  |                      |                   |                      |                |           |
|                                                    | Descripción                                                                                                    | Vinculación                    | Plurian.         | End.         |                   | Créditos         |                      | Crédito           | Compromisos          | Importe        | Eliminar  |
| 011.310                                            | Deuda PúblicaIntereses                                                                                                    | Área de<br>gasto Capítulo      | No Lim.          | Con<br>datos | Inicial<br>875,00 | Modific.<br>0,00 | Definitivo<br>875,00 | Dispuesto<br>0,00 | Plurianuales<br>0,00 | Crédito 2017   |           |
| 011 . 913                                          | Deuda PúblicaAmortización de<br>préstamos a largo plazo de entes<br>de fuera del sector aúblico.                                                                                                    | Área de Capítulo<br>gasto      | No Lim.          | Con<br>datos | 8.000,00          | 0,00             | 8.000,00             | 0,00              | 0,00                 | 6.000,00       |           |
| 1521. 22799                                        | Promoción y gestión de vivienda de<br>protección públicaOtros trabajos<br>realizados por otras empresas y<br>profesionales                                                                                                    | Área de<br>gasto Capítulo      | No Lim.          | Sin<br>datos | 7.000,00          | 0,00             | 7.000,00             | 3.000,00          | 0,00                 | 7.000,00       |           |
| 1623. 22799                                        | Tratamiento de residuosOtros<br>trabajos realizados por otras<br>empresas y profesionales                                                                                                    | Área de<br>gasto Capítulo      | No Lim.          | Sin<br>datos | 19.400,00         | 0,00             | 19.400,00            | 18.400,00         | 0,00                 | 15.000,00      |           |
| 342 . 622                                          | Instalaciones deportivasEdificios y<br>otras construcciones                                                                                                    | Área de Capítulo<br>gasto      | Genéricas        | Sin<br>datos | 2.000,00          | 0,00             | 2.000,00             | 0,00              | 0,00                 | 2.000,00       |           |
| 419.22199                                          | Otras actuaciones en agricultura,<br>ganadería y pescaOtros<br>suministros                                                                                                    | Área de<br>gasto Capítulo      | No Lim.          | Sin<br>datos | 25.000,00         | 0,00             | 25.000,00            | 0,00              | 0,00                 | 25.000,00      |           |
| 452 . 633                                          | Recursos HidráulicosMaquinaria,<br>instalaciones técnicas y utillaje                                                                                                    | Área de<br>gasto Capítulo      | Genéricas        | Sin<br>datos | 2.000,00          | 0,00             | 2.000,00             | 1.000,00          | 0,00                 | 2.000,00       |           |
| 920.12002                                          | Administración GeneralSueldos del<br>Grupo B                                                                                                    | Área de<br>gasto Capítulo      | No Pluri.        | Sin<br>datos | 45.000,00         | 0,00             | 45.000,00            | 0,00              | 0,00                 | 45.000,00      |           |
| 920.13000                                          | Administración<br>GeneralRetribuciones básicas                                                                                                    | Área de Capítulo<br>gasto      | No Pluri.        | Sin<br>datos | 60.000,00         | 0,00             | 60.000,00            | 0,00              | 0,00                 | 60.000,00      |           |
| 920.16000                                          | Administración GeneralSeguridad<br>Social                                                                                                    | Área<br>de Subconcept<br>gasto | o No Pluri.      | Sin<br>datos | 9.500,00          | 0,00             | 9.500,00             | 0,00              | 0,00                 | 9.500,00       |           |
| 920.216                                            | Administración GeneralEquipos<br>para procesos de información                                                                                                    | Área de<br>gasto Concepto      | No Lim.          | Sin<br>datos | 15.000,00         | 0,00             | 15.000,00            | 0,00              | 0,00                 | 15.000,00      |           |
| 920.22100                                          | Administración GeneralEnergía<br>eléctrica                                                                                                    | Área de<br>gasto Capítulo      | No Lim.          | Sin<br>datos | 64.500,00         | 0,00             | 64.500,00            | 2.363,00          | 0,00                 | 64.500,00      |           |
| 929 . 500                                          | Imprevistos, situaciones transitorias<br>y contingencias de ejecuciónFondo<br>de Contingencia de Ejecución<br>Presupuestaria. Artículo 31 Ley<br>Orgánica 2/2012, de Estabilidad<br>Presupuestaria y Sostenibilidad<br>Financiera | Área de<br>gasto Capítulo      | Genéricas        | Sin<br>datos | 2.500,00          | 0,00             | 2.500,00             | 0,00              | 0,00                 | 2.500,00       |           |
| Asignación de cré<br>decremento de im<br>elecución | ditos, a partir del incremento o<br>iportes del presupuesto en                                                                                                    | Sobre Columna                  | Valor            | 36           | Valor             |                  |                      |                   |                      |                | 38        |

# Funcionalidades complementarias Ingresos / Cobros

- EN OPERACIONES DE INGRESOS Y NO PRESUPUESTARIAS:
  - REGISTRO INDIVIDUALIZADO.
  - SE REQUIERE LA INTRODUCCIÓN DEL TERCERO.
  - EL INGRESO/COBRO SE CREA POR EL RECONOCIMIENTO DEL DERECHO.
- DESDE ESTA OPCIÓN DE MENÚ (INGRESOS/COBROS) SE PUEDEN REGISTRAR OPERACIONES SIN NECESIDAD DE HACERLO DESDE "OPERACIONES" (para Ingresos/Cobros pendientes de cobrar).
- ES OBLIGATORIA SU UTILIZACIÓN PARA LOS INGRESOS CORRESPONDIENTES A ENDEUDAMIENTOS Y RECURSOS AFECTADOS.

# Funcionalidades complementarias Ingresos / Cobros

|                   |                                                                                                    |                                                                                                    |                                                                                    |                                                                                                    |                                                                                                    | 🛅 🕶 🖾 👻                                                                                                    | 🖃 🖶 🔻 Página                                                                                                    | a 👻 Seguridad 👻 Herramier                                                                                                    | ntas 🔻 |
|-------------------|----------------------------------------------------------------------------------------------------|----------------------------------------------------------------------------------------------------|------------------------------------------------------------------------------------|----------------------------------------------------------------------------------------------------|----------------------------------------------------------------------------------------------------|----------------------------------------------------------------------------------------------------|----------------------------------------------------------------------------------------------------|----------------------------------------------------------------------------------------------------|--------|
| RIO:              |                                                                                                    | I                                                                                                    | ENTIDA                                                                             | D: VILLAFELIZ                                                                                                    | S EJERCICIO: 2016                                                                                                    | 6 <b>Ç</b> S                                                                                                    |                                                                                                    | VERSIÓN: 12.0 🦞                                                                                                    | > 2    |
|                   | Administración                                                                                                    |                                                                                                    | • •                                                                                | No presupuesta                                                                                                    | arios 👻 Gestión                                                                                                    | <ul> <li>Operaci</li> </ul>                                                                                                    | iones 🗕 Tes                                                                                                    | orería 👻 Cierres                                                                                                    | -      |
| estión            | - Ingresos/c                                                                                                    | obros                                                                                                    |                                                                                    | i                                                                                                    | )                                                                                                    |                                                                                                    |                                                                                                    |                                                                                                    |        |
| Fecha re<br>desde | gistro                                                                                                    |                                                                                                    |                                                                                    |                                                                                                    |                                                                                                    | Fecha registro<br>hasta                                                                                                    |                                                                                                    |                                                                                                    |        |
| Tercero           |                                                                                                    |                                                                                                    |                                                                                    |                                                                                                    |                                                                                                    | Estado                                                                                                    | Elija una opción                                                                                                    |                                                                                                    | $\sim$ |
| Ejercicio         |                                                                                                    |                                                                                                    |                                                                                    |                                                                                                    |                                                                                                    | Clave de<br>liquidación                                                                                                    | Elija una opción                                                                                                    |                                                                                                    |        |
| Ingreso/          | cobro                                                                                                    |                                                                                                    |                                                                                    |                                                                                                    |                                                                                                    | Concepto                                                                                                    | Elija una opción                                                                                                    |                                                                                                    | $\sim$ |
| Гіро              |                                                                                                    |                                                                                                    |                                                                                    |                                                                                                    |                                                                                                    | ingreso/cobro                                                                                                    |                                                                                                    |                                                                                                    |        |
| ingreso/o         | obro Elija una op                                                                                                    | ción 🗸                                                                                                    |                                                                                    |                                                                                                    |                                                                                                    |                                                                                                    |                                                                                                    |                                                                                                    |        |
| Concepto          | ón Añoimp.                                                                                                    | Clasif. Económi                                                                                                    | ica de ing                                                                         | resos Q                                                                                                    | Concepto no presi                                                                                                    | upuestario Elija                                                                                                    | a una opción                                                                                                    |                                                                                                    |        |
| contable          |                                                                                                    |                                                                                                    |                                                                                    |                                                                                                    |                                                                                                    |                                                                                                    |                                                                                                    |                                                                                                    |        |
|                   |                                                                                                    |                                                                                                    |                                                                                    |                                                                                                    |                                                                                                    |                                                                                                    |                                                                                                    |                                                                                                    |        |
|                   | Imprimir listado                                                                                                    | Impri                                                                                                    | mir lista                                                                          | esolose ob                                                                                                    |                                                                                                    |                                                                                                    |                                                                                                    | Buscar                                                                                                    |        |
| (                 | Imprimir listado                                                                                                    | ) Imprir                                                                                                    | mir lista                                                                          | do desglose                                                                                                    |                                                                                                    |                                                                                                    |                                                                                                    | Buscar                                                                                                    |        |
|                   | Imprimir listado                                                                                                    | ) Imprii                                                                                                    | mir lista                                                                          | do desglose                                                                                                    | PDF      Excel                                                                                                    |                                                                                                    |                                                                                                    | Buscar                                                                                                    |        |
|                   | Imprimir listado<br>Ingreso/cobro                                                                                                    | Clave de liquidación                                                                                                    | mir lista<br>Tipo                                                                  | do desglose )<br>Fecha registro                                                                                                    | PDF      Excel                                                                                                    | Importe                                                                                                    | Estado                                                                                                    | Buscar<br>Última operación Operaci                                                                                                    | ones   |
|                   | Imprimir listado<br>Ingreso/cobro<br>2011IBC0001                                                                                                    | Clave de liquidación<br>Recibos IBI y Basuras                                                                                                    | Tipo<br>CP                                                                         | fecha registro (RD) 01/01/2012                                                                                                    | PDF CExcel  Tercero  FC000000000005 TERCERO INGRESOS 1                                                                                                    | <b>Importe</b><br>1.200,00 @                                                                                                    | Estado<br>Pendiente de cobro                                                                                                    | Buscar<br>Última operación Operació                                                                                                    | ones   |
|                   | Imprimir listado<br>Ingreso/cobro<br>2011IBC0001<br>2011IBC0002                                                                                                    | Clave de liquidación<br>Recibos IBI y Basuras<br>Recibos IBI y Basuras                                                                                                    | Tipo<br>CP<br>CP                                                                   | Fecha registro           (RD) 01/01/2012           (RD) 01/01/2012                                                                                                    | PDF O Excel      Tercero      FC000000000005 TERCERO INGRESOS 1      FC00000000006 TERCERO INGRESOS 2                                                                                                    | Importe<br>1.200,00 ල<br>900,00 ල                                                                                                    | Estado<br>Pendiente de cobro<br>Pendiente de cobro                                                                                                    | Buscar<br>Última operación Operacio                                                                                                    | ones   |
|                   | Imprimir listado Ingreso/cobro 2011IBC0001 2011IBC0002 2011IBC0003                                                                                                    | Clave de liquidación<br>Recibos IBI y Basuras<br>Recibos IBI y Basuras<br>Recibos IBI y Basuras                                                                                                    | Tipo<br>CP<br>CP<br>CP                                                             | Fecha registro           (RD) 01/01/2012           (RD) 01/01/2012           (RD) 01/01/2012                                                                                                    | PDF O Excel      Tercero      FC000000000005 TERCERO INGRESOS 1      FC00000000006 TERCERO INGRESOS 2      FC000000000007 TERCERO INGRESOS 3                                                                                                    | Importe<br>1.200,00 Q<br>900,00 Q<br>550,00 Q                                                                                                    | Estado<br>Pendiente de cobro<br>Pendiente de cobro<br>Pendiente de cobro                                                                                                    | Buscar<br>Última operación Operacio<br>Internetion<br>Internetion<br>Interneti | ones   |
|                   | Imprimir listado Ingreso/cobro 2011IBC0001 2011IBC0002 2011IBC0003 2011MUL0001                                                                                                    | Clave de liquidación<br>Recibos IBI y Basuras<br>Recibos IBI y Basuras<br>Recibos IBI y Basuras<br>Multas                                                                                                    | Tipo<br>CP<br>CP<br>CP<br>CP<br>CP<br>CP                                           | Fecha registro           (RD) 01/01/2012           (RD) 01/01/2012           (RD) 01/01/2012           (RD) 01/01/2012           (RD) 01/01/2012                                                                                                    | PDF      Excel      Tercero      FC000000000005     TERCERO INGRESOS 1      FC000000000006     TERCERO INGRESOS 2      FC000000000007     TERCERO INGRESOS 3      FC000000000005     TERCERO INGRESOS 1      FC00000000005     TERCERO INGRESOS 1      FC00000000005     TERCERO INGRESOS 1      FC00000000005     TERCERO INGRESOS 1      FC00000000005      TERCERO INGRESOS 1      FC00000000005      TERCERO INGRESOS 1      FC00000000005      TERCERO INGRESOS 1      FC00000000005      TERCERO INGRESOS 1      FC00000000005      TERCERO INGRESOS 1      FC00000000005      TERCERO INGRESOS 1      FC00000000005      TERCERO INGRESOS 1      FC00000000005      TERCERO INGRESOS 1      FC00000000005      TERCERO INGRESOS 1      FC00000000005      TERCERO INGRESOS 1      FC000000000005      TERCERO INGRESOS 1      FC000000000005      TERCERO INGRESOS 1      FC000000000005      TERCERO INGRESOS 1      FC00000000005      TERCERO INGRESOS 1      FC00000000005      TERCERO INGRESOS 1      FC000000000005      TERCERO INGRESOS 1      FC00000000000      FC0000000000      FC0000000000                                                                                                    | Importe<br>1.200,00 Q<br>900,00 Q<br>550,00 Q<br>200,00 Q                                                                                                    | Estado<br>Pendiente de cobro<br>Pendiente de cobro<br>Pendiente de cobro<br>Pendiente de cobro                                                                                                    | Buscar<br>Última operación Operacio<br>Compositione<br>Compositione<br>Composition                                        | ones   |
|                   | Imprimir listado Ingreso/cobro 2011IBC0001 2011IBC0003 2011IBC0003 2011MUL0001 2011MUL0002                                                                                                    | Clave de liquidación<br>Recibos IBI y Basuras<br>Recibos IBI y Basuras<br>Recibos IBI y Basuras<br>Multas<br>Multas                                                                                                    | Tipo<br>CP<br>CP<br>CP<br>CP<br>CP<br>CP<br>CP                                     | Fecha registro           (RD) 01/01/2012           (RD) 01/01/2012           (RD) 01/01/2012           (RD) 01/01/2012           (RD) 01/01/2012           (RD) 01/01/2012                                                                                                    | PDF      Excel      Tercero      FC000000000005     TERCERO INGRESOS 1      FC000000000006     TERCERO INGRESOS 2      FC000000000007     TERCERO INGRESOS 3      FC000000000005     TERCERO INGRESOS 1      FC00000000006     TERCERO INGRESOS 1      FC00000000006     TERCERO INGRESOS 2      FC00000000006     TERCERO INGRESOS 2      FC00000000006     TERCERO INGRESOS 2      FC00000000006     TERCERO INGRESOS 2      FC00000000006     TERCERO INGRESOS 2      FC00000000006     TERCERO INGRESOS 2      FC00000000006     TERCERO INGRESOS 2      FC00000000006     TERCERO INGRESOS 2      FC00000000006     TERCERO INGRESOS 2      FC00000000006     TERCERO INGRESOS 2      FC00000000006     TERCERO INGRESOS 2      FC00000000000      FC0000000000      FC0000000000                                                                                                    | Importe<br>1.200,00 Q<br>900,00 Q<br>550,00 Q<br>200,00 Q<br>100,00 Q                                                                                                    | Estado<br>Pendiente de cobro<br>Pendiente de cobro<br>Pendiente de cobro<br>Pendiente de cobro<br>Pendiente de cobro                                                                                         | Buscar<br>Última operación Operacio<br>Compositione<br>Compositione<br>Composition                                        | ones   |
|                   | Imprimir listado<br>2011IBC0001<br>2011IBC0002<br>2011IBC0003<br>2011IBC0003<br>2011MUL0001<br>2011MUL0002<br>2011SCA0001                                                                                                    | Clave de liquidación<br>Recibos IBI y Basuras<br>Recibos IBI y Basuras<br>Recibos IBI y Basuras<br>Multas<br>Multas<br>Subvenciones CC.AA                                                                                      | CP<br>CP<br>CP<br>CP<br>CP<br>CP<br>CP<br>CP<br>CP<br>CP                           | Fecha registro           (RD) 01/01/2012           (RD) 01/01/2012           (RD) 01/01/2012           (RD) 01/01/2012           (RD) 01/01/2012           (RD) 01/01/2012           (RD) 01/01/2012                                                                                                    | PDF O Excel                                                                                                    | Importe           1.200,00 @           900,00 @           550,00 @           200,00 @           100,00 @           2550,00 @                                                            | Estado<br>Pendiente de cobro<br>Pendiente de cobro<br>Pendiente de cobro<br>Pendiente de cobro<br>Pendiente de cobro<br>Pendiente de cobro                                                                   | Buscar<br>Última operación Operacio<br>Compositione<br>Compositione<br>Composition                                        | ones   |
|                   | Imprimir listado<br>Ingreso/cobro<br>20111BC0001<br>20111BC0002<br>20111BC0003<br>20111MUL0001<br>2011MUL0002<br>2011SCA0001<br>2012IBC0002                                                                                                    | Imprin<br>Clave de liquidación<br>Recibos IBI y Basuras<br>Recibos IBI y Basuras<br>Recibos IBI y Basuras<br>Multas<br>Multas<br>Subvenciones CC.AA<br>propia<br>Recibos IBI y Basuras                                         | CP<br>CP<br>CP<br>CP<br>CP<br>CP<br>CP<br>CP<br>CP<br>CP<br>CP<br>CP               | Fecha registro           (RD) 01/01/2012           (RD) 01/01/2012           (RD) 01/01/2012           (RD) 01/01/2012           (RD) 01/01/2012           (RD) 01/01/2012           (RD) 01/01/2012           (RD) 01/01/2012           (RD) 01/01/2012           (RD) 01/01/2012                                                                                                    | PDF Excel      Tercero      FC000000000005     TERCERO INGRESOS 1      FC000000000006     TERCERO INGRESOS 2      FC000000000006     TERCERO INGRESOS 2      FC000000000004     TERCERO INGRESOS 1      FC000000000004     TERCERO INGRESOS 1      FC000000000005     TERCERO      FC000000000005     TERCERO      FC000000000005     TERCERO      FC000000000005     TERCERO      FC000000000005     TERCERO      FC000000000005     TERCERO      FC000000000005     TERCERO      FC000000000005     TERCERO      FC000000000005     TERCERO      FC000000000005     TERCERO      FC000000000005     TERCERO      FC000000000005     TERCERO      FC000000000005     TERCERO      FC000000000000      FC00000000005     TERCERO      FC00000000000      FC0000000000      FC0000000000                                                                                                    | Importe         1.200,00 @         900,00 @         550,00 @         200,00 @         100,00 @         250,00 @         2.400,00 @                                                      | Estado<br>Pendiente de cobro<br>Pendiente de cobro<br>Pendiente de cobro<br>Pendiente de cobro<br>Pendiente de cobro<br>Pendiente de cobro<br>Pendiente de cobro                                             | Buscar<br>Última operación Operacio<br>Compositione<br>Compositione<br>Composition                                        | ones   |
|                   | Imprimir listado Ingreso/cobro 20111BC0001 20111BC0002 20111BC0003 2011MUL0001 2011MUL0002 2011SCA0001 20121BC0002 2012BC0002 2012MUL0001                                                                                                    | Imprin<br>Clave de liquidación<br>Recibos IBI y Basuras<br>Recibos IBI y Basuras<br>Recibos IBI y Basuras<br>Multas<br>Subvenciones CC.AA<br>propia<br>Recibos IBI y Basuras<br>Multas                                         | Tipo<br>CP<br>CP<br>CP<br>CP<br>CP<br>CP<br>CP<br>CP<br>CP<br>CP<br>CP<br>CP       | Fecha registro           (RD) 01/01/2012           (RD) 01/01/2012           (RD) 01/01/2012           (RD) 01/01/2012           (RD) 01/01/2012           (RD) 01/01/2012           (RD) 01/01/2012           (RD) 01/01/2012           (RD) 01/12/2012           (RD) 01/12/2012           (RD) 01/12/2012                                                                                                    | PDF Excel      Tercero      FC000000000005     TERCERO INGRESOS 1      FC000000000006     TERCERO INGRESOS 2      FC00000000006     TERCERO INGRESOS 1      FC000000000004     TERCERO INGRESOS 1      FC00000000005     TERCERO INGRESOS 1      FC00000000006     TERCERO INGRESOS 1      FC00000000006     TERCERO INGRESOS 1      FC00000000006     TERCERO INGRESOS 1      FC00000000006     TERCERO INGRESOS 1      FC00000000006     TERCERO INGRESOS 1      FC00000000006     TERCERO INGRESOS 1      FC00000000006     TERCERO INGRESOS 1      FC00000000006     TERCERO INGRESOS 1      FC00000000006      TERCERO INGRESOS 1      FC00000000006      TERCERO INGRESOS 1      FC00000000006      TERCERO INGRESOS 1      FC00000000000      TERCERO INGRESOS 1      FC00000000000      TERCERO INGRESOS I      TERCERO INGRESOS I      TERCERO INGRESOS I      TERCERO INGRESO INGRESO I | Importe         1.200,00 @         900,00 @         550,00 @         200,00 @         100,00 @         250,00 @         2.400,00 @         1.300,00 @                                   | Estado<br>Pendiente de cobro<br>Pendiente de cobro<br>Pendiente de cobro<br>Pendiente de cobro<br>Pendiente de cobro<br>Pendiente de cobro<br>Pendiente de cobro                                             | Buscar<br>Última operación Operació                                                                                                    | ones   |
|                   | Imprimir listado Ingreso/cobro 2011IBC0001 2011IBC0002 2011IBC0003 2011MUL0001 2011MUL0002 2011SCA0001 2012IBC0002 2012MUL0001 2012SAG0002                                                                                                    | Imprin<br>Clave de liquidación<br>Recibos IBI y Basuras<br>Recibos IBI y Basuras<br>Recibos IBI y Basuras<br>Multas<br>Subvenciones CC.AA<br>propia<br>Recibos IBI y Basuras<br>Multas<br>Subvenciones AGE                     | CP<br>CP<br>CP<br>CP<br>CP<br>CP<br>CP<br>CP<br>CP<br>CP<br>CP<br>CP<br>CP<br>C    | Fecha registro           (RD) 01/01/2012           (RD) 01/01/2012           (RD) 01/01/2012           (RD) 01/01/2012           (RD) 01/01/2012           (RD) 01/01/2012           (RD) 01/01/2012           (RD) 01/01/2012           (RD) 01/12/2012           (RD) 01/12/2012           (RD) 01/12/2012           (RD) 01/12/2012           (RD) 01/12/2012           (RD) 01/12/2012                                                     | PDF Excel      Tercero      FC000000000005     TERCERO INGRESOS 1      FC000000000006     TERCERO INGRESOS 2      FC000000000006     TERCERO INGRESOS 1      FC000000000004     TERCERO INGRESOS 1      FC000000000005     TERCERO INGRESOS 1      FC00000000006     TERCERO INGRESOS 1      FC00000000006     TERCERO INGRESOS 2      FC00000000006     TERCERO INGRESOS 2      FC00000000006     TERCERO INGRESOS 2      FC000000000006     TERCERO INGRESOS 2      FC000000000006     TERCERO INGRESOS 2      FC000000000006     TERCERO INGRESOS 2      FC000000000006     TERCERO INGRESOS 2      FC00000000000     TERCERO INGRESOS 2      FC00000000000     TERCERO INGRESOS 2      FC00000000000     TERCERO INGRESOS 2      FC00000000000     TERCERO INGRESOS 2      FC00000000000     TERCERO INGRESOS 2      FC00000000000     TERCERO INGRESOS 2      FC00000000000     TERCERO INGRESOS 2      FC00000000000     TERCERO INGRESOS 2      FC00000000000     TERCERO INGRESOS 2      FC00000000000     TERCERO INGRESO     TERCERO INGRESO     TERCERO INGR INGRESO     TERCERO INGRESO     TERCERO INGRESO   | Importe         1.200,00 @         900,00 @         550,00 @         200,00 @         100,00 @         250,00 @         2.400,00 @         1.300,00 @         1.000,00 @                | Estado<br>Pendiente de cobro<br>Pendiente de cobro<br>Pendiente de cobro<br>Pendiente de cobro<br>Pendiente de cobro<br>Pendiente de cobro<br>Pendiente de cobro<br>Pendiente de cobro                       | Buscar<br>Última operación Operació                                                                                                    | ones   |
|                   | Imprimir listado Ingreso/cobro 2011IBC0001 2011IBC0002 2011IBC0003 2011MUL0001 2011MUL0002 2011SCA0001 2012IBC0002 2012MUL0001 2012SAG0002 2012SAG0002 2013MUL0001                                                                                                    | Imprin<br>Clave de liquidación<br>Recibos IBI y Basuras<br>Recibos IBI y Basuras<br>Recibos IBI y Basuras<br>Multas<br>Multas<br>Subvenciones CC.AA<br>propia<br>Recibos IBI y Basuras<br>Multas<br>Subvenciones AGE<br>Multas | CP<br>CP<br>CP<br>CP<br>CP<br>CP<br>CP<br>CP<br>CP<br>CP<br>CP<br>CP<br>CP<br>C    | Fecha registro           (RD) 01/01/2012           (RD) 01/01/2012           (RD) 01/01/2012           (RD) 01/01/2012           (RD) 01/01/2012           (RD) 01/01/2012           (RD) 01/01/2012           (RD) 01/01/2012           (RD) 01/12/2012           (RD) 01/12/2012           (RD) 01/12/2012           (RD) 01/12/2012           (RD) 01/12/2012           (RD) 01/01/2012           (RD) 01/12/2012           (RD) 01/01/2012 | PDF CExcel      Tercero      FC000000000005     TERCERO INGRESOS 1      FC000000000005     TERCERO INGRESOS 2      FC000000000005     TERCERO INGRESOS 1      FC000000000004     TERCERO INGRESOS 1      FC000000000005     TERCERO INGRESOS 1      FC000000000005     TERCERO INGRESOS 1      FC000000000005     TERCERO INGRESOS 2      FC000000000005     TERCERO INGRESOS 2      FC000000000005     TERCERO INGRESOS 2      FC000000000003     TERCERO INGRESOS 2      FC00000000003     TERCERO AGE      FC000000000005      TERCERO INGRESOS 2      FC00000000003      TERCERO AGE      FC00000000000      TERCERO AGE      FC00000000000      TERCERO AGE      FC00000000000      TERCERO AGE      FC00000000000      TERCERO AGE      FC00000000000      TERCERO AGE      FC000000000000      TERCERO AGE      FC000000000000      TERCERO AGE      FC00000000000      TERCERO AGE      FC00000000000      TERCERO AGE      FC000000000000      TERCERO AGE      FC000000000000      TERCERO AGE      FC000000000000      TERCERO AGE      FC00000000000      TERCERO AGE      FC000000000000      TERCERO AGE      FC000000000000      TERCERO AGE      FC000000000000      TERCERO AGE      FC000000000000      TERCERO AGE      FC000000000000      TERCERO AGE      FC0000000000000      TERCERO AGE      FC0000000000000      TERCERO AGE      FC0000000000000      TERCERO AGE      FC000000000000      TERCERO AGE      FC000000000000      TERCERO AGE      FC000000000000      TERCERO AGE      FC0000000000000      TERCERO AGE      FC000000000000      TERCERO AGE      FC00000000000      TERCERO AGE      FC000000000000      TERCERO AGE      FC00000000000      TERCERO AGE      FC0000000000      TERCERO AGE      FC0000000000      TERCERO AGE AGE AGE AGE AGE AGE AGE AGE AGE AGE                                                                                                    | Importe         1.200,00 Q         900,00 Q         550,00 Q         200,00 Q         100,00 Q         250,00 Q         1.300,00 Q         1.300,00 Q         1.000,00 Q                | Estado<br>Pendiente de cobro<br>Pendiente de cobro<br>Pendiente de cobro<br>Pendiente de cobro<br>Pendiente de cobro<br>Pendiente de cobro<br>Pendiente de cobro<br>Pendiente de cobro<br>Pendiente de cobro | Buscar<br>Última operación Operació                                                                                                    | ones   |
|                   | Imprimir listado           Ingreso/cobro           2011IBC0001           2011IBC0002           2011IBC0003           2011IBC0003           2011IBC0003           2011IBC0003           2011IBC0003           2011IBC0003           2011SCA0001           2012IBC0002           2012SAG0002           2013MUL0001 | Imprin<br>Clave de liquidación<br>Recibos IBI y Basuras<br>Recibos IBI y Basuras<br>Multas<br>Multas<br>Subvenciones CC.AA<br>propia<br>Recibos IBI y Basuras<br>Multas<br>Subvenciones AGE<br>Multas                          | CP<br>CP<br>CP<br>CP<br>CP<br>CP<br>CP<br>CP<br>CP<br>CP<br>CP<br>CP<br>CP<br>C    | Fecha registro           (RD) 01/01/2012           (RD) 01/01/2012           (RD) 01/01/2012           (RD) 01/01/2012           (RD) 01/01/2012           (RD) 01/01/2012           (RD) 01/01/2012           (RD) 01/01/2012           (RD) 01/12/2012           (RD) 01/12/2012           (RD) 01/12/2012           (RD) 01/12/2012           (RD) 01/07/2013                                                                               | PDF CExcel      Tercero      FC000000000005     TERCERO INGRESOS 1      FC000000000005     TERCERO INGRESOS 2      FC00000000005     TERCERO INGRESOS 1      FC00000000000     TERCERO INGRESOS 1      FC00000000000     TERCERO INGRESOS 1      FC00000000005     TERCERO INGRESOS 2      FC00000000005     TERCERO INGRESOS 2      FC0000000000     TERCERO INGRESOS 2      FC0000000000     TERCERO INGRESOS 2      FC0000000000     TERCERO INGRESOS 2      FC0000000000     TERCERO INGRESOS 2      FC0000000000     TERCERO INGRESOS 2      FC0000000000      TERCERO INGRESOS 2      FC0000000000      TERCERO INGRESOS 2      FC0000000000      TERCERO INGRESOS 2      FC0000000000      TERCERO INGRESOS 2      FC0000000000      TERCERO INGRESOS 2      FC0000000000      TERCERO INGRESOS 2      FC0000000000      TERCERO INGRESOS 2      FC0000000000      TERCERO INGRESOS 2      FC00000000000      TERCERO INGRESOS 2      FC00000000000      TERCERO INGRESOS 2      FC00000000000      TERCERO INGRESOS 2      FC00000000000      TERCERO INGRESOS 2      FC00000000000      TERCERO INGRESOS 2      FC00000000000      TERCERO INGRESOS 2      FC00000000000      TERCERO INGRESOS 2      FC00000000000      TERCERO INGRESOS 2      FC00000000000      TERCERO INGRESOS 2      FC00000000000      TERCERO INGRESOS 2      FC00000000000      FERCERO INGRESOS 2      FC00000000000      FERCERO INGRESOS 2      FC00000000000      FERCERO INGRESOS 2      FC0000000000      FERCERO INGRESOS 2      FC0000000000      FERCERO INGRESOS 2      FC0000000000      FERCERO INGRESOS 2      FERCERO INGRESOS 2       FERCERO I | Importe         1.200,00 Q         900,00 Q         550,00 Q         200,00 Q         100,00 Q         250,00 Q         1.300,00 Q         1.000,00 Q         400,00 Q                  | Estado<br>Pendiente de cobro<br>Pendiente de cobro<br>Pendiente de cobro<br>Pendiente de cobro<br>Pendiente de cobro<br>Pendiente de cobro<br>Pendiente de cobro<br>Pendiente de cobro<br>Pendiente de cobro | Buscar<br>Última operación Operació                                                                                                    |        |
|                   | Imprimir listado           Ingreso/cobro           20111BC0001           20111BC0002           20111BC0003           20111BC0003           20111MUL0001           2011SCA0001           2012IBC0002           2012MUL0001           2012SAG0002           2013MUL0001                                            | Imprin<br>Clave de liquidación<br>Recibos IBI y Basuras<br>Recibos IBI y Basuras<br>Recibos IBI y Basuras<br>Multas<br>Multas<br>Subvenciones CC.AA<br>propia<br>Recibos IBI y Basuras<br>Multas<br>Subvenciones AGE<br>Multas | Tipo<br>CP<br>CP<br>CP<br>CP<br>CP<br>CP<br>CP<br>CP<br>CP<br>CP<br>CP<br>CP<br>CP | Fecha registro           (RD) 01/01/2012           (RD) 01/01/2012           (RD) 01/01/2012           (RD) 01/01/2012           (RD) 01/01/2012           (RD) 01/01/2012           (RD) 01/01/2012           (RD) 01/01/2012           (RD) 01/12/2012           (RD) 01/12/2012           (RD) 01/12/2012           (RD) 01/07/2013                                                                                                    | PDF Excel                                                                                                    | Importe         1.200,00 Q         900,00 Q         550,00 Q         200,00 Q         100,00 Q         250,00 Q         1.300,00 Q         1.000,00 Q         400,00 Q                  | Estado<br>Pendiente de cobro<br>Pendiente de cobro<br>Pendiente de cobro<br>Pendiente de cobro<br>Pendiente de cobro<br>Pendiente de cobro<br>Pendiente de cobro<br>Pendiente de cobro<br>Pendiente de cobro | Buscar<br>Última operación Operació                                                                                                    | 2 3    |
|                   | Imprimir listado Ingreso/cobro 2011IBC0001 2011IBC0002 2011IBC0003 2011MUL0001 2011MUL0002 2011SCA0001 2012IBC0002 2012SAG0002 2012SAG0002 2013MUL0001                                                                                                    | Imprin<br>Clave de liquidación<br>Recibos IBI y Basuras<br>Recibos IBI y Basuras<br>Recibos IBI y Basuras<br>Multas<br>Subvenciones CC.AA<br>propia<br>Recibos IBI y Basuras<br>Multas<br>Subvenciones AGE<br>Multas           | CP<br>CP<br>CP<br>CP<br>CP<br>CP<br>CP<br>CP<br>CP<br>CP<br>CP<br>CP<br>CP<br>C    | Becha registro           (RD) 01/01/2012           (RD) 01/01/2012           (RD) 01/01/2012           (RD) 01/01/2012           (RD) 01/01/2012           (RD) 01/01/2012           (RD) 01/01/2012           (RD) 01/01/2012           (RD) 01/12/2012           (RD) 01/12/2012           (RD) 01/12/2012           (RD) 01/07/2013                                                                                                    | PDF Excel                                                                                                    | Importe         1.200,00 Q         900,00 Q         550,00 Q         200,00 Q         100,00 Q         250,00 Q         100,00 Q         1.300,00 Q         1.000,00 Q         400,00 Q | Estado<br>Pendiente de cobro<br>Pendiente de cobro<br>Pendiente de cobro<br>Pendiente de cobro<br>Pendiente de cobro<br>Pendiente de cobro<br>Pendiente de cobro<br>Pendiente de cobro<br>Pendiente de cobro | Buscar<br>Última operación Operació                                                                                                    | 2 3    |

- SOLUCIÓN EN BÁSICAL PARA EL REGISTRO CONTABLE DE FACTURAS REGULADO EN LA LEY 25/2013 (Impulso de la factura electrónica y creación del registro contable de facturas).
- INCORPORACIÓN DE FACTURAS:
  - EN PAPEL.
  - FACTURAS ELECTRÓNICAS EN FICHERO.
  - FACTURAS RECIBIDAS DESDE EL PUNTO GENERAL DE ENTRADA DE FACTURAS ELECTÓNICAS DE LA AGE (FACE).
- DESDE ESTA OPCIÓN DE MENÚ (FACTURAS) SE PUEDEN REGISTRAR OPERACIONES SIN NECESIDAD DE HACERLO DESDE "OPERACIONES".

| 🥖 https://                   | ://webpub3.igae.minhafp.gob.e | es/ - BASICAL - II | nternet Explorer |                | _ □            | x          |        |
|------------------------------|-------------------------------|--------------------|------------------|----------------|----------------|------------|--------|
| ↑ ★ <sup>©</sup>             |                               |                    |                  |                |                |            |        |
| ⇔                            |                               | 🏠 🕶 🗟 👻            | 🖃 🖶 🔻 Página 🕶   | Seguridad 👻 He | rramientas 🔻 🔞 | ·          |        |
|                              | CAL 🖣                         |                    |                  | INTERVE        |                |            |        |
| USUARIO:                     | ENTIDAD: VILLAFELIZ           | EJERCICIO: 20      | 16 📢             | VERSIÓN: 1     | 12.0 🛛 🔌 为 🛛   |            |        |
| Administración 👻 Presupuesto | ▼ No presupuestarios ▼        | Gestión 🔫          | Operaciones 🔻    | Tesorería 🔻    | Cierres        | •          |        |
|                              |                               | Terceros           | •                |                |                |            |        |
|                              | P                             | Endeudamiento      |                  |                |                |            |        |
|                              | 1                             | Ingresos/cobros    |                  |                |                |            |        |
|                              |                               | Facturas           |                  |                |                | Pasa a pág | inas 🔪 |
|                              |                               | Archivo digital    | Cestión          |                |                | siguiente  | ès 🏒   |
|                              |                               |                    | Otros listados   |                |                |            | $\sim$ |
|                              |                               |                    |                  |                |                |            |        |
|                              |                               |                    |                  |                |                |            |        |
|                              |                               |                    |                  |                |                |            |        |
|                              |                               |                    |                  |                |                |            |        |
|                              |                               |                    |                  |                |                |            |        |
|                              |                               |                    |                  |                |                |            |        |

| ê                                                          | https://webpub3.igae.minhaf          | p.gob.es/ - BASICAL - Internet Explorer |                            |                                                                          |
|------------------------------------------------------------|--------------------------------------|-----------------------------------------|----------------------------|--------------------------------------------------------------------------|
| ☆★ 寮                                                       |                                      |                                         |                            |                                                                          |
| ☆                                                          |                                      |                                         | 🖄 🕶 🖾                      | 🔻 🖃 🖶 🔻 Página 🕶 Seguridad 👻 Herramientas 🕶 🔞 💌 ≫                        |
|                                                            |                                      |                                         |                            |                                                                          |
| USUARIO: ENTIDAD: VILLAFELIZ CS EJERC                      | ICIO: 2016 ÇS                        |                                         |                            | VERSIÓN: 12.0 🛯 🔌 💦 🖂                                                    |
| Administración                                             | ▼ Presupuesto ▼ No presupuestarios ▼ | ▼ Gestión ▼ Operaciones ▼               | Tesorería 🔻 Cierres 🔻      |                                                                          |
| Gestión - Facturas - Registro de facturas                  |                                      |                                         |                            |                                                                          |
|                                                            |                                      |                                         |                            |                                                                          |
| Registro BÁSICAL Registro FACE                             |                                      |                                         |                            |                                                                          |
|                                                            |                                      |                                         |                            |                                                                          |
| Fecha registro desde                                       |                                      | Fecha registro hasta                    |                            |                                                                          |
| Tercero                                                    |                                      | Тіро                                    | Elija una opción 🗸         |                                                                          |
| Ejercicio                                                  |                                      | Estado Registro                         | Elija una opción 🗸         |                                                                          |
| Registro                                                   |                                      | Estado Contable                         | Elija una opción 🗸         |                                                                          |
| Descripción Factura                                        |                                      | PDF      Excel                          | Imprimir listado           | Buscar                                                                   |
|                                                            |                                      |                                         |                            |                                                                          |
| Registro Tercero Fecha Registro                            | Estado Registro Fecha Acep/Rech.     | Estado Contable Tipo                    | Importe Gasto Repercutidos | Impuestos Impuestos Importe Ver Borrar<br>No_Deducibles Deducibles Total |
| 2012-3 FC0000000002 TERCERO GASTOS DIVERSOS 15/12/2012     | Aceptada 15/12/2012                  | Contabilizada Papel                     | 675,00                     | 125,00 0,00 800,00 Q                                                     |
| 2013-2 FC0000000002 TERCERO GASTOS DIVERSOS 01/10/2013     | Aceptada 01/10/2013                  | Contabilizada Papel                     | 3,000,00                   | 200,00 0,00 1,200,00 0                                                   |
| 2013 1 100000000002 1ERCERO CASTOS DIVERSOS 01/10/2013     | Aceptada 01/10/2013                  | Contabilizada Papel                     | 1.000.00                   | 0.00 0.00 1.000.00 0                                                     |
| 2014-2 FC00000000009 TERCERO CONTRATISTA 10/11/2014        | Aceptada 10/11/2014                  | Contabilizada Papel                     | 700,00                     | 150,00 0,00 850,00 Q                                                     |
| 2014-5 FC00000000015 TERCERO EMPRESA 3 13/11/2014          | Aceptada 13/11/2014                  | Contabilizada Papel                     | 4.000,00                   | 1.000,00 0,00 5.000,00 Q                                                 |
| 2015-6 FC0000000017 Proveedor IVA 01/03/2015               | Aceptada 01/03/2015                  | Contabilizada Papel                     | 5.000,00                   | 0,00 500,00 5.500,00 Q                                                   |
| 2015-1 FC0000000002 TERCERO GASTOS DIVERSOS 05/01/2015     | Registrada                           | Sin contabilizar Papel                  | 350,00                     | 73,50 0,00 423,50 🔍 🙀                                                    |
| 2015-2 FC0000000002 TERCERO GASTOS DIVERSOS 05/01/2015     | Aceptada 08/01/2015                  | Contabilizada Papel                     | 410,00                     | 86,10 0,00 496,10 🔍                                                      |
|                                                            |                                      |                                         |                            | 1 2                                                                      |
|                                                            |                                      |                                         |                            |                                                                          |
|                                                            |                                      |                                         |                            |                                                                          |
| Registro de facturas                                       |                                      |                                         |                            |                                                                          |
| Fecha de registro/estado/operación: 02/03/2016             |                                      |                                         |                            |                                                                          |
| Registrar Fact. Papel                                      | Registrar Fact. Fichero              | Aceptar Factura                         |                            | Rechazar Factura                                                         |
| Operaciones contables con facturas registradas y aceptadas |                                      |                                         |                            | 43                                                                       |
| Comp/Recon. Obligación y Pago                              | Comp/Recon. Obligación               | Reconoc. Obligación y                   | Pago                       | Reconoc. Obligación                                                      |

|                                     |                         |                                             |                   | https://             | /webpu     | b3.igae.minhafp             | .gob.e        | s/?index=1 -      | BASICA            | L - Internet     | Explorer                  |                            |                           |                   |             |            |
|-------------------------------------|-------------------------|---------------------------------------------|-------------------|----------------------|------------|-----------------------------|---------------|-------------------|-------------------|------------------|---------------------------|----------------------------|---------------------------|-------------------|-------------|------------|
| \$                                  |                         |                                             |                   |                      |            |                             |               |                   |                   |                  |                           |                            |                           |                   |             |            |
|                                     |                         |                                             |                   |                      |            |                             |               |                   |                   |                  | 🛅 👻 🔊                     | - 🖃 🖶 - I                  | Página 👻 Seg              | uridad 🔻          | Herramienta | s 🕶 (      |
| MINISTERIO<br>HACIENDA<br>FUNCIÓN P | IO DE<br>A Y<br>PÚBLICA | BÁSIO                                       | CAL               |                      |            |                             |               |                   | <b>IB</b> =       | • <b>•••</b> •   |                           |                            |                           |                   |             | ELR<br>RDD |
| RIO:                                |                         |                                             | ENTID             | AD: ALDEANUE         | eva 🖓      | EJERCICIO: 2                | 2016          | <b>S</b>          |                   |                  |                           |                            | VE                        | RSIÓN: 1          | 2.0 🥸       | <b>)</b> ( |
|                                     |                         | Administ                                    | ración 👻          | Presupuesto          | • •        | No presupuestari            | os 🔻          | Gestión           | -                 | Operaciones      | ▼ Tes                     | orería 👻                   | Cierres 🔻                 |                   |             |            |
| estión -                            | Factura                 | <mark>s - Registro de</mark><br>listro FACE | facturas          | •                    | i          |                             |               |                   |                   |                  |                           |                            |                           |                   |             |            |
| Registro                            |                         |                                             |                   |                      |            | Ejercicio                   |               |                   |                   |                  | Estado BÁS                | ICAL                       | Elija una op              | oción 🗸           |             |            |
| Fecha regi                          | istro desde             |                                             |                   |                      |            | Fecha regist                | ro hast       | a                 |                   |                  | Estado FAC                | E                          | Elija una op              | pción             | ~           |            |
| Tercero                             |                         |                                             |                   |                      |            |                             |               |                   |                   |                  | Estado Anu                | lación                     | Elija una op              | oción             | $\sim$      |            |
| Descripcio                          | on Factura              |                                             |                   |                      |            |                             |               | • PDF             |                   |                  | Imprir                    | nir listado                | Elija una op              | Busca             | ır          |            |
| Reg                                 | gistro                  | Tercero                                     | Fecha<br>Registro | Estado FACE          | Sincro     | Estado Anulación            | Sol.<br>Anul. | Estado<br>BÁSICAL | Тіро              | Importe<br>Gasto | Impuestos<br>Repercutidos | Impuestos<br>No_Deducibles | Impuestos I<br>Deducibles | mporte ۱<br>Total | /er Anexos  | ÷          |
| 2016                                | 601015162               | ES00052096547V<br>Fco. Javier Aliseda       | 05/04/2016        | <u>Rechazada</u>     | $\bigcirc$ | No solicitada<br>anulación  |               | Sin contabilizar  | FacturaE<br>3.2.1 | 500,00           | 105,00                    |                            |                           | 605,00            |             |            |
| 2016                                | 601015164               | ES00052096547Y<br>Fco. Javier Aliseda       | 05/04/2016        | Pagada               | <u></u>    | Rechazada anulación         |               | Contabilizada     | FacturaE<br>3.2.1 | 625,00           | 131,25                    |                            |                           | 756,25            |             |            |
| 2016                                | 601015161               | ES00052096547Y<br>Fco. Javier Aliseda       | 14/06/2016        | Registrada en<br>RCF |            | <u>Solicitada anulación</u> | <u> </u>      | Sin contabilizar  | FacturaE<br>3.2.1 | 375,00           | 78,75                     |                            |                           | 453,75            | O           |            |
|                                     |                         |                                             |                   |                      |            |                             |               |                   |                   |                  |                           |                            |                           |                   |             |            |

| C https://webpu                                        | 3.igae.minhafp.gob.es/ - BASICAL - Internet Explorer                                                         |                            |
|--------------------------------------------------------|----------------------------------------------------------------------------------------------------|----------------------------|
|                                                        |                                                                                                    |                            |
| <b>*</b>                                               | 🟠 🔻 🖾 👻 🖃 🗮 👻 Página 👻 Seguridad                                                                             | I▼ Herramientas ▼ 🔞 ▼      |
| MINISTERIO DE<br>HACIENDA Y<br>FUNCIÓN PÚBLICA BÁSICAL |                                                                                                    |                            |
| USUARIO: ENTI                                          | AD: VILLAFELIZ CS EJERCICIO: 2016 CS VERS                                                                    | 5IÓN: 12.0 🔇 🔊 🖂           |
| Administración 🔻 Presupuesto 👻 No j                    | esupuestarios 🗸 Gestión 🗸 Operaciones 🕇 Tesorería                                                            | a 🗸 Cierres 🗸              |
|                                                        | TercerosEndeudamiento>Recursos afectados>Ingresos/cobrosFacturasRegistroArchivo digitalGestiónOtros listados | Pasa a página<br>siguiente |

|                                                                                                    |                                                                      |                                                                                                    |                                                                                                    | https://web                                                                                                    | pub3.igae.minhafp.g                                                                                                    | ob.es/ - BASICAL - Int                                                                                                    | ernet Explorer                                                                                                    |                                                                                                    |                                                                                                    |                                                                                                    |                                                                                                    |             |
|----------------------------------------------------------------------------------------------------|----------------------------------------------------------------------|----------------------------------------------------------------------------------------------------|----------------------------------------------------------------------------------------------------|----------------------------------------------------------------------------------------------------|----------------------------------------------------------------------------------------------------|----------------------------------------------------------------------------------------------------|----------------------------------------------------------------------------------------------------|----------------------------------------------------------------------------------------------------|----------------------------------------------------------------------------------------------------|----------------------------------------------------------------------------------------------------|----------------------------------------------------------------------------------------------------|-------------|
| ¢                                                                                                    |                                                                      |                                                                                                    |                                                                                                    |                                                                                                    |                                                                                                    |                                                                                                    |                                                                                                    |                                                                                                    |                                                                                                    |                                                                                                    |                                                                                                    |             |
|                                                                                                    |                                                                      |                                                                                                    |                                                                                                    |                                                                                                    |                                                                                                    |                                                                                                    |                                                                                                    |                                                                                                    | 🖄 🔹 🔊                                                                                                    | 🔻 🖃 🖶 🔻 Pá                                                                                                    | gina 👻 Seguridad                                                                                                    |             |
| RIO:                                                                                                    |                                                                      | ENTIDAD: VIL                                                                                                    | LAFELIZ                                                                                                    | <b>IO:</b> 2016 📢                                                                                                    |                                                                                                    |                                                                                                    |                                                                                                    |                                                                                                    |                                                                                                    |                                                                                                    | VERSIÓ                                                                                                    | N: 12.0 🔌   |
|                                                                                                    |                                                                      |                                                                                                    | Administración 👻 🏻 Pr                                                                                                    | resupuesto 👻                                                                                                    | No presupuestarios 👻                                                                                                    | Gestión 🗕 O                                                                                                    | peraciones 👻                                                                                                    | Tesorería 🔻                                                                                                    | Cierres                                                                                                    |                                                                                                    |                                                                                                    |             |
| stián Essturas                                                                                                    |                                                                      |                                                                                                    | :)                                                                                                    |                                                                                                    |                                                                                                    |                                                                                                    |                                                                                                    |                                                                                                    |                                                                                                    |                                                                                                    |                                                                                                    |             |
|                                                                                                    |                                                                      |                                                                                                    |                                                                                                    |                                                                                                    |                                                                                                    |                                                                                                    |                                                                                                    |                                                                                                    |                                                                                                    |                                                                                                    |                                                                                                    |             |
|                                                                                                    |                                                                      |                                                                                                    |                                                                                                    |                                                                                                    |                                                                                                    |                                                                                                    | _                                                                                                    |                                                                                                    |                                                                                                    |                                                                                                    |                                                                                                    |             |
| Fecha registro desde                                                                                                    |                                                                      |                                                                                                    |                                                                                                    |                                                                                                    | _                                                                                                    | Fecha registro hasta                                                                                                    |                                                                                                    |                                                                                                    |                                                                                                    |                                                                                                    |                                                                                                    |             |
| Tercero                                                                                                    |                                                                      |                                                                                                    |                                                                                                    | Q 2                                                                                                    |                                                                                                    | Estado                                                                                                    | El                                                                                                    | ija una opción 🗸                                                                                                    |                                                                                                    |                                                                                                    |                                                                                                    |             |
| Ejercicio                                                                                                    |                                                                      |                                                                                                    |                                                                                                    |                                                                                                    |                                                                                                    | Тіро                                                                                                    | Eli                                                                                                    | ija una opción 🗸                                                                                                    | ]                                                                                                    |                                                                                                    |                                                                                                    |             |
| Nº factura proveedor                                                                                                    |                                                                      |                                                                                                    |                                                                                                    |                                                                                                    |                                                                                                    | Fecha factura proveedor                                                                                                    |                                                                                                    |                                                                                                    |                                                                                                    |                                                                                                    |                                                                                                    |             |
| Descripción Factura                                                                                                    |                                                                      |                                                                                                    |                                                                                                    |                                                                                                    |                                                                                                    |                                                                                                    |                                                                                                    |                                                                                                    |                                                                                                    |                                                                                                    |                                                                                                    |             |
| Anlicación presupuestaria                                                                                                    |                                                                      | Año imp                                                                                                    |                                                                                                    |                                                                                                    | Clasif Programa de gastos                                                                                                    |                                                                                                    |                                                                                                    | Clasif Econór                                                                                                    | mica de dastos                                                                                                    | Q                                                                                                    |                                                                                                    |             |
| Aplication presupuestaria                                                                                                    |                                                                      |                                                                                                    |                                                                                                    |                                                                                                    | olasii. Programa de gastos                                                                                                    |                                                                                                    |                                                                                                    | Cittali. Econor                                                                                                    | nica de gastos                                                                                                    |                                                                                                    |                                                                                                    |             |
| Impuestos indirectos ded                                                                                                    | ucibles                                                              | Elija una opción                                                                                                    | ~                                                                                                    |                                                                                                    |                                                                                                    |                                                                                                    |                                                                                                    |                                                                                                    |                                                                                                    |                                                                                                    |                                                                                                    |             |
| Imprimir listad                                                                                                    | ło                                                                   |                                                                                                    | Imprimir listado desglose                                                                                                    |                                                                                                    | PDF      Excel                                                                                                    |                                                                                                    |                                                                                                    |                                                                                                    |                                                                                                    |                                                                                                    | Buscar                                                                                                    |             |
|                                                                                                    |                                                                      |                                                                                                    |                                                                                                    |                                                                                                    |                                                                                                    |                                                                                                    |                                                                                                    |                                                                                                    |                                                                                                    |                                                                                                    |                                                                                                    |             |
|                                                                                                    |                                                                      |                                                                                                    |                                                                                                    |                                                                                                    |                                                                                                    |                                                                                                    |                                                                                                    |                                                                                                    |                                                                                                    |                                                                                                    |                                                                                                    |             |
| Nº Operación                                                                                                    | Nº Orden                                                             | Tercero                                                                                                    |                                                                                                    | Estado                                                                                                    | Fecha Registro                                                                                                    | Тіро                                                                                                    | Nº Factura<br>Proveedor /<br>Fecha                                                                                                    | Importe Gasto                                                                                                    | Impuestos<br>Deducibles                                                                                                    | Importe Total                                                                                                    | Importe<br>Reintegrado                                                                                                    | Operaciones |
| Nº Operación                                                                                                    | Nº Orden                                                             | <b>Tercero</b><br>FC000000000009                                                                                                    | TERCERO CONTRATISTA                                                                                                    | <b>Estado</b><br>Pendiente de pago                                                                                                    | Fecha Registro<br>(OF) 15/12/2012                                                                                                    | <b>Tipo</b><br>Pago directo                                                                                                    | Nº Factura<br>Proveedor /<br>Fecha<br>2012-258<br>15/12/2012                                                                                                    | Importe Gasto<br>4.000,00                                                                                                    | Impuestos<br>Deducibles<br>0,00                                                                                                    | Importe Total<br>4.000,00 🔍                                                                                                    | Importe<br>Reintegrado<br>0,00                                                                                                    | Operaciones |
| Nº Operación           2012121511           2012121512                                                                                                    | Nº Orden<br>1<br>1                                                   | Tercero<br>FC000000000009<br>FC000000000002                                                                                                    | TERCERO CONTRATISTA<br>TERCERO GASTOS DIVERSOS                                                                                                    | Estado<br>Pendiente de pago<br>Pendiente de pago                                                                                                    | Fecha Registro<br>(OF) 15/12/2012<br>(DOF) 15/12/2012                                                                                                    | <b>Tipo</b><br>Pago directo<br>Pago directo                                                                                                    | Nº Factura<br>Proveedor /<br>Fecha<br>2012-258<br>15/12/2012<br>2012-950<br>15/12/2012                                                                                                    | Importe Gasto<br>4.000,00<br>800,00                                                                                                    | Impuestos<br>Deducibles<br>0,00                                                                                                    | Importe Total<br>4.000,00 @<br>800,00 @                                                                                                    | Importe<br>Reintegrado<br>0,00                                                                                                    | Operaciones |
| Nº Operación           2012121511           2012121512           2013100103                                                                                                    | Nº Orden<br>1<br>1                                                   | Tercero<br>FC000000000000<br>FC000000000002<br>FC0000000000                                                                                                    | TERCERO CONTRATISTA<br>TERCERO GASTOS DIVERSOS<br>TERCERO GASTOS DIVERSOS                                                                                                    | Estado<br>Pendiente de pago<br>Pendiente de pago<br>Pendiente de pago                                                                                                    | Fecha Registro<br>(OF) 15/12/2012<br>(DOF) 15/12/2012<br>(DOF) 01/10/2013                                                                                                    | <b>Tipo</b><br>Pago directo<br>Pago directo<br>Pago directo                                                                                                    | Nº Factura<br>Proveedor /<br>Fecha<br>2012-258<br>15/12/2012<br>2012-950<br>15/12/2012<br>213-121 01/10/2013                                                                                                    | Importe Gasto<br>4.000,00<br>800,00<br>3.800,00                                                                                                    | Impuestos<br>Deducibles<br>0,00<br>0,00                                                                                                    | Importe Total           4.000,00         Q           800,00         Q           3.800,00         Q                                                                                                    | Importe<br>Reintegrado<br>0,00<br>0,00                                                                                                    | Operaciones |
| Nº Operación           2012121511           2012121512           2013100103           2013100103                                                                                                    | Nº Orden<br>1<br>1<br>2                                              | Tercero           FC000000000000           FC000000000002           FC000000000002           FC000000000002           FC000000000002                                                                                                    | TERCERO CONTRATISTA<br>TERCERO GASTOS DIVERSOS<br>TERCERO GASTOS DIVERSOS<br>TERCERO GASTOS DIVERSOS                                                                                                    | <b>Estado</b><br>Pendiente de pago<br>Pendiente de pago<br>Pendiente de pago<br>Pendiente de pago                                                                              | Fecha Registro<br>(OF) 15/12/2012<br>(DOF) 15/12/2012<br>(DOF) 01/10/2013<br>(DOF) 01/10/2013                                                                                                    | Tipo<br>Pago directo<br>Pago directo<br>Pago directo<br>Pago directo                                                                                                    | Nº Factura<br>Proveedor /<br>Fecha<br>15/12/2012<br>2012-950<br>15/12/2012<br>213-121 01/10/2013<br>2013-121<br>01/10/2013                                                                                                    | Importe Gasto<br>4.000,00<br>800,00<br>3.800,00<br>1.200,00                                                                                                    | Impuestos<br>Deducibles<br>0,00<br>0,00<br>0,00                                                                                                    | Importe Total           4.000,00         Q           800,00         Q           3.800,00         Q           1.200,00         Q                                                                                                    | Importe<br>Reintegrado<br>0,00<br>0,00<br>0,00                                                                                                    | Operaciones |
| Nº Operación           2012121511           2012121512           2013100103           2013100103           2013100105                                                                                    | Nº Orden<br>1<br>1<br>2<br>1                                         | Tercero           FC000000000002           FC000000000002           FC000000000002           FC000000000002           FC000000000000           FC0000000000000                                                                                                    | TERCERO CONTRATISTA<br>TERCERO GASTOS DIVERSOS<br>TERCERO GASTOS DIVERSOS<br>TERCERO GASTOS DIVERSOS<br>TERCERO CONTRATISTA                                                                                         | Estado<br>Pendiente de pago<br>Pendiente de pago<br>Pendiente de pago<br>Pendiente de pago<br>Pendiente de pago                                                                | Fecha Registro           (OF) 15/12/2012           (DOF) 15/12/2012           (DOF) 01/10/2013           (DOF) 01/10/2013           (OF) 01/10/2013                                                                                                    | Tipo<br>Pago directo<br>Pago directo<br>Pago directo<br>Pago directo<br>Pago directo                                                                                                    | Nº Factura<br>Proveedor /<br>Fecha<br>2012-258<br>15/12/2012<br>2012-950<br>15/12/2012<br>213-121 01/10/2013<br>2013-121<br>01/10/2013<br>2013-100<br>01/10/2013                                                                                                    | Importe Gasto<br>4.000,00<br>800,00<br>3.800,00<br>1.200,00<br>1.000,00                                                                                         | Impuestos<br>Deducibles           0,00           0,00           0,00           0,00           0,00           0,00           0,00                                                                                                    | Importe Total           4.000,00         Q           800,00         Q           3.800,00         Q           1.200,00         Q           1.000,00         Q                                                                                                    | Importe           0,00           0,00           0,00           0,00           0,00           0,00           0,00                                                                                                    | Operaciones |
| Nº Operación           2012121511           2012121512           2013100103           2013100105           2014111004                                                                                    | Nº Orden<br>1<br>1<br>1<br>2<br>1<br>1                               | Tercero           FC000000000002           FC00000000002           FC00000000002           FC000000000002           FC000000000002           FC000000000000           FC00000000000           FC00000000000           FC00000000000                                                                      | TERCERO CONTRATISTA<br>TERCERO GASTOS DIVERSOS<br>TERCERO GASTOS DIVERSOS<br>TERCERO GASTOS DIVERSOS<br>TERCERO CONTRATISTA<br>TERCERO CONTRATISTA                                                                  | Estado<br>Pendiente de pago<br>Pendiente de pago<br>Pendiente de pago<br>Pendiente de pago<br>Pendiente de pago<br>Pendiente de pago                                           | Fecha Registro           (OF) 15/12/2012           (DOF) 15/12/2012           (DOF) 01/10/2013           (DOF) 01/10/2013           (OF) 01/10/2013           (OF) 10/11/2014                                                                                  | Tipo<br>Pago directo<br>Pago directo<br>Pago directo<br>Pago directo<br>Pago directo<br>Pago directo                                                                                                    | Nº Factura<br>Proveedor /<br>Fecha<br>2012-258<br>15/12/2012<br>2012-950<br>15/12/2012<br>213-121 01/10/2013<br>2013-121<br>01/10/2013<br>2013-100<br>01/10/2013<br>2014-070<br>10/11/2014                                                                                                    | Importe Gasto<br>4.000,00<br>800,00<br>3.800,00<br>1.200,00<br>1.000,00<br>850,00                                                                               | Impuestos<br>Deducibles           0,00           0,00           0,00           0,00           0,00           0,00           0,00           0,00           0,00           0,00           0,00           0,00                                                                                                  | Importe Total           4.000,00         Q           800,00         Q           3.800,00         Q           1.200,00         Q           1.000,00         Q           850,00         Q                                                                           | Importe           0,00           0,00           0,00           0,00           0,00           0,00           0,00                                                                                                    | Operaciones |
| Nº Operación           2012121511           2013100103           2013100103           2013100105           2014111004           2014111302                                                               | Nº Orden<br>1<br>1<br>1<br>2<br>1<br>1<br>1<br>1                     | Tercero           FC000000000002           FC00000000002           FC00000000002           FC000000000002           FC00000000000           FC00000000000           FC00000000009           FC00000000009           FC00000000009           FC000000000015                                               | TERCERO CONTRATISTA<br>TERCERO GASTOS DIVERSOS<br>TERCERO GASTOS DIVERSOS<br>TERCERO GASTOS DIVERSOS<br>TERCERO CONTRATISTA<br>TERCERO CONTRATISTA<br>TERCERO EMPRESA 3                                             | Estado<br>Pendiente de pago<br>Pendiente de pago<br>Pendiente de pago<br>Pendiente de pago<br>Pendiente de pago<br>Pendiente de pago                                           | Fecha Registro           (OF) 15/12/2012           (DOF) 15/12/2012           (DOF) 01/10/2013           (DOF) 01/10/2013           (OF) 01/10/2013           (OF) 10/11/2014           (DOF) 13/11/2014                                                       | Tipo<br>Pago directo<br>Pago directo<br>Pago directo<br>Pago directo<br>Pago directo<br>Pago directo<br>Pago directo                                                                                                    | Nº Factura<br>Proveedor /<br>Fecha<br>2012-258<br>15/12/2012<br>2012-950<br>15/12/2012<br>213-121 01/10/2013<br>2013-121<br>01/10/2013<br>2013-100<br>01/10/2013<br>2014-070<br>10/11/2014<br>2014-333<br>13/11/2014                                                                                                    | Importe Gasto<br>4.000,00<br>800,00<br>3.800,00<br>1.200,00<br>1.000,00<br>850,00<br>5.000,00                                                                   | Impuestos<br>Deducibles           0.00           0.00           0.00           0.00           0.00           0.00           0.00           0.00           0.00           0.00           0.00           0.00           0.00           0.00                                                                    | Importe Total           4.000,00         Q           800,00         Q           1.200,00         Q           1.000,00         Q           3.800,00         Q           1.200,00         Q           5.000,00         Q                                            | Importe           0,00           0,00           0,00           0,00           0,00           0,00           0,00           0,00           0,00                                                                                                    |             |
| Nº Operación           2012121511           2013100103           2013100103           2013100105           2014111004           2015011201                                                               | Nº Orden<br>1<br>1<br>2<br>1<br>1<br>1<br>1<br>1<br>1<br>1           | Tercero           FC000000000002           FC00000000002           FC00000000002           FC00000000000           FC00000000000           FC00000000000           FC00000000000           FC00000000000           FC00000000000           FC00000000000           FC00000000000           FC00000000000 | TERCERO CONTRATISTA<br>TERCERO GASTOS DIVERSOS<br>TERCERO GASTOS DIVERSOS<br>TERCERO GASTOS DIVERSOS<br>TERCERO CONTRATISTA<br>TERCERO CONTRATISTA<br>TERCERO EMPRESA 3<br>TERCERO GASTOS DIVERSOS                  | Estado<br>Pendiente de pago<br>Pendiente de pago<br>Pendiente de pago<br>Pendiente de pago<br>Pendiente de pago<br>Pendiente de pago<br>Pendiente de pago<br>Pendiente de pago | Fecha Registro           (OF) 15/12/2012           (DOF) 15/12/2012           (DOF) 01/10/2013           (DOF) 01/10/2013           (OF) 01/10/2013           (OF) 10/11/2014           (DOF) 13/11/2014           (DOF) 12/01/2015                            | Tipo         Pago directo         Pago directo         Pago directo         Pago directo         Pago directo         Pago directo         Pago directo         Pago directo         Pago directo         Pago directo         Pago directo         Pago directo         Pago directo                      | Nº Factura<br>Proveedor /<br>Fecha<br>2012-258<br>13/12/2012<br>2012-950<br>13/12/2012<br>213-121 01/10/2013<br>2013-121<br>01/10/2013<br>2013-100<br>01/10/2013<br>2014-070<br>10/11/2014<br>2014-333<br>13/11/2014<br>2014-333<br>13/11/2014<br>2015<br>2015                                                                                                    | Importe Gasto           4.000,00           800,00           3.800,00           1.200,00           1.000,00           850,00           5.000,00           496,10 | Impuestos<br>Deducibles           0,00           0,00           0,00           0,00           0,00           0,00           0,00           0,00           0,00           0,00           0,00           0,00           0,00           0,00           0,00           0,00                                      | Importe Total           4.000,00 @           800,00 @           1.000,00 @           1.200,00 @           1.000,00 @           850,00 @           5.000,00 @           496,10 @                                                                                   | Importe           0,00           0,00           0,00           0,00           0,00           0,00           0,00           0,00           0,00           0,00           0,00           0,00                                                                                                    |             |
| Nº Operación           2012121511           2013100103           2013100103           2013100105           2014111004           2015011201           2015030102                                          | Nº Orden<br>1<br>1<br>1<br>2<br>1<br>1<br>1<br>1<br>1<br>1<br>1<br>1 | Tercero           FC00000000002           FC00000000002           FC00000000002           FC00000000009           FC0000000009           FC000000000015           FC00000000002           FC00000000002           FC000000000015           FC00000000002           FC000000000017                        | TERCERO CONTRATISTA<br>TERCERO GASTOS DIVERSOS<br>TERCERO GASTOS DIVERSOS<br>TERCERO GASTOS DIVERSOS<br>TERCERO CONTRATISTA<br>TERCERO CONTRATISTA<br>TERCERO EMPRESA 3<br>TERCERO GASTOS DIVERSOS<br>Proveedor IVA | Estado<br>Pendiente de pago<br>Pendiente de pago<br>Pendiente de pago<br>Pendiente de pago<br>Pendiente de pago<br>Pendiente de pago<br>Pendiente de pago<br>Pendiente de pago | Fecha Registro           (OF) 15/12/2012           (DOF) 15/12/2012           (DOF) 01/10/2013           (DOF) 01/10/2013           (OF) 01/10/2013           (OF) 10/11/2014           (DOF) 13/11/2014           (DOF) 12/01/2015           (DOF) 01/03/2015 | Tipo         Pago directo         Pago directo         Pago directo         Pago directo         Pago directo         Pago directo         Pago directo         Pago directo         Pago directo         Pago directo         Pago directo         Pago directo         Pago directo         Pago directo | Nº Factura<br>Proveedor /<br>Fecha<br>2012-258<br>13/12/2012<br>2012-950<br>13/12/2012<br>213-121 01/10/2013<br>2013-121<br>01/10/2013<br>2013-100<br>01/10/2013<br>2014-070<br>10/11/2014<br>2014-333<br>13/11/2014<br>2014-333<br>13/11/2014<br>2014-333<br>13/11/2014<br>2014-333<br>13/11/2014<br>2014-333<br>2019<br>2019<br>2019<br>2019<br>2019<br>2019<br>2019<br>2019                                                         | Importe Gasto<br>4.000,00<br>800,00<br>3.800,00<br>1.200,00<br>1.000,00<br>850,00<br>5.000,00<br>496,10<br>5.000,00                                             | Impuestos           Deducibles           0,00           0,00           0,00           0,00           0,00           0,00           0,00           0,00           0,00           0,00           0,00           0,00           0,00           0,00           0,00           0,00           0,00           0,00 | Importe Total           4.000,00 @           800,00 @           1.000,00 @           1.200,00 @           1.000,00 @           850,00 @           496,10 @           5.500,00 @                                                                                   | Importe           0,00           0,00           0,00           0,00           0,00           0,00           0,00           0,00           0,00           0,00           0,00           0,00           0,00           0,00                                                                                                    |             |
| Nº Operación           2012121511           2013100103           2013100103           2013100103           2013100103           201411004           2014111302           2015011201           2015030102 | Nº Orden<br>1<br>1<br>2<br>1<br>1<br>1<br>1<br>1<br>1<br>1<br>1      | Tercero           FC00000000000           FC000000000002           FC00000000002           FC00000000000           FC00000000000           FC00000000000           FC00000000000           FC000000000015           FC000000000017                                                                       | TERCERO CONTRATISTA<br>TERCERO GASTOS DIVERSOS<br>TERCERO GASTOS DIVERSOS<br>TERCERO GASTOS DIVERSOS<br>TERCERO CONTRATISTA<br>TERCERO CONTRATISTA<br>TERCERO EMPRESA 3<br>TERCERO GASTOS DIVERSOS<br>Proveedor IVA | Estado<br>Pendiente de pago<br>Pendiente de pago<br>Pendiente de pago<br>Pendiente de pago<br>Pendiente de pago<br>Pendiente de pago<br>Pendiente de pago                      | Fecha Registro           (OF) 15/12/2012           (DOF) 15/12/2012           (DOF) 01/10/2013           (DOF) 01/10/2013           (OF) 01/10/2013           (OF) 10/11/2014           (DOF) 12/01/2015           (DOF) 01/03/2015                            | Tipo         Pago directo         Pago directo         Pago directo         Pago directo         Pago directo         Pago directo         Pago directo         Pago directo         Pago directo         Pago directo         Pago directo                                                                | Nº Factura<br>Proveedor /<br>Fecha           2012-258           15/12/2012           2013-221           2013-121           01/10/2013           2013-121           01/10/2013           2013-121           01/10/2013           2013-121           01/10/2013           2014-070           10/11/2014           2014-33           13/11/2014           EF-0115XY1234           05/01/2015           N2 01/03/2015                      | Importe Gasto<br>4.000,00<br>800,00<br>3.800,00<br>1.200,00<br>1.000,00<br>850,00<br>5.000,00<br>496,10<br>5.000,00                                             | Impuestos           0,00           0,00           0,00           0,00           0,00           0,00           0,00           0,00           0,00           0,00           0,00           0,00           0,00           0,00           0,00           0,00                                                    | Importe Total           4.000,00         0           800,00         0           3.800,00         0           1.200,00         0           1.000,00         0           5.000,00         0           496,10         0           5.500,00         0                 | Importe<br>Reintegrado           0,00           0,00           0,00           0,00           0,00           0,00           0,00           0,00           0,00           0,00           0,00           0,00           0,00           0,00                                                                                                    |             |
| Nº Operación           2012121511           2013100103           2013100103           2013100105           2014111004           2015011201           2015030102                                          | Nº Orden<br>1<br>1<br>2<br>1<br>1<br>1<br>1<br>1<br>1<br>1           | Tercero           FC00000000000           FC000000000002           FC00000000002           FC00000000000           FC00000000000           FC00000000000           FC00000000000           FC000000000015           FC000000000017           FC000000000017                                              | TERCERO CONTRATISTA<br>TERCERO GASTOS DIVERSOS<br>TERCERO GASTOS DIVERSOS<br>TERCERO GASTOS DIVERSOS<br>TERCERO CONTRATISTA<br>TERCERO CONTRATISTA<br>TERCERO EMPRESA 3<br>TERCERO GASTOS DIVERSOS<br>Proveedor IVA | Estado<br>Pendiente de pago<br>Pendiente de pago<br>Pendiente de pago<br>Pendiente de pago<br>Pendiente de pago<br>Pendiente de pago<br>Pendiente de pago<br>Pendiente de pago | Fecha Registro           (0F) 15/12/2012           (DDF) 15/12/2012           (DDF) 01/10/2013           (DDF) 01/10/2013           (0F) 01/10/2013           (0F) 10/11/2014           (DDF) 12/01/2015           (DDF) 01/03/2015                            | Tipo         Pago directo         Pago directo         Pago directo         Pago directo         Pago directo         Pago directo         Pago directo         Pago directo         Pago directo         Pago directo                                                                                     | Nº Factura<br>Proveedor /<br>Fecha           2012-258           15/12/2012           2012-950           15/12/2012           213-121           01/10/2013           2013-100           01/10/2013           2014-070           10/11/2013           2014-070           10/11/2013           2014-070           10/11/2013           2014-070           10/11/2014           EF-0115AY1234           05/01/2015           N2 01/03/2015 | Importe Gasto<br>4.000,00<br>800,00<br>3.800,00<br>1.200,00<br>1.000,00<br>850,00<br>5.000,00<br>495,10<br>5.000,00                                             | Impuestos           0,00           0,00           0,00           0,00           0,00           0,00           0,00           0,00           0,00           0,00           0,00           0,00           0,00           0,00           0,00           0,00           0,00                                     | Importe Total           4.000,00         Q           800,00         Q           1.200,00         Q           1.000,00         Q           5.000,00         Q           496,10         Q           5.500,00         Q                                              | Importe<br>Reintegrado           0,00           0,00           0,00           0,00           0,00           0,00           0,00           0,00           0,00           0,00           0,00           0,00           0,00           0,00                                                                                                    | Operaciones |
| Nº Operación           2012121511           2013100103           2013100103           2013100105           2014111004           2015011201           2015030102                                          | Nº Orden<br>1<br>1<br>2<br>1<br>1<br>1<br>1<br>1<br>1                | Tercero           FC00000000000           FC000000000002           FC00000000002           FC00000000000           FC00000000000           FC00000000000           FC00000000000           FC00000000000           FC0000000000015           FC0000000000017                                             | TERCERO CONTRATISTA<br>TERCERO GASTOS DIVERSOS<br>TERCERO GASTOS DIVERSOS<br>TERCERO GASTOS DIVERSOS<br>TERCERO CONTRATISTA<br>TERCERO CONTRATISTA<br>TERCERO GASTOS DIVERSOS<br>Proveedor IVA                      | Estado<br>Pendiente de pago<br>Pendiente de pago<br>Pendiente de pago<br>Pendiente de pago<br>Pendiente de pago<br>Pendiente de pago<br>Pendiente de pago<br>Pendiente de pago | Fecha Registro           (0F) 15/12/2012           (DOF) 15/12/2012           (DOF) 01/10/2013           (DOF) 01/10/2013           (OF) 01/10/2013           (OF) 10/11/2014           (DOF) 12/01/2015           (DOF) 01/03/2015                            | Tipo<br>Pago directo<br>Pago directo<br>Pago directo<br>Pago directo<br>Pago directo<br>Pago directo<br>Pago directo                                                                                                    | Nº Factura<br>Proveedor /<br>Fecha           2012-258           15/12/2012           2012-950           15/12/2012           213-121           01/10/2013           2013-123           01/10/2013           2014-070           01/10/2014           2014-333           13/11/2014           2014-304           EF-0115AV1234           05/01/2015                                                                                      | Importe Gasto<br>4.000,00<br>800,00<br>3.800,00<br>1.200,00<br>1.000,00<br>850,00<br>5.000,00<br>496,10<br>5.000,00                                             | Impuestos           0,00           0,00           0,00           0,00           0,00           0,00           0,00           0,00           0,00           0,00           0,00           0,00           0,00           0,00           0,00           0,00           500,00                                   | Importe Total           4.000,00         (A)           800,00         (A)           3.800,00         (A)           1.200,00         (A)           1.000,00         (A)           5.000,00         (A)           496,10         (A)           5.500,00         (A) | Importe<br>Reintegrado           0,00           0,00           0,00           0,00           0,00           0,00           0,00           0,00           0,00           0,00           0,00           0,00           0,00           0,00                                                                                                    | Operaciones |
| Nº Operación           2012121511           2013100103           2013100103           2013100105           2014111004           2015011201           2015030102                                          | Nº Orden<br>1<br>1<br>1<br>1<br>1<br>1<br>1<br>1<br>1<br>1<br>0      | Tercero           FC000000000000           FC000000000002           FC00000000002           FC00000000000           FC00000000000           FC00000000000           FC00000000000           FC00000000000           FC0000000000015           FC000000000017           FC000000000017                    | TERCERO CONTRATISTA<br>TERCERO GASTOS DIVERSOS<br>TERCERO GASTOS DIVERSOS<br>TERCERO GASTOS DIVERSOS<br>TERCERO CONTRATISTA<br>TERCERO CONTRATISTA<br>TERCERO GASTOS DIVERSOS<br>Proveedor IVA                      | Estado<br>Pendiente de pago<br>Pendiente de pago<br>Pendiente de pago<br>Pendiente de pago<br>Pendiente de pago<br>Pendiente de pago<br>Pendiente de pago<br>Pendiente de pago | Fecha Registro           (0F) 15/12/2012           (DOF) 15/12/2012           (DOF) 01/10/2013           (DOF) 01/10/2013           (OF) 01/10/2013           (OF) 10/11/2014           (DOF) 12/01/2015           (DOF) 01/03/2015                            | Tipo<br>Pago directo<br>Pago directo<br>Pago directo<br>Pago directo<br>Pago directo<br>Pago directo<br>Pago directo<br>Pago directo                                                                                                    | Nº Factura<br>Proveedor /<br>Fecha           2012-258           15/12/2012           2012-950           15/12/2012           213-121           01/10/2013           2013-123           01/10/2013           2014-070           10/11/2014           2014-333           10/11/2014           2014-333           10/11/2014           EF-0115AY1234           05/01/2015                                                                 | Importe Gasto<br>4.000,00<br>800,00<br>3.800,00<br>1.200,00<br>1.000,00<br>850,00<br>5.000,00<br>496,10<br>5.000,00                                             | Impuestos           0,00           0,00           0,00           0,00           0,00           0,00           0,00           0,00           0,00           0,00           0,00           0,00           0,00           0,00           500,00           ión                                                   | Importe Total           4.000,00         (a)           800,00         (a)           3.800,00         (a)           1.200,00         (a)           1.000,00         (a)           5.000,00         (a)           496,10         (a)           5.500,00         (a) | Importe<br>Reintegrado           0,00           0,00           0,00           0,00           0,00           0,00           0,00           0,00           0,00           0,00           0,00           0,00           0,00           0,00           0,00           0,00           0,00           0,00           0,00           0,00           0,00           0,00 | Operaciones |

# Funcionalidades complementarias Terceros

| https://webpub3.igae.minhafp.gob.e                             | s/ - BASICAL - Internet Explorer                                                                                                    | x                          |
|----------------------------------------------------------------|----------------------------------------------------------------------------------------------------|----------------------------|
|                                                                |                                                                                                    |                            |
| <b>\$</b>                                                      | 🦄 🔻 🖾 👻 🚍 🖶 👻 Página 🔻 Seguridad 👻 Herramientas 🕶 🥹                                                                                          | <b>▼</b> <sup>33</sup>     |
| MINISTERIO DE<br>HACENDA Y<br>FUNCIÓN PÚBLICA BÁSICAL          |                                                                                                    |                            |
| USUARIO: ENTIDAD: VILLAFELIZ                                   | 5 📢 VERSIÓN: 12.0 🔌 🦒                                                                                                    |                            |
| Administración v Presupuesto v No presupuestarios v<br>Re<br>I | Cestión V Operaciones V Tesorería V Cierres V<br>Terceros<br>indeudamiento<br>cursos afectados<br>Importación<br>Facturas<br>Archivo digital | Pasa a página<br>siguiente |
|                                                                |                                                                                                    | 47                         |

# Funcionalidades complementarias Terceros

| la de la companya de la companya de la companya de la companya de la companya de la companya de la companya de | https://webpub3.igae.minhafp.gob.es/ - BASICAL - I | nternet Explorer                  | _ <b>D</b> X         |
|----------------------------------------------------------------------------------------------------|----------------------------------------------------|-----------------------------------|----------------------|
| ☆ ★ 袋                                                                                                    |                                                    |                                   |                      |
| <b></b>                                                                                                    |                                                    | 🦄 🕶 🔝 👻 📑 🖶 🕶 Página 🕶 Seguridad  | 👻 Herramientas 👻 🔞 👻 |
| MINISTERIO DE<br>HACIENDA Y<br>FUNCIÓN PÚBLICA BÁSICAL                                                         | =                                                  |                                   |                      |
| USUARIO: ENTID                                                                                                 | DAD: VILLAFELIZ CS EJERCICIO: 2016 CS              | VERS                              | 51ÓN: 12.0 🛛 📎 为 🖂   |
| Administración 👻 Presupe                                                                                       | ouesto 👻 No presupuestarios 👻 Gestión 👻            | Operaciones 👻 Tesorería 👻 Cierres | -                    |
| Gestión - Terceros - Mantenimiento                                                                             | i)<br>Nombre                                       | Buscar                            |                      |
|                                                                                                    |                                                    | Nuevo                             |                      |
| Código                                                                                                    | Nombre                                             | Editar Eliminar                   |                      |
| E5000529891/4A                                                                                                 |                                                    | <u> </u>                          |                      |
| FC00000000002                                                                                                  | TERCERO GASTOS DIVERSOS                            |                                   |                      |
| FC00000000003                                                                                                  | TERCERO AGE                                        |                                   |                      |
| FC0000000004                                                                                                   | TERCERO CC.AA                                      |                                   |                      |
| FC00000000005                                                                                                  | TERCERO INGRESOS 1                                 |                                   |                      |
| FC0000000006                                                                                                   | TERCERO INGRESOS 2                                 |                                   |                      |
| FC0000000007                                                                                                   | TERCERO INGRESOS 3                                 | 2° (*                             |                      |
| FC0000000008                                                                                                   | TERCERO BANCO-PRÉSTAMOS                            | 2° (*                             |                      |
| FC0000000009                                                                                                   | TERCERO CONTRATISTA                                | 2° (*                             |                      |
| FC00000000010                                                                                                  | TERCERO INGRESOS GLOBAL                            |                                   |                      |
| FC0000000011                                                                                                   | Tesoro Público                                     |                                   |                      |
| FC0000000012                                                                                                   | Tesoreria de la SS                                 | Ø (*                              |                      |
| FC0000000013                                                                                                   | TYERCERO EMPRESA 1                                 |                                   |                      |
| FC0000000014                                                                                                   | TERCERO EMPRESA 2                                  |                                   |                      |
| FC0000000015                                                                                                   | TERCERO EMPRESA 3                                  |                                   |                      |
| FC0000000016                                                                                                   | TERCERO EMPRESA 4                                  |                                   |                      |
| FC0000000017                                                                                                   | Proveedor IVA                                      |                                   |                      |
| FC0000000018                                                                                                   | Cliente IVA                                        |                                   |                      |

# Funcionalidades complementarias Terceros

| https://webpub3.igae.minhafp.gob.es/?Clave=BE90D61E6113BB640CE169DDE991              | 3EB62443BCC974D0B3496E7F - Internet Explorer | _ <b>D</b> X         | A https: | //webr   | ub3 igae mi   | nhafn gol         | o es/?ldTer          | cero=3&AFecha     | =02/03/2016 | 5&Tipo=8 - BASICAL | D X        |
|--------------------------------------------------------------------------------------|----------------------------------------------|----------------------|----------|----------|---------------|-------------------|----------------------|-------------------|-------------|--------------------|------------|
| _ ♠ ★ ♡                                                                              |                                              |                      | teps.    | // 11000 | labbligaelini | initianp.got      |                      | cero-sea ir cerio | -02,03,201  |                    |            |
| <b>\$</b>                                                                            | 🏠 🔻 🖾 👻 🖃 🖶 🕈 Página 🔻 Seguridad 🕶 I         | Herramientas 🔻 🔞 💌 🐣 |          |          |               |                   |                      |                   |             |                    |            |
| Gestión - Terceros - Mantenimiento                                                   |                                              | ~                    | Ob       | ligacio  | ones presu    | puestaria         | ns del eje           | rcicio            |             |                    | <b>i</b> ) |
| Datos Generales Datos Económicos Informes                                            |                                              |                      |          |          |               | -                 | -                    |                   |             |                    |            |
|                                                                                      |                                              |                      |          | Alias    | Nº Operación  | Fecha<br>contable | Estado               | Tercero           | Texto       | Importe            |            |
| Código FC00000000002 Nombre TERCERO GASTOS DIVERSOS                                  |                                              |                      |          | DOP      | 2016021703    | 17/02/2016        | No tiene             | TERCERO GASTOS    |             | 2.000,00           | 1          |
|                                                                                      |                                              |                      |          |          |               |                   | fases                | DIVERSUS          |             |                    |            |
| Operaciones de ingreso                                                               |                                              |                      |          | DOPF     | 2016030201    | 02/03/2016        | No tiene             | TERCERO GASTOS    |             | 242,00             | -          |
| Derechos presupuestarios pendientes de cobro procedentes de ejercicios anteriores    | Q 0,00 €                                     |                      |          |          |               |                   | pendiente<br>fases   | DIVERSOS          |             |                    |            |
| Derechos presupuestarios del ejercicio                                               | <b>Q</b> 0,00 €                              |                      |          |          |               | / /               | posteriores          |                   |             |                    | _          |
| Cobros presupuestarios del ejercicio                                                 | Q 0,00 €                                     |                      |          | DOF      | 2016030204    | 02/03/2016        | pendientes           | DIVERSOS          |             | 121,00             |            |
| Devoluciones de ingresos pendientes de pago procedentes de ejercicios anteriores     | Q 0,00 €                                     |                      |          |          |               |                   | rases<br>posteriores |                   |             |                    |            |
| Devoluciones de ingresos reconocidas en el ejercicio                                 | <b>♀</b> 0,00 €                              |                      |          |          |               |                   |                      |                   |             | Cancelar           | Ĵ          |
| Devoluciones de ingresos pagadas                                                     | <b>Q</b> 0,00 €                              |                      |          |          |               |                   |                      |                   |             |                    | )          |
| PENDIENTE DE COBRO TOTAL                                                             | 0,00 €                                       |                      |          |          |               |                   |                      |                   |             |                    |            |
| PENDIENTE DE PAGO TOTAL                                                              | 0,00 €                                       |                      |          |          |               |                   |                      |                   |             |                    |            |
| Osciliaria de auto                                                                   |                                              |                      |          |          |               |                   |                      |                   |             |                    |            |
| operaciones de gasto                                                                 |                                              |                      |          |          |               |                   |                      |                   |             |                    |            |
| Obligaciones presupuestarias pendientes de pago procedentes de ejercicios anteriores | Q 7.296,40 €                                 |                      |          |          |               |                   |                      |                   |             |                    |            |
| Obligaciones presupuestarias del ejercicio                                           | € 2.363,00 €                                 |                      |          |          |               |                   |                      |                   |             |                    |            |
| Pagos presupuestarios del ejercicio                                                  | ≤ 2.242,00 €                                 |                      |          |          |               |                   |                      |                   |             |                    |            |
| PENDIENTE DE PAGO TOTAL                                                              | 7.417,10 €                                   |                      |          |          |               |                   |                      |                   |             |                    |            |
| Operaciones no presupuestarias                                                       |                                              |                      |          |          |               |                   |                      |                   |             |                    |            |
| Obligaciones pendientes de pago por impuestos indirectos                             | 0,00 €                                       |                      |          |          |               |                   |                      |                   |             |                    |            |
| Pagos no presupuestarios del ejercicio                                               | Q, 0.00 €                                    |                      |          |          |               |                   |                      |                   |             |                    |            |
| Derechos pendientes de cobro por impuestos indirectos                                | 0,00 €                                       |                      |          |          |               |                   |                      |                   |             |                    |            |
| Cobros no presupuestarios del ejercicio                                              | & 0,00 €                                     |                      |          |          |               |                   |                      |                   |             |                    |            |
|                                                                                      |                                              |                      |          |          |               |                   |                      |                   |             |                    |            |
| TOTAL COBROS PENDIENTES (Presupuesto e impuestos indirectos)                         | 0,00 €                                       |                      |          |          |               |                   |                      |                   |             |                    |            |
| TOTAL PAGOS PENDIENTES (Presupuesto e impuestos indirectos)                          | 7.417,10 €                                   |                      |          |          |               |                   |                      |                   |             |                    |            |
| A fecha: 02/03/2016 Galcular                                                         | Cancelar                                     |                      |          |          |               |                   |                      |                   |             |                    |            |
|                                                                                      | Cancelar                                     |                      |          |          |               |                   |                      |                   |             |                    |            |
|                                                                                      |                                              | $\sim$               |          |          |               |                   |                      |                   |             | 49                 |            |

- TABLAS DEL SISTEMA.
- CARGA INICIAL.
- COBROS/PAGOS PENDIENTES.
- ARCHIVO DIGITAL.

# Aspectos técnicos y novedades de Básical

# Introducción

- El sistema BÁSICAL ha sido desarrollado por la Intervención General de la Administración del Estado (IGAE) para dar soporte informático al modelo básico de contabilidad local.
- Actualmente existen dos configuraciones para su implantación:
  - 1. Ayuntamiento: El usuario instala la aplicación en su propio equipo, bien en un ordenador fijo, o bien en un ordenador portátil con el que se puede desplazar por las distintas entidades que gestione.
  - 2. Diputación provincial: La diputación instala la aplicación en su red informática, dando acceso desde internet a las entidades locales a las que da servicio. De esta manera las entidades locales pueden utilizar la aplicación con solo disponer de un navegador de internet.

# Modelo aplicación de escritorio vs. Modelo servicio

- Modelo aplicación de escritorio:
  - Versiones anteriores al 15 junio de 2017 (ver. 11.1 y anteriores)
  - Se descontinua el 30 de junio de 2017

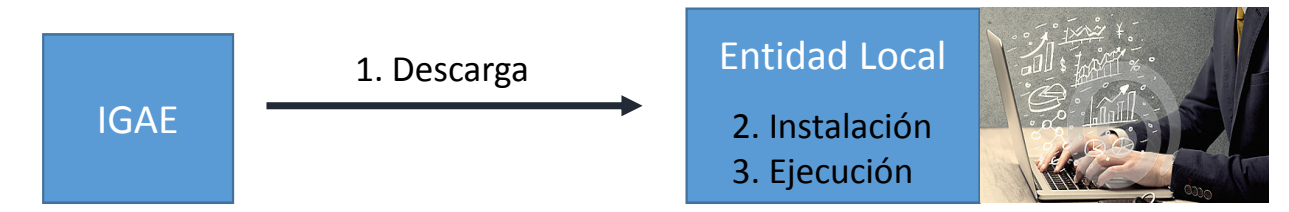

- Modelo servicio
  - En producción desde el 15 junio de 2017
  - Migración antes del 31 de diciembre de 2017

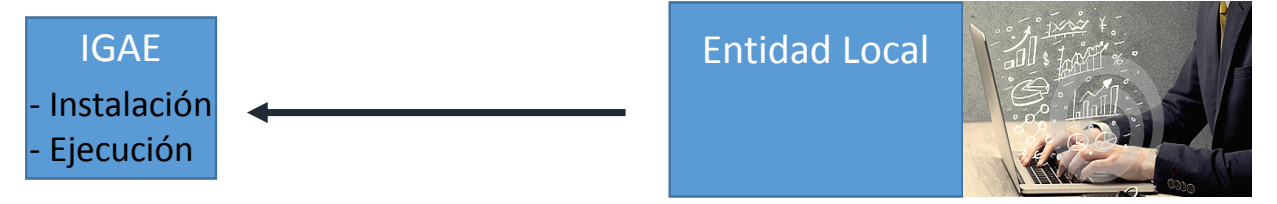

# Ventajas del modelo servicio

- La Entidad Local no tiene que:
  - Instalar actualizaciones de versiones
  - Resolver incidencias de compatibilidad de versiones
  - Migrar datos entre versiones
  - Hacer copias de seguridad de los datos
- Facilidad de uso:
  - Sin instalación previa de Básical en los ordenadores de la Entidad Local
  - Sin requisitos de compatibilidad de sistema operativo, ...
- Versión siempre actualizada

# Requisitos de la aplicación

- La nueva versión mantiene la misma arquitectura técnica que las versiones previas:
  - 1. Windows Server Enterprise 2008 ó 2012
  - 2. Internet Information Services con ASP.NET v4.0
  - 3. Microsoft SQL Server 2008 ó 2014
  - 4. Microsoft .NET Framework 4.0
- Al ejecutar Básical en los servidores de la IGAE, en lugar de en la Entidad Local, ya no hay que tenerlo en cuenta.

# Requisitos de usuario

- La aplicación residirá en las dependencias de la IGAE. A nivel técnico los usuarios solo necesitarán:
  - 1. Navegador de internet compatible con HTML5
  - 2. Conexión a Internet
  - 3. Certificado electrónico reconocido de firma electrónica
- El certificado electrónico será necesario para el acceso seguro a los sistemas de información de la IGAE.

- El servicio Básical es un sistema de información de Administración Presupuestaria de la IGAE, por lo que se debe cumplir la política de acceso establecida.
  - Requiere que el usuario esté previamente registrado y autorizado para acceder
  - El acceso se realiza mediante certificado electrónico cualificado de firma electrónica
- Mas información:

<u>http://www.oficinavirtual.pap.minhafp.gob.es/sitios/oficinavirtual/es-</u> ES/SolicitudAccesoSistemas/Documents/Manual%20Usuarios%20Externos%20Reducido-ene16.pdf MINISTERIO DE HACIENDA Y ADMINISTRACIONES PÚBLICAS SECRETARÍA DE ESTADO DE PRESUPUESTOS Y GASTOS COMITÉ DE COORDINACIÓN DE SEGURIDAD DE LA INFORMACIÓN

PROCEDIMIENTO PARA EL ACCESO A LOS SISTEMAS DE INFORMACIÓN DE LOS SERVICIOS DE INFORMÁTICA PRESUPUESTARIA, DE USUARIOS EXTERNOS AL ÁMBITO DE LA SECRETARÍA DE ESTADO DE PRESUPUESTOS Y GASTOS

- 1. Solicitar acceso Portal en Internet de la Administración Presupuestaria:
  - a. Acceder a: <u>http://www.pap.minhafp.gob.es/sitios/pap</u>
  - b. Pulsar la opción Solicitud de acceso a los sistemas de la oficina virtual.

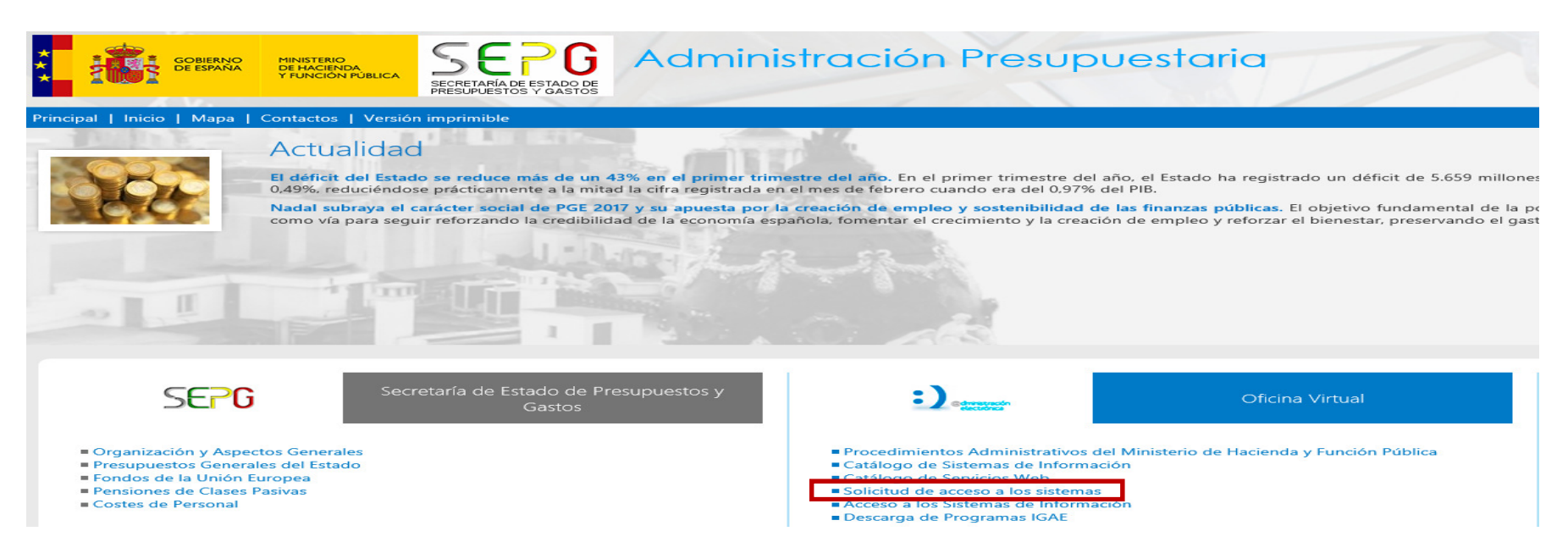

#### 2. Pulsar en "Gestión de accesos a los Sistemas de Información de la A. Presupuestaria"

MINISTERIO DE HACIENDA Y FUNCIÓN PÚBLICA

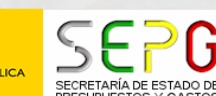

Inicio > Solicitud de acceso a los sistemas

Control de Accesos

Administración Presupuestaria G

de la Intervención General de la Administración del Estado, que en el resto de cuestiones ha quedado derogada por la nueva Resolución.

#### Principal | Inicio | Mapa | Contactos | Versión imprimible

Clases Pasivas Catálogo de Sistemas de Información Catálogo de Servicios Web Solicitud de acceso a los sistemas Acceso a los Sistemas de Información Descarga de programas IGAE Formatos de intercambio

📆 Resolución de 21 de diciembre de 2015, de la Secretaría de Estado de Presupuestos y Gastos, por la que se regula la política de seguridad de los sistemas de información de la Secretaría de Estado de Presupuestos y Gastos y de la

Utilidades presupuestarias

Contabilidad Pública Local

Información Complementaria

🗏 Resolución de 27-02-09, de la Secretaría de Estado de Hacienda y Presupuestos, por la que se regula la política de seguridad de los sistemas de información de la Secretaría General de Presupuestos y Gastos y de la I.G.A.E. (pdf)

Utilidades Entorno colaborativo SOROLLA2

Foros

Verificación de documentos electrónicos de la Administración presupuestaria

Actuaciones administrativas automatizadas

Intervención General de la Administración del Estado (pdf).

La política de seguridad de los sistemas de información de la Secretaría de Estado de Presupuestos y Gastos y de la Intervención General de la Administración del Estado está regulada por la Resolución de 21 de diciembre de 2015, de la Secretaría de Estado de Presupuestos y Gastos. No obstante, en materia de tramitación de solicitud de accesos a los sistemas de información y a otros contenidos o servicios electrónicos, esta Resolución

remite, mientras el Comité de coordinación de la seguridad de la información no apruebe el nuevo procedimiento de control de accesos a la red y a los sistemas de información de la Administración presupuestaria, a la

Resolución de 27 de febrero de 2009, de la Secretaría de Estado de Hacienda y Presupuestos, por la que se regula la política de seguridad de los sistemas de información de la Secretaría General de Presupuestos y Gastos y

Bienvenido | Benvingut | Ongi etorri | Benvido

Buscar...

Con carácter general el acceso a estos servicios requiere que el usuario esté previamente registrado y autorizado para acceder a cada uno de ellos. Además, en un número creciente de estos servicios se exige que este acceso se realice mediante certificado electrónico expedido por un Proveedor de Servicios de certificación, de los admitidos en el ámbito de la Administración presupuestaria.

Con el ánimo de precisar y clarificar este tratamiento, como desarrollo de la Resolución de 27 de febrero de 2009 se ha elaborado el procedimiento para el acceso a los sistemas de información de los servicios de Informática presupuestaria, de usuarios externos al ámbito de la Administración presupuestaria, en el que se expone con detalle el contenido que se indica a continuación:

- Clasificación de los sistemas de información en función del tipo de control de accesos.
- Forma de tramitar el alta, la baja y la modificación del perfil de acceso de un usuario externo.
- Tipos de enlace de comunicaciones con la red de la Administración presupuestaria.

💈 Procedimiento para el acceso a los sistemas de información de los servicios de Informática presupuestaria, de usuarios externos al ámbito de la Secretaría de Estado de Presupuestos y Gastos. (pdf)

En algunos sistemas de información, con carácter previo a la solicitud de acceso a realizar mediante la cumplimentación del formulario que se indica posteriormente, debe solicitarse una autorización previa de acuerdo con lo indicado en esta tabla de preautorizaciones.

Para realizar cualquiera de las operaciones relacionadas en el procedimiento anterior se ha de cumplimentar online el formulario de solicita da "Gestión de accesos a los Sistemas de información de la Administración Presupuestaria"

Para algunos sistemas de información antes de solicitar el acceso se debe disponer de una autorización previa de acuerdo con lo indicado en esta relación de sistemas de información que requieren una preautorización

3. Pulsar en Acceso por certificado a través de la A. Presupuestaria o a través de Cl@ve y acceder con DNIe/Certificado electrónico

Acceso a los sistemas de información

| e Información con Control de Acceso de la Secretaría de Estado de P                                                                         | Presupuestos y Gastos.                                               |                                                      |                                                                      |                                                                               |                                                                                                    |
|----------------------------------------------------------------------------------------------------|----------------------------------------------------------------------|------------------------------------------------------|----------------------------------------------------------------------|-------------------------------------------------------------------------------|----------------------------------------------------------------------------------------------------|
| cceso por certificado a través de la Administración Presupuesta<br>Administ<br>Presupue                                                     | ria<br>tración<br>estaria                                            | Acco                                                 | eso a través de Cl@ve                                                | clo                                                                           | ve                                                                                                    |
| Mediante esta opción se valida el certificado del usuario utilizando la<br>se apoya en @Firma y en un servicio de respaldo proporcionado po | a plataforma informática de la Administración pres<br>r la FNMT-RCM. | supuestaria que Me<br>pla                            | ediante esta opción podrá escoge<br>ataforma común del sector públic | er entre los distintos sistemas de id<br>co administrativo estatal para la id | dentificación para el ciudadano disponibles en Cl@ve que e<br>lentificación y autenticación mediante claves concertadas y |
| Relación de certi<br>Información sobre                                                                                                    | COMMON                                                               | , i tir                                              |                                                                      | ¿Qué es Cl@ve? A                                                              | yuda                                                                                                    |
|                                                                                                    | E                                                                    | lija el método                                       | de identificacio                                                     | ón                                                                            | Seguridad de Windows                                                                                                    |
|                                                                                                    | Si no transcurren mas de 60 minuto                                   | s entre autenticaciones y liama                      | das a Ci@ve, se le autenticara aut                                   | comaticamente de forma transparent                                            | Seleccione un certificado                                                                                                 |
|                                                                                                    |                                                                      | PIN A                                                |                                                                      | ****                                                                          | APELLIDOUNOPF<br>APELLIDODOSPF<br>PRUEBASPF - 00000000T's<br>FNMT-RCM ID                                                  |
|                                                                                                    | DNIe / Certificado<br>electrónico                                    | Cl@ve PIN                                            | Cl@ve permanente                                                     | Ciudadanos UE                                                                 | Emisor: AC FNMT Usuarios<br>Válido desde: 17/05/2016 hasta                                                                |
|                                                                                                    | Acceder >                                                            | Acceder ><br>Para usarlo es necesario<br>registrarse | Acceder ><br>Para usarlo es necesario<br>registrarse                 | Acceder >                                                                     | 17/05/2020<br><u>Haga clic aquí para ver las</u><br>propiedades del certificado                                           |

4. Se ha accedido a Gal@ que gestiona los accesos a los sistemas de información. Si no está dado de alta como usuario, pulsar en "Alta usuario (externo)"

| MINISTERIO<br>DE HACIENDA<br>Y ADMINISTRACIONES<br>PUBLICAS      | ETARÍA DE ESTADO DE | GAL@                             | X Desconectarse                                              | 🚹 Menú Principal                        |                         |
|------------------------------------------------------------------|---------------------|----------------------------------|--------------------------------------------------------------|-----------------------------------------|-------------------------|
| Gestión y Autorización Lógica de Ac                              | cesos. Gal@         |                                  |                                                              |                                         |                         |
| Actuaciones pendientes<br>Detalle de las actuaciones pendientes. |                     | Bienveni<br>acceso a<br>presupue | do a la aplicación par<br>a los sistemas de info<br>estaria. | ra gestión de perm<br>rmación de la Adm | isos de<br>iinistración |
| Inicio de Solicitudes<br>Alta de usuario (externo)               |                     |                                  |                                                              |                                         |                         |
| Informes                                                         |                     |                                  | P                                                            | olítica de protección de                | datos personales        |
| Informes Gal@ - Seguimiento de solicitude                        | es                  |                                  |                                                              |                                         |                         |

### 5. Cumplimentar el formulario de alta de usuario

| Solicitud de alta de u                                                                                                    | SECRETARIA DE ESTADO DE<br>SECRETARIA DE ESTADO DE<br>PRESUPUESTOS Y GASTOS | GAL@                                             | Nesconectarse                     | 🚹 Menú Principal |  |
|----------------------------------------------------------------------------------------------------|-----------------------------------------------------------------------------|--------------------------------------------------|-----------------------------------|------------------|--|
| Datos personales                                                                                                    |                                                                             |                                                  |                                   |                  |  |
| Datos Personales del<br>NIF:<br>Nombre:<br>Primer Apellido:<br>Teléfono:<br>Email:<br>Dirección Postal:<br>Nombre Centro:<br>Dependencia, en su<br>caso: | usuario                                                                     | Código<br>Segund<br>Cargo:<br>Repetir<br>Unidad: | de usuario: <a determinar=""></a> |                  |  |
| Datos del responsable<br>Nombre y<br>apellidos:<br>Cargo:<br>Teléfono:                                                                                   | jerárquico del usuario                                                      | Direcció<br>Email:                               | n Postal:                         |                  |  |

- 6. Solicitar el acceso al sistema de información Básical:
  - a. Sistema de información: BÁSICAL
  - b. Perfil de Acceso:
    - Administrador: Permite realizar cualquier operación de la aplicación.
    - **Consulta**: Solo permite realizar consultas. No pudiendo registrar o modificar datos contables.
  - c. Entorno de ejecución: Producción

|                                                                                                    | MINISTERIO<br>DE HACIENDA<br>Y ADMINISTRACIONES<br>PÚBLICAS             |                 | G<br>STARST DE | GAL@             |          |
|----------------------------------------------------------------------------------------------------|-------------------------------------------------------------------------|-----------------|----------------|------------------|----------|
| Solicitud                                                                                                    | de acceso a nue                                                         | vos sistemas de | informaci      | ión de usuarios  | internos |
| Solicitar acc                                                                                                    | eso a sistemas de in                                                    | formación       |                |                  |          |
| Datos del                                                                                                    | sistema de informac                                                     | ión             |                |                  |          |
| Sistema o                                                                                                    | de información: BÁSIC                                                   | AL              |                | •                | l        |
| Centro<br><acces< th=""><th>erencias del Sistema de<br/>propietario de los datos<br/>so centralizado&gt;</th><th>e Información</th><th></th><th></th><th></th></acces<> | erencias del Sistema de<br>propietario de los datos<br>so centralizado> | e Información   |                |                  |          |
| Perfil d                                                                                                    | le Acceso *                                                             |                 |                |                  |          |
| Admir<br>Consu<br>Acceso                                                                                                    | nistrador<br>ulta<br>por Internet                                       |                 |                |                  |          |
| 7                                                                                                    | Permitir Acceso a                                                       | aInternet       |                |                  |          |
| Entorno                                                                                                    | de ejecución *                                                          |                 |                |                  |          |
|                                                                                                    | Pruebas y Form                                                          | nación          |                |                  |          |
|                                                                                                    | PreProducción                                                           |                 |                |                  |          |
| ~                                                                                                    | Producción                                                              |                 |                |                  |          |
|                                                                                                    |                                                                         |                 | * Ce           | ampos requeridos |          |
|                                                                                                    |                                                                         | uardar v salir  | Sali           | r ein guardar    | 1        |
|                                                                                                    | G                                                                       | uaruar y salir  | Sali           | i sin guardar    |          |

63

#### 7. Si se solicita el acceso a varias Entidades Locales, se debe indicar en el campo "Justificación de la solicitud" la denominación de todas las Entidades.

| sumen de Acceso a Sister                   | mas de Informació   | on para usuarios interr  |                                        |                  |                |                  |                                                                |                          |  |
|--------------------------------------------|---------------------|--------------------------|----------------------------------------|------------------|----------------|------------------|----------------------------------------------------------------|--------------------------|--|
|                                            |                     |                          | 105                                    |                  |                |                  |                                                                |                          |  |
| Resumen usuarios y aplica                  | aciones para aprol  | bar                      |                                        |                  |                |                  |                                                                |                          |  |
| Relación de Usuarios                       |                     |                          |                                        |                  |                |                  |                                                                |                          |  |
| Código NIF                                 | Nombre              | Primer Apellido          | Segundo Apellido                       | Cargo            | Teléfono       | Despacho         | Centro                                                         | Subdirección o asimilado |  |
| lalasión de sistemas de in                 | formasión           |                          | · · · · · · · · · · · · · · · · · · ·  |                  |                |                  |                                                                |                          |  |
| Sistem                                     | na de Información   |                          | Perfil de Acceso                       | 0                | Acc            | eso por Internet |                                                                | Entorno de ejecución     |  |
|                                            | BÁSICAL             |                          | Administrador                          |                  |                | SI               | Pruebas y Formación: NO<br>PreProducción: NO<br>Producción: SI |                          |  |
| Enviar potificación ura                    | nonto nara la auto  | rización do osta colicit | hud                                    |                  |                |                  |                                                                |                          |  |
|                                            |                     |                          |                                        |                  |                |                  |                                                                |                          |  |
| <ul> <li>Deseo recibir mensajes</li> </ul> | por correo electrón | nico informándome de la  | a tramitación de esta solicitud        |                  |                |                  |                                                                |                          |  |
| Sólo deseo ser informado                   | do por un mensaje   | por correo electrónico e | nviado cuando esta solicitud           | sea cerrada      |                |                  |                                                                |                          |  |
|                                            |                     |                          |                                        |                  |                |                  |                                                                |                          |  |
|                                            |                     |                          | utionación de la policitud:            |                  |                |                  |                                                                |                          |  |
|                                            |                     | Just                     | incación de la solicitud.              |                  |                |                  |                                                                |                          |  |
|                                            |                     | 505                      | incación de la solicitud.              |                  |                |                  | ^                                                              |                          |  |
|                                            |                     |                          | nicación de la solicitud.              |                  |                |                  | $\langle \rangle$                                              |                          |  |
|                                            |                     | La le                    | ongitud máxima es de 500 ca            | racteres.        |                |                  | $\bigcirc$                                                     |                          |  |
|                                            |                     |                          | ongitud máxima es de 500 ca            | racteres.        |                |                  | $\bigcirc$                                                     |                          |  |
|                                            |                     |                          | ongitud máxima es de 500 ca            | racteres.<br>Adj | untar ficheros |                  | $\bigcirc$                                                     |                          |  |
|                                            |                     |                          | ongitud máxima es de 500 ca            | racteres.<br>Adj | untar ficheros |                  | 0                                                              |                          |  |
|                                            |                     |                          | ongitud máxima es de 500 ca            | racteres.<br>Adj | untar ficheros |                  | 0                                                              |                          |  |
|                                            |                     |                          | ongitud máxima es de 500 ca<br>xaminar | racteres.<br>Adj | untar ficheros |                  | <u> </u>                                                       |                          |  |
|                                            |                     |                          | ongitud máxima es de 500 ca            | racteres.<br>Adj | untar ficheros |                  | <u> </u>                                                       |                          |  |
|                                            |                     |                          | ongitud máxima es de 500 ca            | racteres.<br>Adj | untar ficheros |                  |                                                                |                          |  |
|                                            |                     |                          | ongitud máxima es de 500 ca            | racteres.<br>Adj | untar ficheros |                  |                                                                |                          |  |
|                                            |                     |                          | ongitud máxima es de 500 ca            | racteres.<br>Adj | untar ficheros |                  |                                                                |                          |  |

Atrás Conforme

8. Si la solicitud la realiza otra persona diferente al Presidente de la Entidad Local deberá adjuntar el documento "Formulario de notificación de usuarios de la Entidad Local" cumplimentado y firmado por el Presidente.

| Solicitud de acceso a nuevos sistemas de información de usuarios internos |                                                                                                    |                      |                        |                                |                                      |                                                            |                  | and                                 |                                                                                                    | SECRETARÍA DE ESTADO DE    |                                        |                                         |                            |
|---------------------------------------------------------------------------|----------------------------------------------------------------------------------------------------|----------------------|------------------------|--------------------------------|--------------------------------------|------------------------------------------------------------|------------------|-------------------------------------|----------------------------------------------------------------------------------------------------|----------------------------|----------------------------------------|-----------------------------------------|----------------------------|
| Resumen de Acceso a Sistemas de Información para usuarios internos        |                                                                                                    |                      |                        |                                |                                      |                                                            |                  |                                     | PRESUPUESTOS Y GASTOS                                                                                                    |                            |                                        |                                         |                            |
| Resumen usuarios y aplicacione core encoher                               |                                                                                                    |                      |                        |                                |                                      |                                                            |                  | DE HACIE                            | INDA                                                                                                    | INTERVENCIÓN GENERAL DE LA |                                        |                                         |                            |
| Relación de Usuarios                                                      |                                                                                                    |                      |                        |                                |                                      |                                                            |                  | A WE A Y FUNCIO                     | ON PÚBLICA                                                                                                    | ADMINISTRACION DEL ESTADO  |                                        |                                         |                            |
| Código                                                                    | NIF                                                                                                    | Nombre               | Primer Apellido        | Segundo Apellido               | Cargo                                | Teléfono                                                   | Despacho         | Centro                              |                                                                                                    | Subdirección o asimilado   |                                        |                                         |                            |
| SGCC0367                                                                  | 02900019H                                                                                                    | Javier               | Parra                  | Fuente                         | Consejero Técn                       | ico 39666                                                  | C.55             | S.G. Aplicaciones Contabilidad y Co | ontrol                                                                                                    |                            |                                        |                                         |                            |
| Relacion de sist                                                          | temas de inform<br>Sistema de                                                                                                    | ación<br>Información |                        | Perfil de Acce                 | 80                                   | Acce                                                       | eso por Internet |                                     | Entorno de                                                                                                    | eiecución                  |                                        |                                         |                            |
|                                                                           | BÁSICAL         Administrador         SI         Preproducción: NO           BÁSICAL         Administrador         SI         Preproducción: NO |                      |                        |                                | rmación: NO<br>cción: NO<br>ción: SI | Formulario de notificación de usuarios de la entidad local |                  |                                     |                                                                                                    |                            |                                        |                                         |                            |
|                                                                           | ficación urgonto                                                                                                    | nora la autoriza     | ación do osta colici   | itud                           |                                      |                                                            |                  |                                     |                                                                                                    |                            | (Este documento, del<br>cua            | ndo el solicitante sea el propio Presia | lente de la entidad local) |
|                                                                           | incación urgente                                                                                                    |                      | acion de esta solici   | nuu                            |                                      |                                                            |                  |                                     |                                                                                                    |                            |                                        |                                         |                            |
| Deseo recib                                                               | bir mensajes por o                                                                                                    | orreo electrónico    | o informàndome de l    | a tramitación de esta solicitu | id .                                 |                                                            |                  |                                     |                                                                                                    |                            |                                        |                                         |                            |
| Solo deseo                                                                | ser informado po                                                                                                    | r un mensaje por     | r correo electronico e | enviado cuando esta solicitu   | d sea cerrada                        |                                                            |                  |                                     |                                                                                                    |                            |                                        |                                         |                            |
|                                                                           |                                                                                                    |                      | Jus                    | tificación de la solicitud:    |                                      |                                                            |                  |                                     |                                                                                                    |                            | D/Dª                                   |                                         |                            |
|                                                                           |                                                                                                    |                      |                        |                                |                                      |                                                            |                  |                                     | Presidente/a de la entidad local <sup>1</sup><br>AUTORIZO a la/s siguiente/s persona/s a solicitar el acceso al sistema de información BÁSICAL para<br>llevar la contabilidad de esta entidad local (por cada persona se consignarán los datos siguientes): |                            |                                        |                                         |                            |
| La longitud máxima es de 500 caracteres.                                  |                                                                                                    |                      |                        |                                |                                      |                                                            |                  |                                     |                                                                                                    |                            |                                        |                                         |                            |
|                                                                           |                                                                                                    |                      |                        |                                |                                      |                                                            |                  |                                     |                                                                                                    |                            |                                        |                                         |                            |
|                                                                           |                                                                                                    |                      |                        |                                | A                                    | djuntar ficheros                                           |                  |                                     |                                                                                                    |                            |                                        |                                         |                            |
|                                                                           |                                                                                                    |                      |                        | vaminar                        |                                      |                                                            |                  |                                     |                                                                                                    |                            | <ul> <li>Apellidos</li> </ul>          | y nombre:                               |                            |
| 🗣 Examinar                                                                |                                                                                                    |                      |                        |                                |                                      |                                                            |                  |                                     | - NIF:                                                                                                    |                            |                                        |                                         |                            |
|                                                                           |                                                                                                    |                      |                        |                                |                                      |                                                            |                  |                                     |                                                                                                    |                            | <ul> <li>Cargo<sup>2</sup>:</li> </ul> |                                         |                            |
|                                                                           |                                                                                                    |                      |                        |                                |                                      |                                                            |                  |                                     | <ul> <li>Perfil de a</li> </ul>                                                                                                    | icceso <sup>3</sup> :      |                                        |                                         |                            |
|                                                                           |                                                                                                    |                      |                        |                                |                                      |                                                            |                  |                                     |                                                                                                    |                            |                                        |                                         |                            |
|                                                                           |                                                                                                    |                      |                        |                                | No ha                                | y archivos adjuntos.                                       |                  |                                     |                                                                                                    |                            |                                        |                                         |                            |
|                                                                           |                                                                                                    |                      |                        |                                |                                      |                                                            |                  |                                     |                                                                                                    |                            |                                        | , de                                    | de 20                      |
|                                                                           |                                                                                                    |                      |                        |                                |                                      |                                                            |                  |                                     |                                                                                                    | Atrás Conforme             |                                        |                                         |                            |
|                                                                           |                                                                                                    |                      |                        |                                |                                      |                                                            |                  |                                     |                                                                                                    |                            |                                        | EL/LA PRESIDENTE                        | /Α.                        |

- Una vez enviada la solicitud, recibirá un correo electrónico para validar su dirección de e-mail, debiendo acceder nuevamente a la aplicación para finalizar su solicitud.
- Si en el transcurso de 7 días desde que se genera la solicitud, no ha validado su dirección de e-mail, el sistema cancelará automáticamente la solicitud.
- Una vez confirmada su solicitud, ésta será analizada.
- Cuando se le autorice:
  - Se le dará acceso a Básical
  - Recibirá una comunicación por correo electrónico
- Si mas adelante necesitara acceder a más Entidades Locales, deberá solicitarlo por correo electrónico a la dirección <u>accesoBasical@igae.minhafp.es</u>, adjuntando un Formulario de notificación de usuarios por cada entidad para la que solicite acceso.

- 1. Acceder al Portal en Internet de la Administración Presupuestaria:
  - a. Acceder a: <u>http://www.pap.minhafp.gob.es/sitios/pap</u>
  - b. Pulsar la opción Acceso a los Sistemas de Información

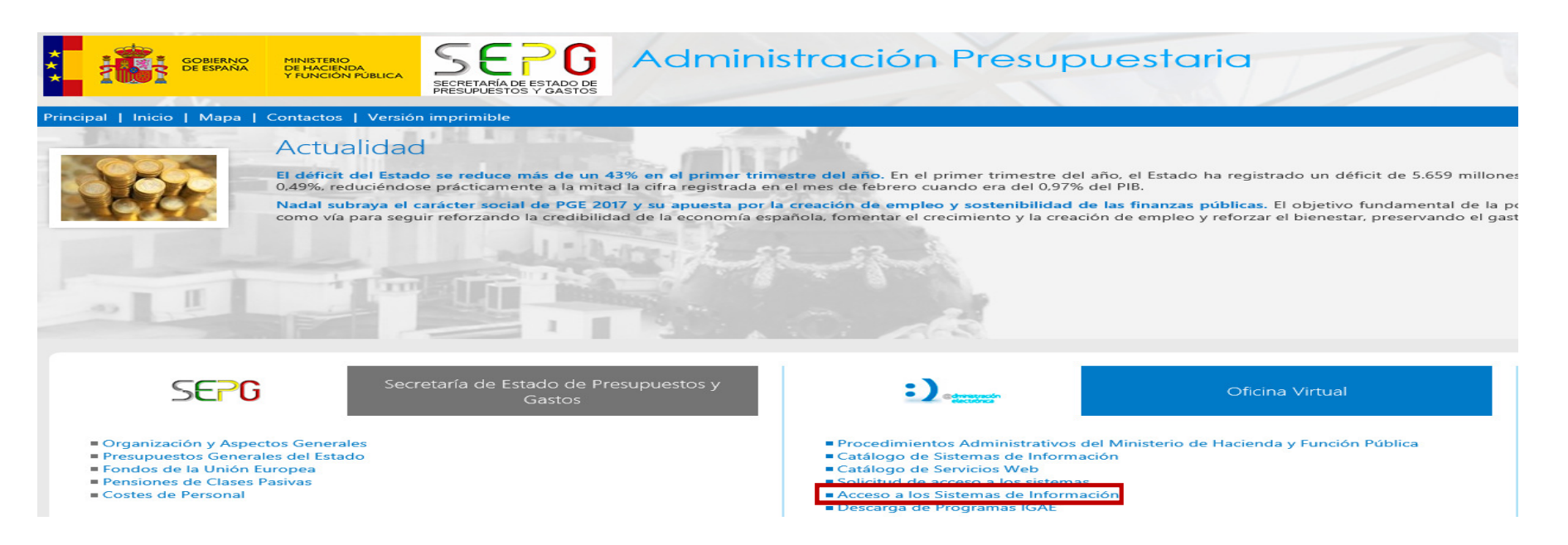

2. Acceder mediante "Acceso por certificado a través de Administración Presupuestaria" o mediante "Cl@ve" con certificado electrónico.

| (+) () (/webpub2.igae.minhafp.gob.es/                                                                                                    | P → A C Sistemas de Información co ×                                                                                                    |                                                               |
|----------------------------------------------------------------------------------------------------|----------------------------------------------------------------------------------------------------|---------------------------------------------------------------|
| GOBIERNO<br>DE ESPAÑA<br>YFUNCIÓN PÚBLICA<br>SECRETARÍA DE<br>PRESUPUESTOS                                                                                                    | C STADO DE Y GASTOS                                                                                                    | Administración<br>Presupuestaria                              |
| Acceso a los sistemas de informació<br>Sistemas de Información con Control de Acceso de la Secre                                                                                                    | n<br>ataría de Estado de Presupuestos y Gastos.                                                                                                    |                                                               |
|                                                                                                    | Acceso de usuarios                                                                                                    |                                                               |
| Acceso por usuario y contraseña<br>Usuario:<br>Contraseña:<br>Aceptar<br>A través de esta opción en el escritorio<br>personalizado aparecerán solamente las<br>aplicaciones para las que no se requiere<br>certificado digital. | Acceso por certificado a través de la<br>Administración Presupuestaria<br>Administración Presupuestaria<br>Mediante esta opción se valida el certificado del<br>usuario utilizando la plataforma informática de la<br>Offirma y en un servicio de respaldo<br>proporcionado por la FNMT-RCM.<br>Relación de certificados admitidos<br>Información sobre el DNI electrónico | Acceso a través de Cl@ve                                      |
| Notificación de Incidencias   Política de contraseñas                                                                                                    | s   Información sobre el Control de accesos   Gestión d<br>electrónica mediante certificado                                                                                                    | e permisos de acceso   Requerimientos para la firma           |
| El horario de servicio mínimo para el acceso a los sistema.<br>acceso al <b>portafirmas electrónico (DocelWeb</b> ), cuyo hora                                                                                                  | s de información de la Secretaría de Estado de Presupuestos<br>rio de servicio será de 8 a 24 h.                                                                                                    | ; y Gastos es de 8 a 22 h., de lunes a viernes, salvo para el |

 Accederá a su escritorio de sistemas de información de Administración Presupuestaria. En el apartado "Escritorio Contable" encontrará el icono de acceso a BÁSICAL.

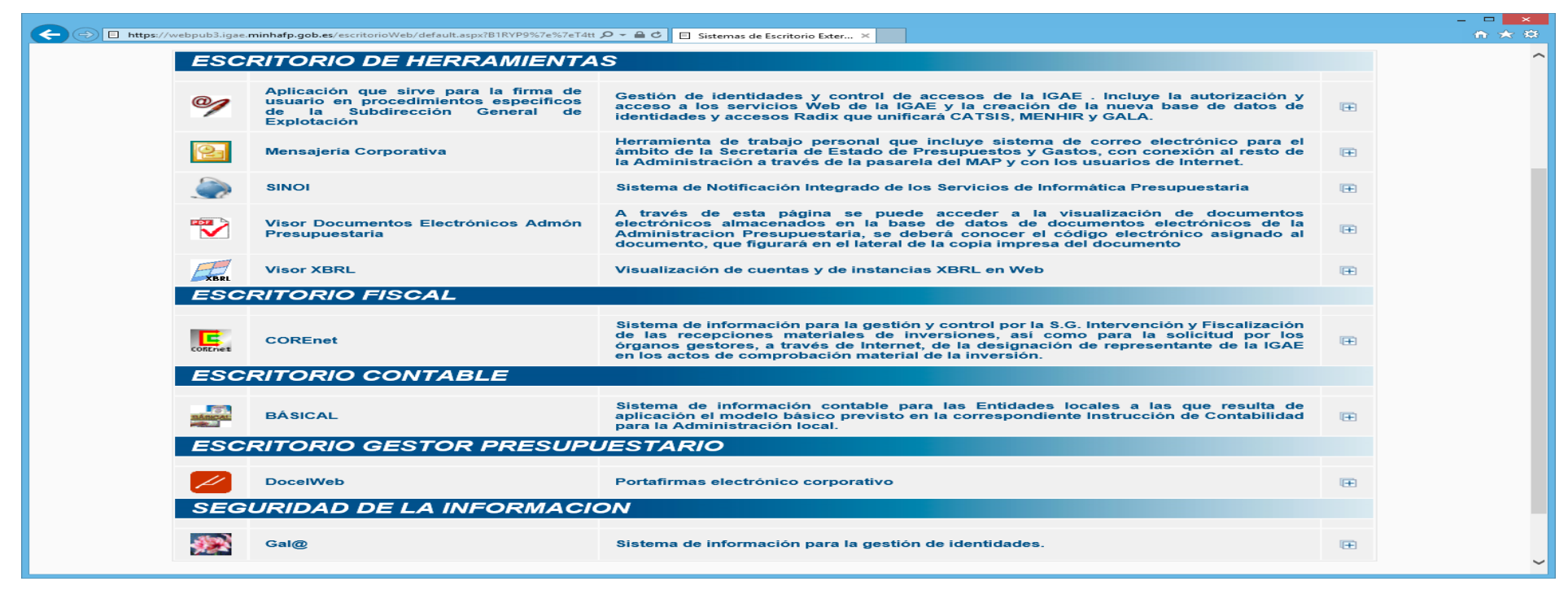

 Una vez pulsado el icono de BÁSICAL, la aparece la página de inicio de la aplicación, con los datos de su entidad local y el último ejercicio que esté contabilizando.

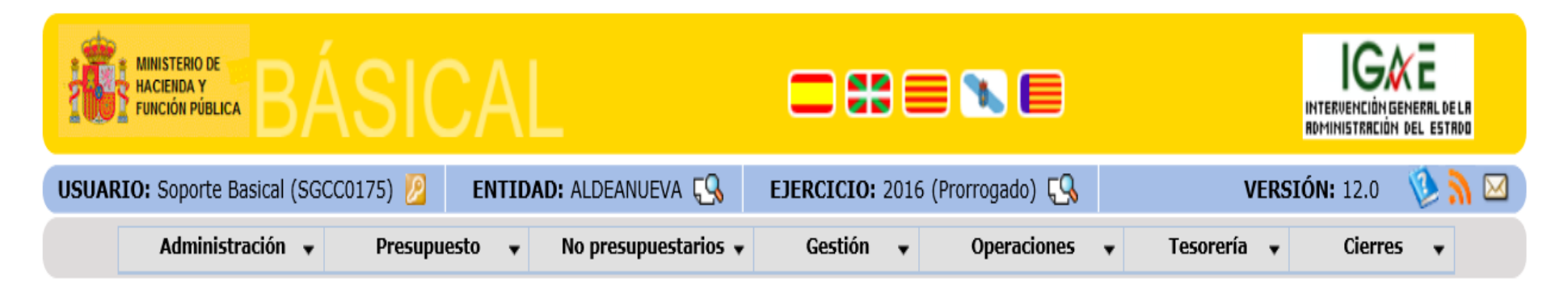

• En el caso de que tenga acceso a más de una entidad local, se le mostrará un selector previo para que elija con que entidad desea operar.

# Novedades del servicio BÁSICAL Base de Datos

#### • Una base de datos por Entidad Local:

- Las versiones anterior de BÁSICAL disponía de una base de datos local por cada entidad y ejercicio.
- El nuevo servicio tendrá una única base de datos por Entidad Local que facilitará los despliegues y las labores de mantenimiento de la aplicación.
- Los datos almacenados serán responsabilidad de la Entidad Local a la que pertenezcan.
- A los datos de cada entidad tendrán acceso exclusivo los usuarios de dicha entidad.
- La confidencialidad de los datos está garantizada con los sistemas de control de accesos y políticas de seguridad de la IGAE.

# Novedades del servicio BÁSICAL Copias de seguridad

- Copias de seguridad:
  - Desaparece el anterior menu "Administración->Copia de seguridad".
  - En su lugar, estas funciones las realizará el área de explotación de servicios IP:
    - Copia de seguridad diaria del último mes.
    - Copia de seguridad mensual del último año.
  - En caso de requerirlo, el usuario podrá solicitar la restauración de sus datos a una fecha concreta (dentro del último mes) o a un mes concreto (dentro del último año). Esta acción deberá solicitarse por email al buzón de soportebasical@igae.minhafp.es
- Para la importación de datos desde la anterior versión BÁSICAL, se ha desarrollado un procedimiento de importación de datos. Deberá realizar los siguientes pasos:
  - Realizar una copia de seguridad completa de las datos de la entidad. Acceda al menú "Administración -> Copia de seguridad".
    Las copias de seguridad se dividen en dos secciones "Contabilidad" para los

Las copias de seguridad se dividen en dos secciones "Contabilidad" para los datos contables y "Archivo digital" para los documentos electrónicos archivados como justificantes de la operaciones contables.

### 1.a. Pestaña Contabilidad:

| Contabilidad | Archivo digital      |                                                                                                    |                           |           |         |                                                                                                    |          |
|--------------|----------------------|----------------------------------------------------------------------------------------------------|---------------------------|-----------|---------|----------------------------------------------------------------------------------------------------|----------|
|              | Nueva copia constitu |                                                                                                    |                           | -         | 794     | iter capit t                                                                                                    | periocio |
|              |                      | End of the second second second second second second second second second second second second second second se | Concernment of the second | CONTRACT. | Charles | The second second second second second second second second second second second second second second second se |          |

- Pulsar el botón "Nueva copia completa", y esperar a que se complete.
- Pulsar el botón "Guardar" para salvar la copia de seguridad dentro de una carpeta de su ordenador personal.

### 1.b. Pestaña Archivo digital:

| ntabilidad | Archivo digital                       |                   |          |        |         |           |        |
|------------|---------------------------------------|-------------------|----------|--------|---------|-----------|--------|
|            |                                       |                   |          |        |         |           |        |
|            |                                       |                   |          |        |         |           |        |
|            | Razva copia completa<br>Identificador | Fecha de la cepia | Election | Editor | Guardar | Restaurar | Bminar |

- Pulsar el botón "Nueva copia completa", y esperar a que se complete.
- Pulsar el botón "Guardar" para salvar la copia de seguridad dentro de una carpeta de su ordenador personal.

- 2. Enviar la copia de seguridad al servicio de soporte de BÁSICAL.
  - **Comprima** los dos ficheros generados a un fichero en formato ZIP, para así reducir su tamaño.
  - Envíe el fichero ZIP por correo electrónico dirigido a la cuenta soportebasical@igae.minhafp.es indicando en asunto "Solicitud migración BASICAL" e incorporando en el texto:
    - Nombre de la entidad local sobre la que copiar los datos.
    - Persona de contacto: Nombre, email y teléfono.
  - Una vez completado el proceso de migración recibirá confirmación por email.

### Nuevas funcionalidades Reapertura de ejercicio

- Reapertura Ejercicio.
  - Permite deshacer el cierre del ejercicio y realizar la reapertura del ejercicio previo en la situación anterior al cierre.

| • | Cierres 🔻<br>Mensual                                      |   |
|---|-----------------------------------------------------------|---|
|   | Deshacer Cierre Mensual                                   |   |
|   | Informes de cierre mensual<br>Informes de Cierre/Apertura |   |
|   | Listados reglamentarios                                   | • |
|   | Cuenta en fichero (XML o XBRL)                            | • |
|   | Informes presupuestarios (XBRL)                           | • |
|   | Informes Ley 15/2010<br>Reapertura Ejercicio              | • |

### Nuevas funcionalidades Revertir aprobación de presupuesto

- Revertir aprobación presupuesto.
  - Permite volver el presupuesto a estado "en elaboración", de manera que se puedan realizar correcciones antes de lanzar el cierre-apertura.

|                    | Administración 👻                | Presupue               | sto 👻 No presupue    | estarios 🔻 Gestión 👻 | Operaciones 👻  | Tesorería 👻 Cierro | ≥5 ▼        |
|--------------------|---------------------------------|------------------------|----------------------|----------------------|----------------|--------------------|-------------|
| Presup             | uesto - Elaboraciór             | ı - Listado            | de elaboraciones     |                      |                |                    |             |
|                    |                                 |                        |                      |                      |                |                    |             |
| Ejercicio de       | elaboración del presup          | uesto: 2016            |                      |                      |                |                    |             |
| Número<br>de Elab. | Aprobar<br>Elaboración Aprobado | Revertir<br>Aprobación | Fecha de Elaboración | Fecha de aprobación  | Total créditos | Total previsiones  | Editar Elin |
| 1                  | 0                               |                        | 05/06/2017           | 12/01/2015           | 200 000 00     | 200,000,00         | 672         |

### Nuevas funcionalidades Informes Presupuestarios XBRL

#### • Informes Presupuestarios XBRL.

- Se añade la posibilidad de generar los informes presupuestarios para la SGCFAL, conforme a las nuevas taxonomías publicadas recientemente:
  - XBRL-LENLOC v6 para las liquidaciones del 2016

<u>http://www.minhafp.gob.es/es-</u> ES/Areas%20Tematicas/Administracion%20Electronica/OVEELL/Noticias/Paginas/Lenlocv6.aspx

#### • XBRL-TRIMLOC 2017 para informes trimestrales 2017

<u>http://www.minhafp.gob.es/es-</u> <u>ES/Areas%20Tematicas/Administracion%20Electronica/OVEELL/Noticias/Paginas/TRIMLOC2017.aspx</u>

### ¿A quién recurrir en caso de incidencias?

 Para cualquier problema o consulta sobre el procedimiento de solicitud de acceso puede dirigirse a la dirección de correo:

accesoBasical@igae.minhafp.es

 Para cualquier problema relacionados con el uso de la aplicación puede dirigirse a la dirección de correo:

soporteBasical@igae.minhafp.es

- En dicho correo, deberá detallar el problema que refiere, e incluir sus datos de contacto:
  - Nombre de la entidad local
  - Nombre de la persona de contacto
  - Email y teléfono de contacto

### Curso de Formación en BÁSICAL

#### • Funcionalidades de Básical:

- Elaboración presupuesto.
- Operaciones de gastos/ingresos.
- Endeudamientos.
- Recursos afectados.
- Registro y gestión de facturas electrónicas, ingresos/cobros
- Cierre y apertura de ejercicio.
- ...
- Duración: 20 horas
- Fecha: 13, 14 y 15 de noviembre
- Lugar: IGAE. c\Núñez de Balboa 114. Madrid
- Solicitud: por email al buzón de soporte (<u>soporteBasical@igae.minhafp.es</u>) con los datos: nombre, apellidos, NIF, organismo, teléfono, email.

### Mas información

• Oficina Virtual del Portal de Administración Presupuestaria:

http://www.oficinavirtual.pap.minhafp.gob.es/sitios/oficinavirtual/es-ES/CatalogoSistemasInformacion/BASICAL

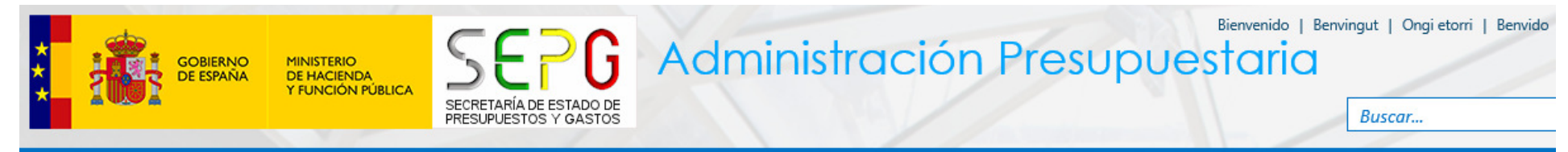

#### Principal | Inicio | Mapa | Contactos | Versión imprimible

¿Qué es y para qué sirve?

¿A quién va dirigido?

¿Cómo se solicita?

¿A quién recurrir en caso de incidencias?

¿Qué referencias hay?

¿Cómo se migra?

Novedades de la última versión

Inicio > Catálogo de Sistemas de Información > BÁSICAL > ¿Qué es y para qué sirve?

#### ¿Qué es y para qué sirve?

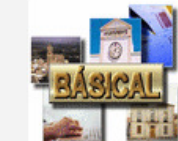

El servicio BÁSICAL ha sido desarrollado por la Intervención General de la Administración del Estado (IGAE) para dar soporte informático a las operaciones y al resto de información que contiene el modelo Básico del Sistema de Información Contable para la Administración Local, de acuerdo con la Orden EHA/4040/2004, de 23 de noviembre, por la que se aprueba la Instrucción del Modelo Básico de Contabilidad Local.

Es, por tanto, una aplicación para registro y tratamiento de datos, archivo y conservación de la información derivada de las operaciones que deben ser objeto de contabilización para las diferentes entidades contables en que se estructura el modelo,

garantizando la integridad y coherencia de la información. Permite, también, obtener los estados que integran la Cuenta de la entidad local y la generación de los ficheros necesarios para la rendición telemática al Tribunal de Cuentas y Órganos de Control Externo (OCEX).

La actual versión de BÁSICAL es la 12.0, publicada el 15 de Junio de 2017.

# Ruegos y preguntas

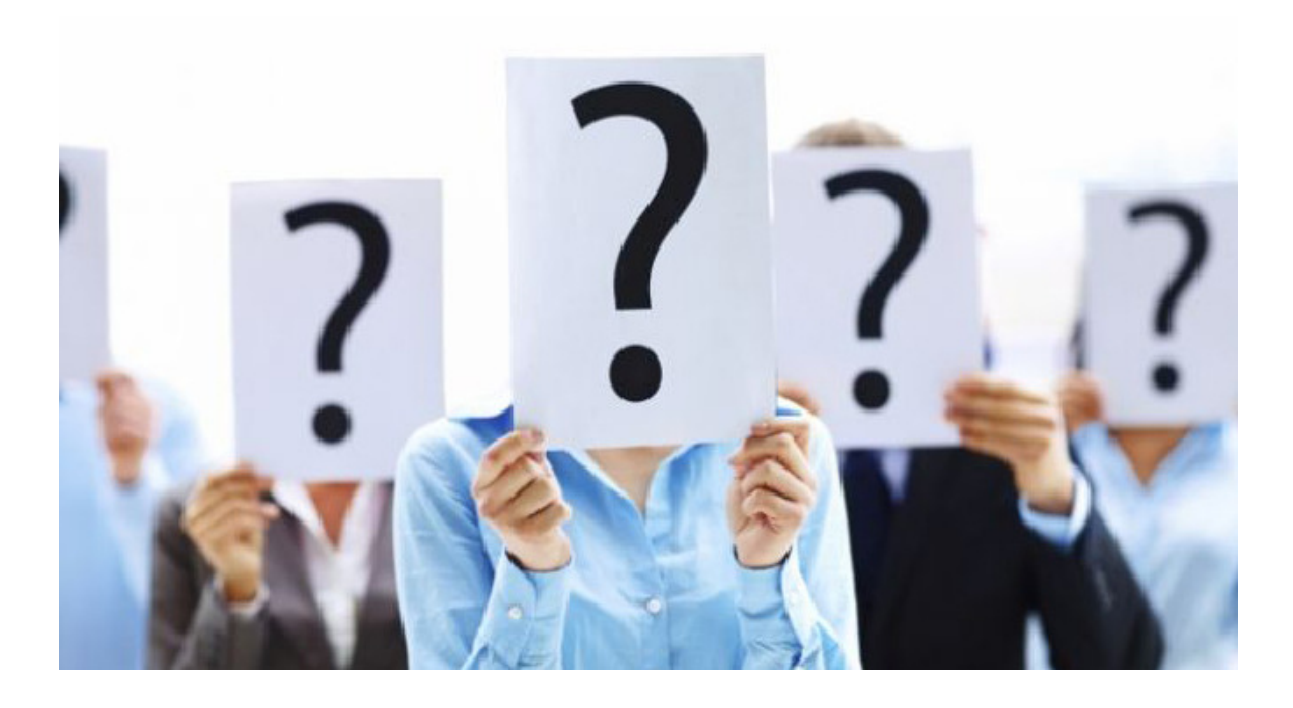